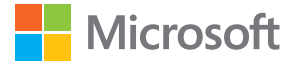

# Používateľská príručka Lumia s operačným systémom Windows Phone 8.1 – aktualizácia

1.0. Vydanie SK

## O tejto používateľskej príručke

Táto príručka je používateľská príručka verzie vášho softvéru.

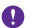

**Dôležité:** Dôležité informácie o bezpečnom používaní telefónu si môžete prečítať v časti s informáciami o výrobku a bezpečnosti v pribalenej alebo online používateľskej príručke. Ak chcete zistiť, ako začať s novým telefónom, prečítajte si pribalenú používateľskú príručku.

Používateľské pokyny on-line, videá, doplňujúce informácie a pomoc pri riešení problémov nájdete na stránke **www.microsoft.com/mobile/support/**.

Môžete si skontrolovať aj podporné videá na stránke www.youtube.com/lumiasupport.

Okrem toho váš telefón obsahuje používateľskú príručku, ktorá je v prípade potreby kedykoľvek k dispozícii. Ak chcete nájsť odpovede na svoje otázky a získať užitočné tipy, ťuknite na položku **? Lumia Pomocník+tipy**. Ak ste nový používateľ telefónu Lumia, pozrite si časť pre nových používateľov.

Podmienky používania služieb Microsoft Mobile a zásady ochrany osobných údajov nájdete na stránke **www.microsoft.com/mobile/privacypolicy**.

## Používateľská príručka

## Lumia s operačným systémom Windows Phone 8.1 – aktualizácia

## Obsah

| Pre vašu bezpečnosť                     | 5  |
|-----------------------------------------|----|
| Začíname                                | 6  |
| Blokovanie tlačidiel a obrazovky        | 6  |
| Nabitie telefónu                        | 7  |
| Váš prvý telefón Lumia?                 | 10 |
| Nastavenie telefónu                     | 10 |
| Prieskum dlaždíc, aplikácií a nastavení | 11 |
| Navigácia vo vnútri aplikácie           | 13 |
| Používanie dotykového displeja          | 14 |
| Tlačidlá Späť, Štart a Hľadať           | 17 |
| Prenos obsahu do telefónu Lumia         | 17 |
| Základné informácie                     | 21 |
| Čo je nové v tomto vydaní?              | 21 |
| Spoznajte svoj telefón                  | 21 |
| Kontá                                   | 27 |
| Prispôsobenie telefónu                  | 32 |
| Cortana                                 | 38 |
| Zjednodušenie ovládania                 | 39 |
| Zachytenie snímky obrazovky             | 40 |
| Predĺženie výdrže batérie               | 41 |
| Šetrenie poplatkov za dátový<br>roaming | 44 |
| Písanie textu                           | 45 |
| Skenovanje kódov alebo textu            | 49 |
| Hodiny a kalendár                       | 50 |
| Dve SIM kartv                           | 53 |
| Prezrite si aplikácie na SIM karte      | 55 |
| Obchod                                  | 55 |
| Ľudia a správy                          | 59 |
|                                         |    |

| Hovory                                               | 59  |
|------------------------------------------------------|-----|
| Kontakty                                             | 65  |
| Sociálne siete                                       | 70  |
| Správy                                               | 72  |
| E-mail                                               | 76  |
| Fotoaparát                                           | 82  |
| Spoznajte aplikáciu Lumia Camera                     | 82  |
| Rýchle otvorenie fotoaparátu                         | 82  |
| Zmena predvoleného fotoaparátu                       | 83  |
| Základy používania fotoaparátu                       | 83  |
| Lepšie fotografovanie                                | 87  |
| Fotografie a videá                                   | 91  |
| Mapy a navigácia                                     | 96  |
| Zapnutie služieb určenia polohy                      | 96  |
| Vyhľadanie polohy                                    | 96  |
| Získanie navigačných pokynov na<br>požadované miesto | 96  |
| Sťahovanie máp do telefónu                           | 97  |
| Metódy určovania polohy                              | 97  |
| Internet                                             | 99  |
| Definovanie internetových pripojení                  | 99  |
| Pripojenie počítača k webu                           | 100 |
| Efektívne využívanie údajového plánu                 | 100 |
| Webový prehliadač                                    | 100 |
| Vyhľadávanie na webe                                 | 103 |
| Zatvorenie internetových pripojení                   | 104 |
| Zábava                                               | 105 |
| Sledovanie a počúvanie                               | 105 |
| FM rádio                                             | 108 |
|                                                      |     |

| Synchronizácia hudby a videí medzi telefónom a počítačom | 110 |
|----------------------------------------------------------|-----|
| Hry                                                      | 110 |
| Aplikácie a služby pre životný štýl                      | 113 |
| Kancelária                                               | 116 |
| Aplikácia Microsoft Office Mobile                        | 116 |
| Napísanie poznámky                                       | 119 |
| Pokračovanie v práci s dokumentom<br>v inom zariadení    | 119 |
| Použitie kalkulačky                                      | 119 |
| Používanie pracovného telefónu                           | 120 |
| Tipy pre podnikových používateľov                        | 120 |
| Správa a pripojiteľnosť telefónu                         | 123 |
| Aktualizácia softvéru telefónu                           | 123 |
| Používanie vysokorýchlostného<br>pripojenia              | 124 |
| Použitie bezpečného pripojenia VPN                       | 124 |
| Wi-Fi                                                    | 125 |
| NFC                                                      | 126 |
| Bluetooth                                                | 128 |
| Pamäť a úložisko                                         | 131 |
| Kopírovanie obsahu medzi<br>telefónom a počítačom        | 134 |
| Bezpečnosť                                               | 135 |
| Peňaženka                                                | 138 |
| Prístupové kódy                                          | 139 |
| Riešenie problémov a podpora                             | 140 |

## Pre vašu bezpečnosť

Prečítajte si tieto jednoduché pravidlá. Ich nedodržanie môže byť nebezpečné alebo v rozpore s miestnymi právnymi predpismi.

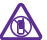

#### VYPÍNAJTE V OBLASTIACH, KDE PLATIA OBMEDZENIA

Zariadenie vypnite, keď používanie mobilných telefónov nie je povolené alebo keď by mohlo spôsobiť rušenie alebo nebezpečenstvo, napríklad v lietadle, v nemocniciach alebo v blízkosti zdravotníckych zariadení, palív, chemikálií alebo oblastí, kde prebiehajú trhacie práce. Dodržiavajte všetky pokyny v oblastiach, kde platia obmedzenia.

#### BEZPEČNOSŤ CESTNEJ PREMÁVKY JE PRVORADÁ

Rešpektujte všetky miestne predpisy. Ako vodič majte pri šoférovaní vždy voľné ruky, aby ste sa mohli venovať vedeniu vozidla. Pri šoférovaní musíte mať na zreteli predovšetkým bezpečnosť cestnej premávky.

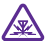

### RUŠENIE

Všetky bezdrôtové zariadenia sú citlivé na rušenie, ktoré môže negatívne ovplyvniť ich prevádzku.

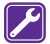

#### **ODBORNÝ SERVIS**

Tento výrobok smie inštalovať a opravovať iba vyškolený personál.

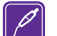

#### BATÉRIE, NABÍJAČKY A ĎALŠIE PRÍSLUŠENSTVO

Používajte iba batérie, nabíjačky a ďalšie príslušenstvo schválené spoločnosťou Microsoft Mobile na použitie s týmto zariadením. Nabíjačky tretích strán, ktoré spĺňajú normu IEC/EN 62684 a ktoré možno pripojiť ku konektoru micro USB zariadenia, môžu byť

kompatibilné. Neprepájajte nekompatibilné výrobky.

## **64**

#### **UCHOVÁVAJTE ZARIADENIE V SUCHU**

Vaše zariadenie nie je odolné voči vode. Uchovávajte ho v suchu.

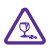

#### SKLENENÉ SÚČASTI

Displej zariadenia je vyrobený zo skla. Ak zariadenie spadne na tvrdý povrch alebo sa vystaví tvrdému úderu, sklo sa môže rozbiť. Pokiaľ je sklo rozbité, nedotýkajte sa

sklenených súčasťi ani sa nepokúšajte odstrániť rozbite skloso zariadenia. Prestaňte zariadenie používať, kým sklo nevymení kvalifikovaný profesionál.

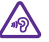

#### **CHRÁŇTE SI SLUCH**

Ak chcete predísť možnému poškodeniu sluchu, vyhnite sa dlhodobému počúvaniu zariadenia pri vysokej hlasitosti. Keď počas používania reproduktora držíte zariadenie blízko svojho ucha, postupujte veľmi opatrne.

## Začíname

Oboznámte sa so základnými funkciami a majte telefón okamžite k dispozícii.

### Blokovanie tlačidiel a obrazovky

Chcete zabrániť náhodnému uskutočneniu hovoru, keď máte telefón vo vrecku alebo v taške? Stlačte vypínač.

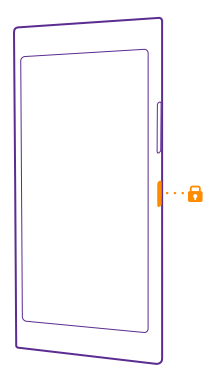

#### Odblokovanie tlačidiel a obrazovky

Stlačte vypínač, zachyťte a presuňte obrazovku uzamknutia smerom nahor.

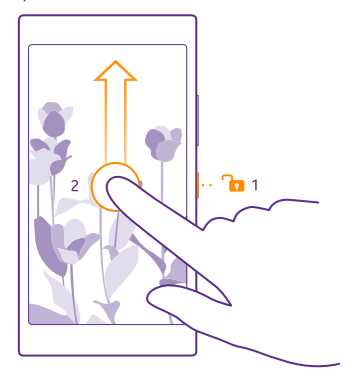

#### Nastavenie automatického blokovania tlačidiel a obrazovky

Na domovskej obrazovke potiahnite prstom zhora nadol, ťukn<sup>i</sup>te na položku **VŠETKY** NASTAVENIA > obrazovka uzamknutia > Časový limit obrazovky a potom vyberte časový limit, po ktorom sa tlačidlá a obrazovka automaticky zablokujú.

### Nabitie telefónu

Informácie o tom, ako správne nabíjať telefón.

#### Nabíjanie telefónu pomocou nabíjačky USB

Batéria bola čiastočne nabitá u výrobcu, ale pred prvým zapnutím telefónu ju možno budete musieť znova nabiť.

Uistite sa, že na nabíjanie telefónu používate kompatibilnú nabíjačku USB. Nabíjačka sa môže predávať samostatne.

- 1. Zapojte nabíjačku do sieťovej zásuvky. V prípade potreby pripojte kábel USB k nabíjačke.
- 2. Pripojte konektor micro-USB kábla nabíjačky k telefónu.

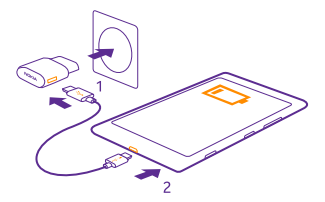

3. Keď je batéria úplne nabitá, odpojte nabíjačku od telefónu a potom od sieťovej zásuvky.

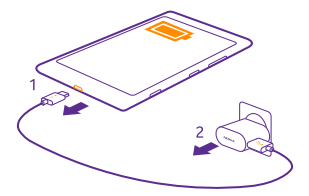

Batéria sa nemusí nabíjať vždy rovnako dlhý čas. Okrem toho môžete telefón používať aj počas nabíjania.

Ak je batéria úplne vybitá, môže trvať až 20 minút, kým sa na displeji zobrazí indikátor nabíjania.

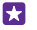

Tip: Nabíjanie pomocou pripojenia USB môžete použiť, keď nie je k dispozícii sieťová zásuvka. Počas nabíjania zariadenia je možné prenášať dáta. Účinnosť nabíjania pomocou pripojenia USB sa môže výrazne líšiť a môže trvať pomerne dlho, kým sa nabíjanie začne a zariadenie bude možné používať.

Presvedčte sa, či je počítač zapnutý.

Najprv pripojte kábel USB k počítaču, potom k telefónu. Keď je batéria úplne nabitá, najprv odpojte kábel USB od telefónu, potom od počítača.

Batériu môžete nabiť a vybiť niekoľko stokrát, ale nakoniec sa opotrebuje. Keď sa hovorový čas a čas pohotovostného režimu podstatne skrátia oproti normálnym intervalom, batériu vymeňte. Ak sa hovorový čas a dĺžka pohotovostného režimu podstatne skrátia oproti normálnym intervalom, zverte zariadenie najbližšiemu autorizovanému servisnému stredisku a nechajte vymeniť batériu.

#### Bezdrôtové nabíjanie telefónu

Už sa nemusíte obťažovať s káblami. Zariadenie stačí dať na bezdrôtovú nabíjačku a okamžite sa začne nabíjať.

Niektoré telefóny nepodporujú bezdrôtové nabíjanie. Informácie o dostupnosti nájdete na stránke **www.microsoft.com/mobile/support/wpfeatures**.

Na bezdrôtové nabíjanie budete možno potrebovať puzdro na bezdrôtové nabíjanie. Puzdro môže byť súčasťou predajného balenia alebo sa môže predávať osobitne. Používajte len originálne puzdrá Lumia na bezdrôtové nabíjanie určené pre váš telefón.

Bezdrôtové nabíjačky sa predávajú osobitne.

Oblasti nabíjania na telefóne a nabíjačke sa musia dotýkať, preto je potrebné telefón a nabíjačku správne zarovnať. Nie všetky modely telefónov vyhovujú všetkým nabíjačkám.

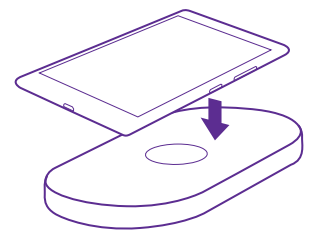

Používajte len bezdrôtové nabíjačky kompatibilné s vaším zariadením.

- 1. Skontrolujte, či je bezdrôtová nabíjačka zapnutá.
- 2. Ak telefón vyžaduje puzdro na bezdrôtové nabíjanie, riadne ho pripevnite k telefónu.
- 3. Položte telefón na bezdrôtovú nabíjačku tak, aby sa ich nabíjacie plochy dotýkali.
- 4. Keď je batéria nabitá, odoberte telefón z nabíjačky.

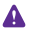

**Výstraha:** Skontrolujte, či sa medzi nabíjačkou a zariadením nič nenachádza. Na povrch zariadenia v blízkosti oblasti nabíjania nepripevňujte žiadne predmety, ako napríklad etikety.

Ďalšie informácie o bezdrôtovom nabíjaní nájdete v používateľskej príručke nabíjačky a puzdra na bezdrôtové nabíjanie.

## Váš prvý telefón Lumia?

Začíname. Nastavte svoj nový telefón, preskúmajte jeho zobrazenia a menu a naučte sa používať dotykovú obrazovku.

### Nastavenie telefónu

Maximálne využite funkcie telefónu od úplného začiatku.

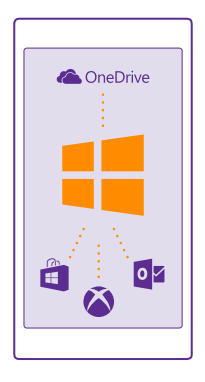

Pri prvom zapnutí telefónu vás telefón navedie na vykonanie nastavenia sieťových pripojení, nastavení telefónu a konta Microsoft na jeden raz.

Konto Microsoft potrebujete na zálohovanie a obnovenie telefónu, na kúpu, inštaláciu a aktualizáciu aplikácií a tiež na prístup k niektorým službám spoločnosti Microsoft, ako napríklad:

- Xbox
- Xbox Music a Xbox Video,
- OneDrive
- Hotmail,
- Outlook.

Rovnaké meno používateľa a heslo môžete použiť v počítači aj telefóne.

1. Zapnite telefón a postupujte podľa pokynov zobrazených v telefóne.

2. Po zobrazení výzvy vytvorte konto Microsoft. Ak už máte konto pre služby Microsoft, napríklad Xbox Live.com, Hotmail.com alebo Outlook.com, prípadne ak ste si vytvorili konto Microsoft na tablete Surface alebo v počítači so systémom Windows, prihláste sa pomocou daného mena používateľa.

Zapamätajte si prihlasovacie údaje konta Microsoft, ktoré ste pridali do telefónu.

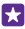

Tip: Vytvoriť konto Microsoft si môžete aj neskôr. Na úvodnej obrazovke potiahnite prstom nadol z hornej časti obrazovky a ťuknite na položku VŠETKY NASTAVENIA > e-mail+kontá > pridať konto > konto Microsoft

Konto môžete vytvoriť alebo spravovať aj na lokalite **www.live.com**.

3. Vyplňte podrobnosti svojho konta.

 Zadaite svoje telefónne číslo alebo alternatívnu e-mailovú adresu. Používajú sa na zaslanje jednorazového overovacieho kódu a na ochranu vašich údajov.

5. Vyberte si požadovaný spôsob prijatia jednorazového overovacieho kódu.

6. Po zobrazení výzvy zadaite posledné 4 číslice svoiho telefónneho čísla alebo svoju e-mailovú adresu.

7. Zadaite kód, ktorý dostanete, a môžete začať zálohovať dáta a používať telefón.

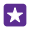

**Tip:** Ak sa obrazovka vypne, stlačte vypínač a zachvťte a presuňte obrazovku uzamknutia smerom nahor

### Prieskum dlaždíc, aplikácií a nastavení

Všetko, čo potrebujete, je v dvoch zobrazeniach: na úvodnej obrazovke a v ponuke aplikácií. Úvodnú obrazovku môžete zaplniť skratkami k obľúbeným aplikáciám a kontaktom, ktoré najviac potrebujete, a všetky aplikácie jednoducho nájdete v ponuke aplikácií.

Úvodná obrazovka sa skladá z dlaždíc, ktoré sú skratkami k aplikáciám, kontaktom, záložkám prehliadača a pod. Niektoré dlaždice môžu zobrazovať upozornenia a aktualizácie, ako napríklad zmeškané hovory, prijaté správy a najnovšie správy.

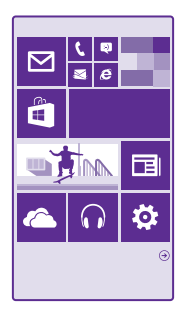

1. Ak si chcete pozrieť všetky aplikácie v telefóne, na úvodnej obrazovke jednoducho potjahnite prstom doľava. Na úvodnú obrazovku sa vrátite potjahnutím prstom doprava.

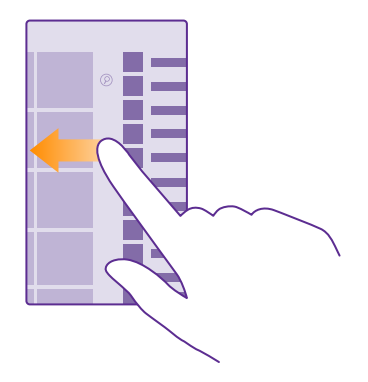

Tip: Ak sa chcete vrátiť z ktoréhokoľvek zobrazenia na úvodnú obrazovku, ťuknite na tlačidlo Štart 🚛

Ponuka aplikácií je centrom všetkých vašich aplikácií – v prehľadnom abecednom poradí. Tu sa nachádzajú všetky nainštalované aplikácie. Ak chcete vyhľadať nejakú aplikáciu v ponuke aplikácií, ťuknite na ikonu @ alebo ťuknite na nejaké písmeno.

| H |   |
|---|---|
| H |   |
|   |   |
| Ŀ | _ |
|   |   |
|   |   |
|   |   |
|   |   |

 Ak chcete pridať skratku aplikácie na úvodnú obrazovku, v ponuke aplikácií ťuknite na príslušnú aplikáciu a podržte, a potom ťuknite na položku pripnúť na domovskú obrazovku.

#### Rýchla kontrola upozornení a zmena nastavení

Potiahnite prstom nadol z hornej časti obrazovky.

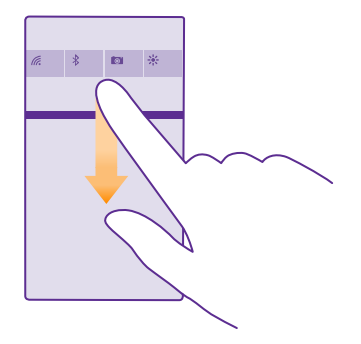

V centre akcií môžete rýchlo vidieť upozornenia, ako napríklad zmeškané hovory a neprečítané e-maily a správy, ale aj otvoriť fotoaparát a získať prístup ku všetkým nastaveniam telefónu.

## Navigácia vo vnútri aplikácie

Aplikácie nie sú zaujímavé len svojím vzhľadom. Ďalšie zobrazenia aplikácie získate potiahnutím prstom doľava. Ak sa chcete dozvedieť o ďalších činnostiach, použite ponuku možností.

Vo väčšine aplikácií prejdete na ďalšie zobrazenie potiahnutím prstom doľava.

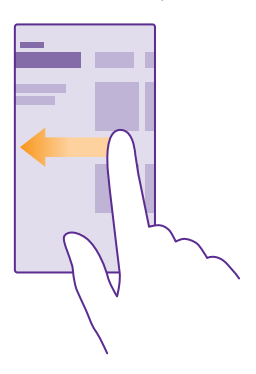

**Vyhľadanie ďalších možností v aplikácii** Ťuknite na položku •••.

V ponuke možností nájdete ďalšie nastavenia a činnosti, ktoré sa nezobrazujú ako ikony.

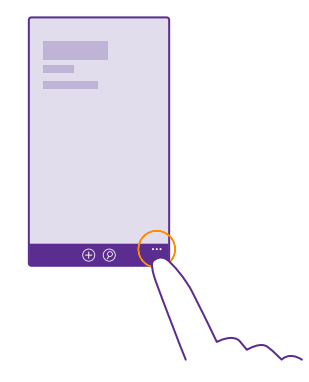

## Používanie dotykového displeja

Prechádzajte telefónom pomocou ťuknutí, potiahnutí prstom alebo zachytení.

 Ak chcete používať telefón, jednoducho ťuknite na dotykový displej alebo naň ťuknite a podržte.

2. Ak chcete otvoriť ďalšie možnosti, položte prst na príslušnú položku, kým sa neotvorí ponuka.

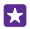

**Príklad:** Ak chcete otvoriť aplikáciu alebo inú položku, ťuknite na ňu. Ak chcete upraviť alebo odstrániť stretnutie v kalendári, ťuknite na stretnutie a podržte. Potom vyberte príslušnú možnosť.

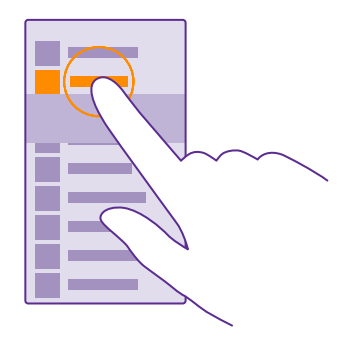

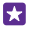

Tip: Telefón môžete používať aj s rukavicami na rukách. Na domovskej obrazovke potiahnite prstom nadol z hornej časti obrazovky, ťuknite na položku VŠETKY NASTAVENIA > dotykové ovládanie a prepnite položku Citlivosť dotykového ovládania na možnosť vysoká. Niektoré telefóny nepodporujú dotykové ovládanie. Informácie o dostupnosti nájdete na stránke www.microsoft.com/ mobile/support/wpfeatures.

#### Zachytenie a presunutie položky ťuknutím a podržaním

Položte prst na položku na pár sekúnd a posúvajte ho po displeji.

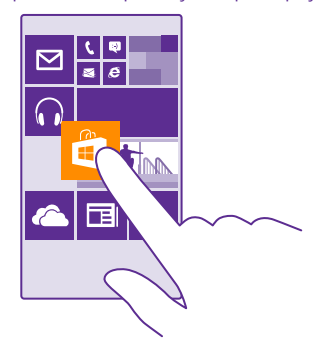

#### **Potiahnutie prstom**

Položte prst na displej a posuňte ho požadovaným smerom.

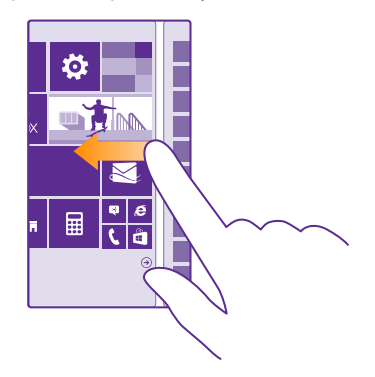

Príklad: Potiahnite prstom doľava alebo doprava medzi úvodnou obrazovkou a ponukou aplikácií alebo medzi rôznymi zobrazeniami v centrách. Ak chcete rýchlo prechádzať dlhým zoznamom alebo ponukou, rýchlym pohybom posuňte prst po displeji nahor alebo nadol a potom prst zdvihnite. Ak chcete prechádzanie zastaviť, ťuknite na displej.

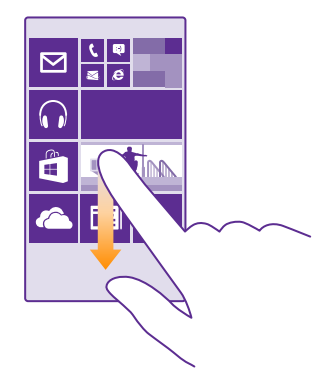

#### Priblíženie alebo oddialenie zobrazenia

Položte dva prsty na položku, napríklad na mapu, fotografiu alebo webovú lokalitu, a posúvajte ich k sebe alebo od seba.

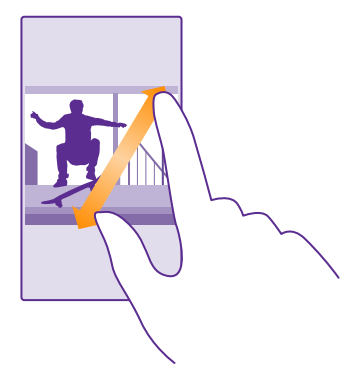

- **Dôležité:** Chráňte dotykovú plochu pred poškriabaním.
- **Tip:** Ak telefón otočíte o 90 stupňov, automaticky sa otočí aj obrazovka. Ak chcete zamknúť obrazovku v jej aktuálnej orientácii, na domovskej obrazovke potiahnite prstom nadol z hornej časti obrazovky a ťuknite na položku **VŠETKY NASTAVENIA** >

otáčanie obrazovky. Prepnite položku Zámok otáčania na možnosť Zapnuté []. Otáčanie obrazovky nemusí fungovať vo všetkých aplikáciách alebo zobrazeniach.

## Tlačidlá Späť, Štart a Hľadať

Tlačidlá Späť, Štart a Hľadať vám umožnia navigáciu v telefóne.

- Ak sa chcete vrátiť na obrazovku, kde ste sa predtým nachádzali, stlačte tlačidlo —. Telefón si zapamätá všetky aplikácie a webové lokality, ktoré ste navštívili od posledného zablokovania obrazovky.
- Ak sa chcete vrátiť na domovskú obrazovku, stlačte tlačidlo # Aplikácia, s ktorou ste predtým pracovali, zostane otvorená v pozadí.
- Ak chcete prehľadávať web alebo vyhľadávať položky v telefóne, stlačte tlačidlo Q.
- Ak chcete zapnúť funkciu Cortana, stlačte a podržte položku *O* a postupujte podľa pokynov.

Táto funkcia nie je k dispozícii vo všetkých jazykoch. Ak telefón nastavíte na nepodporovaný jazyk, dlaždica a aplikácia Cortana sa nezobrazia. Informácie o podporovaných jazykoch nájdete na lokalite **www.windowsphone.com**.

### Prenos obsahu do telefónu Lumia

Zistite, ako prenášať obsah do telefónu Lumia.

#### Prenos obsahu do nového telefónu Lumia

Existujú šikovné spôsoby, ako presunúť fotografie, videá a ďalší dôležitý obsah zo starého telefónu do svojho nového telefónu.

Tieto pokyny sa nemusia týkať všetkých modelov telefónov ani všetkých výrobcov.

Na uskutočnenie prenosu môže byť potrebné nainštalovať v telefóne alebo v počítači niektoré aplikácie. Prenos obsahu môže chvíľu trvať podľa toho, čo si musíte nainštalovať a aký veľký obsah prenášate.

Súbory určitých formátov sa nedajú prenášať. Na konverziu súborov do formátu, ktorý sa dá prenášať, môžu existovať rôzne konverzné aplikácie tretích strán.

Viac informácií sa dozviete na stránke www.microsoft.com/mobile/switch-easy.

#### Kopírovanie kontaktov

Majte svojich najbližších a najdrahších ihneď na dosah. Na jednoduché skopírovanie kontaktov a textových správ a obrázkov zo starého telefónu použite aplikáciu Prenos mojich dát. Aplikácia nefunguje so všetkými modelmi telefónu.

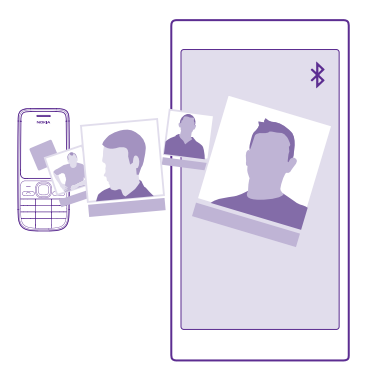

Tip: Ak je váš starý telefón zariadenie so systémom Windows Phone alebo ste predtým zálohovali svoje kontakty v konte Microsoft, na import kontaktov z tejto služby sa stačí prihlásiť do konta v telefóne. Kontakty sa naimportujú automaticky.

Váš starý telefón musí podporovať technológiu Bluetooth. Kontakty v starom telefóne musia byť uložené v pamäti telefónu, nie na SIM karte.

1. Vo svojom starom telefóne zapnite funkciu Bluetooth a uistite sa, že telefón je viditeľný pre ostatné zariadenia.

2. V novom telefóne ťuknite na položku 🔝 Prenos mojich dát.

3. Ťuknite na položku **pokračovať** a zapnite pripojenie Bluetooth.

**4.** Zo zoznamu nájdených zariadení vyberte svoj starý telefón a postupujte podľa pokynov zobrazených v oboch telefónoch.

Ak sú vaše kontakty napísané v jazyku, ktorý nový telefón nepodporuje, kontaktné informácie sa nemusia zobrazovať správne.

Ak aplikáciu Prenos mojich dát ešte nemáte, môžete si ju stiahnuť a nainštalovať zo služby www.windowsphone.com.

#### Prenos obsahu pomocou konta Microsoft

Ak má predošlý telefón systém Windows Phone, najjednoduchším spôsobom prenosu kontaktov, kalendára a textových správ do nového telefónu Lumia je konto Microsoft.

Ak v novom telefóne Lumia ešte nemáte nastavené konto Microsoft, na domovskej obrazovke potiahnite prstom nadol z hornej časti obrazovky, ťuknite na položku **VŠETKY NASTAVENIA** > **e-mail+kontá** > **pridať konto** a podľa pokynov na obrazovke vytvorte konto Microsoft.

 Ak chcete vybrať položky na zálohovanie do konta Microsoft, na domovskej obrazovke v predchádzajúcom telefóne Windows Phone potiahnite prstom doľava a ťuknite na položku
 Nastavenia > zálohovanie. Kontakty a kalendárové záznamy sa automaticky zálohujú do konta Microsoft.

2. V novom telefóne Lumia sa prihláste do konta Microsoft. Vaše kontakty, kalendár a textové správy sa automaticky prenesú do nového telefónu Lumia.

#### Prenos obsahu pomocou služby OneDrive

Pošlite svoje dokumenty balíka Office, fotografie a videá do služby OneDrive, aby ste ich mohli jednoducho preniesť zo starého telefónu do nového telefónu Lumia.

Ak chcete jednoducho posielať obsah a spravovať ho v službe OneDrive, stiahnite a nainštalujte si aplikáciu OneDrive:

- zo služby Google Play pre telefóny so systémom Android,
- · zo služby iTunes Store pre zariadenia iPhone,
- · zo služby Obchod pre telefóny so systémom Windows Phone (ak už nie je v telefóne),
- zo služby Mac App Store pre počítače Apple Mac,
- z lokality support.microsoft.com pre váš počítač.

Musíte mať konto Microsoft, aby ste sa mohli prihlásiť do služby OneDrive.

Služba OneDrive nemusí byť dostupná pre všetky modely telefónov.

- 1. V starom telefóne otvorte aplikáciu OneDrive.
- 2. Ťuknite na položku (1) a vyberte obsah, ktorý chcete preniesť.
- 3. Vyberte položku poslať.

5

Teraz sa môžete prihlásiť do služby OneDrive pomocou konta Microsoft a získať prístup k obsahu v ktoromkoľvek zariadení a stiahnuť ho, keď ho potrebujete.

**Tip:** Ak chcete preniesť dokumenty balíka Office, môžete ich tiež uložiť priamo do služby OneDrive. Ak sa chcete k dokumentom dostať z nového telefónu Lumia, ťuknite na ikonu **Office > OneDrive**.

Používanie služieb alebo načítavanie obsahu vrátane bezplatných položiek môže vyžadovať prenos veľkého množstva dát, čo môže viesť k dátovým poplatkom.

#### Prenos obsahu z telefónu so systémom Symbian alebo S40

Na prenos obsahu, kalendárových záznamov a fotografií z telefónu so systémom Symbian alebo S40 do telefónu Lumia použite balík Nokia Suite.

V počítači musí byť nainštalovaná najnovšia verzia balíka Nokia Suite. Môžete si ju stiahnuť zo stránky **www.microsoft.com/mobile/nokiasuite**.

Musíte mať konto Microsoft, aby ste sa mohli prihlásiť do služby OneDrive.

 Na pripojenie telefónu so systémom Symbian alebo S40 k počítaču použite kompatibilný kábel USB.

2. V počítači spustite balík Nokia Suite.

3. Vyberte položku Kopírovať obsah do telefónu Nokia Lumia a postupujte podľa pokynov zobrazených v počítači. Súbory sa skopírujú do služby OneDrive. Fotografie sa skopírujú do priečinka Pictures (Obrázky) v službe OneDrive a kontakty a udalosti z kalendára do služby Outlook.com.

4. Ak sa chcete k fotografiám dostať z telefónu Lumia, potiahnite prstom doľava a ťuknite na položku OneDrive. Kontakty a udalosti z kalendára sa automaticky synchronizujú.

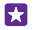

**Tip:** Nepodporuje váš telefón so systémom Symbian alebo S40 službu Nokia Suite? Alebo chcete prenášať iný obsah, napríklad svoje videá? Telefón tiež môžete pripojiť k počítaču a zachytiť a presunúť súbory, ktoré chcete preniesť do počítača. Ak máte počítačovú aplikáciu OneDrive, zachyťte a presuňte súbory priamo do priečinka OneDrive na automatické poslanie.

#### Prenos informácií z aplikácie Outlook z telefónu Android alebo iPhone

Ak chcete kontakty, kalendárové záznamy a úlohy uložené v aplikácii Outlook preniesť z telefónu Android alebo iPhone do telefónu Lumia, použite konto Microsoft.

Na synchronizáciu telefónu Lumia so službou Outlook.com potrebujete konto Microsoft.

1. Pomocou kompatibilného kábla USB pripojte telefón k počítaču.

 V počítači nastavte príslušný synchronizačný softvér, ako napríklad Samsung Kies, HTC Sense, Sony PC Companion alebo iTunes, aby ste mohli synchronizovať položky do služby Outlook, a synchronizujte kontakty, kalendárové záznamy a úlohy z telefónu do počítača.
 Pomocou doplnku Microsoft Outlook Hotmail Connector pridajte do Outlooku konto Microsoft. Prejdite na stránku www.office.microsoft.com, vyhľadajte výraz Hotmail Connector a súbor si stiahnite do počítača. Nastavenia doplnku Hotmail Connector možno budete musieť trochu upraviť.

4. V Outlooku vyberte ľubovoľný obsah a synchronizujte ho s kontom Microsoft. Obsah sa v konte Microsoft zobrazí až po chvíli.

5. Ak chcete synchronizovať obsah do telefónu Lumia, stačí sa prihlásiť do konta Microsoft.

Ďalšie informácie nájdete na stránke **www.windowsphone.com**. V časti s najčastejšími otázkami vyhľadajte tie, ktoré sa týkajú synchronizácie kontaktov a kalendárových záznamov v Outlooku do telefónu Windows Phone.

## Základné informácie

Zistite, ako môžete svoj nový telefón využívať na maximum.

## Čo je nové v tomto vydaní?

Niektoré z hlavných vecí v tomto vydaní uvidíte na prvý pohľad.

- Zoskupujte dlaždice na úvodnej obrazovke do priečinkov.
- Vyberte si čas odkladu a tón budíka, ktoré vám vyhovujú.
- · Získajte službu VPN na svoje osobné použitie.
- · Služba Cortana podporovaná v nových regiónoch: Spojenom kráľovstve a Číne.

## Spoznajte svoj telefón

Telefón má dve zobrazenia – domovskú obrazovku a ponuku aplikácií. Ak chcete prepínať medzi týmito zobrazeniami, stačí potiahnuť prstom doľava alebo doprava.

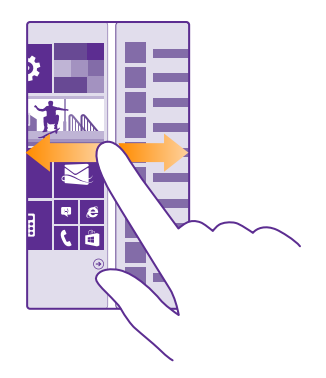

Domovská obrazovka: Animované dynamické dlaždice Live Tile zobrazujú zmeškané hovory a prijaté správy, najnovšie správy, predpovede počasia a ďalšie položky. Aktualizácie pripnutých kontaktov sa budú zobrazovať na dlaždici a informácie o nich môžete vidieť priamo na domovskej obrazovke.

Ponuka aplikácií: Tu sú uvedené všetky aplikácie v presnom poradí. Ak máte veľa aplikácií a chcete niektorú vyhľadať, ťuknite na položku @.

Ak chcete získať prístup k licenčným podmienkam softvéru Windows Phone, zvoľte položku **Nastavenia > o systéme**. Prečítajte si podmienky. Nezabudnite, že používaním softvéru vyjadrujete súhlas s týmito podmienkami. Ak s podmienkami nesúhlasíte, zariadenie ani softvér nepoužívajte. Obráťte sa na spoločnosť Microsoft Mobile alebo jej partnera, od ktorého ste zariadenie zakúpili, s cieľom zistiť podmienky vrátenia tovaru.

#### Prepínanie medzi zobrazeniami a aplikáciami

Nemáte všetky aplikácie, ktoré potrebujete, na domovskej obrazovke? Ak ich chcete vyhľadať, potiahnite prstom na ponuku aplikácií. Prípadne skontrolujte, ktoré aplikácie sú spustené v telefóne, a prepínajte medzi nimi.

Ak si chcete pozrieť všetky aplikácie v telefóne, na domovskej obrazovke jednoducho potiahnite prstom doľava. Na domovskú obrazovku sa vrátite potiahnutím prstom doprava.

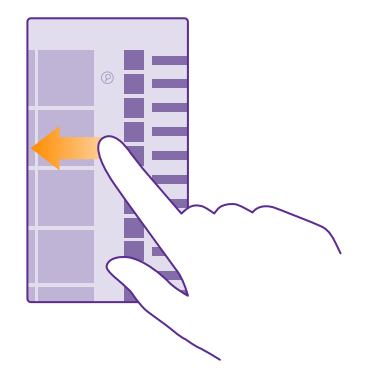

Tip: Ak chcete rýchlo vyhľadať nejakú aplikáciu, ťuknite na ktorékoľvek písmeno v ponuke aplikácií a v nasledujúcej ponuke ťuknite na prvé písmeno alebo znak požadovanej aplikácie.

#### Zobrazenie a zatváranie otvorených aplikácií a prepínanie medzi nimi

Ak chcete zobraziť otvorené aplikácie, stlačte a podržte tlačidlo 🗲 Ak chcete prepnúť aplikáciu, potiahnite prstom na požadovanú aplikáciu a ťuknite na ňu. Ak chcete zatvoriť aplikácie, ktoré už nepotrebujete, ťuknite na položku 🛞

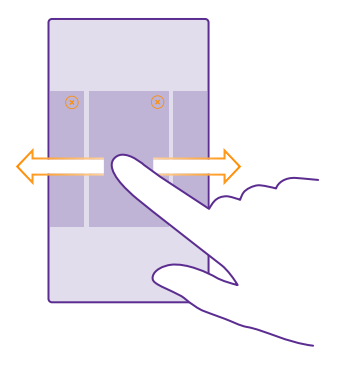

#### Prispôsobenie navigačnej lišty

Všetky telefóny Lumia majú v spodnej časti tri tlačidlá: Späť, Štart a Hľadať. Môžete si zmeniť spôsob správania navigačnej lišty.

Niektoré telefóny nepodporujú skrytie navigačnej lišty. Informácie o dostupnosti nájdete na stránke www.microsoft.com/mobile/support/wpfeatures.

Ak chcete skryť navigačnú lištu na úvodnej obrazovke, keď ju nepotrebujete, potiahnite prstom nahor zo spodnej časti obrazovky. Ak chcete, aby sa navigačná lišta znova zobrazovala, potiahnite prstom nahor.

#### Zmena farby navigačnej lišty

Ak má telefón na dotykovom displeji navigačnú lištu, môžete zmeniť jej farbu, aby ste si ju ľahšie všimli alebo dokonca aby ladila s vašou témou. Na úvodnej obrazovke potiahnite prstom nadol z hornej časti obrazovky, ťuknite na položku **VŠETKY NASTAVENIA** > navigačný panel a zmeňte nastavenie na Navigačný panel.

#### Kontrola oznámení v telefóne

Centrum akcií, ktoré sa otvorí vo vrchnej časti obrazovky, umožňuje rýchlo skontrolovať oznámenia, zmeniť niektoré nastavenia alebo pridať zástupcov niektorých aplikácií.

Ikona upozornenia 🚍 indikuje, že máte neprečítané upozornenia.

1. Potiahnite prstom nadol z hornej časti obrazovky.

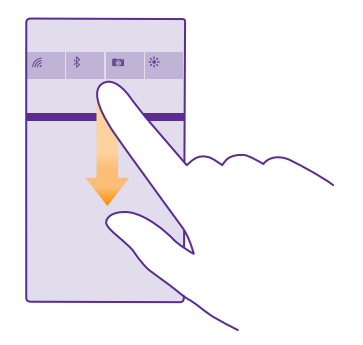

Na tejto obrazovke môžete:

- vidieť zmeškané hovory a nedávno prijaté neprečítané e-maily a správy,
- skontrolovať prípadné oznámenia, napríklad aktualizácie aplikácií dostupné v službe Obchod,
- otvoriť aplikácie,
- vyhľadať siete Wi-Fi a pripojiť sa k nim,
- rýchlo prejsť na požadované nastavenie.

2. Ak chcete zatvoriť menu, potiahnite prstom nahor z dolnej časti obrazovky.

#### Prispôsobenie centra akcií

Na úvodnej obrazovke potiahnite prstom nadol z hornej časti obrazovky a ťuknite na položku VŠETKY NASTAVENIA > oznámenia+akcie. Ak chcete zmeniť skratku, ťuknite na ňu a potom ťuknite na požadovanú aplikáciu. Môžete si tiež zvoliť, aké oznámenia chcete prijímať a akým spôsobom.

#### Zmena hlasitosti

Ak dobre nepočujete zvonenie vášho telefónu v hlučnom prostredí alebo sú hovory príliš hlasné, môžete podľa vašich preferencií zmeniť hlasitosť.

Použite tlačidlá hlasitosti. Maximálna úroveň hlasitosti je 10.

|       | h |
|-------|---|
| 04/10 |   |
| 10/30 | l |
| # ^   | ľ |
|       |   |

Tlačidlá hlasitosti predvolene ovládajú všetky zvuky vrátane hlasitosti budíkov a pripomenutí.

Nepripájajte výrobky, ktoré sú zdrojom výstupného signálu, pretože môžu poškodiť zariadenie. K audiokonektoru nepripájajte žiadny zdroj napätia. Ak k audiokonektoru pripájate externé zariadenie alebo headset, ktoré nie sú schválené na používanie s týmto zariadením, venujte zvýšenú pozornosť nastaveniu hlasitosti.

V prípade, že máte pripojené slúchadlá, tlačidlá hlasitosti ovládajú súčasne hlasitosť zvonenia a médlí. Maximálna úroveň hlasitosti je 30.

#### Zmena hlasitosti – médiá a aplikácie

Stlačte tlačidlo hlasitosti, ťuknite na 🗸 a ťuknutím na stĺpec hlasitosti médií a aplikácií nastavte hlasitosť na požadovanú úroveň. Maximálna úroveň hlasitosti je 30.

#### Prepnutie do tichého režimu

Stlačte tlačidlo hlasitosti a ťuknite na položku V > 4. Ak chcete vypnúť tichý režim, ťuknite na položku 🔌.

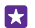

**Tip:** Ak chcete vypnúť vibrovanie telefónu, ťuknite na položku  $\not{p}$ . Ak chcete zmeniť iné nastavenia zvuku, na úvodnej obrazovke potiahnite prstom nadol z hornej časti obrazovky a ťuknite na položku **VŠETKY NASTAVENIA** > **zvonenia+zvuky**.

#### Používanie telefónu v režime v lietadle

Na miestach, kde nechcete uskutočňovať alebo prijímať hovory, ale chcete mať prístup k hudbe, videám a hrám v režime offline, môžete zapnúť režim v lietadle.

Režim v lietadle ukončuje spojenia do mobilnej siete a vypína bezdrôtové funkcie zariadenia. Vykonávanie platby a obstarávanie vstupeniek prostredníctvom funkcie NFC v zariadení môžu zostať aktívne, ak ich zariadenie podporuje. Dodržiavajte pokyny a bezpečnostné požiadavky napríklad zo strany leteckej spoločnosti, ako aj všetky príslušné zákony a právne predpisy. Tam, kde je to povolené, sa môžete v režime v lietadle pripojiť do siete Wi-Fi a používať napríklad internet alebo zdieľať obsah prostredníctvom funkcií Bluetooth alebo NFC. Niektoré telefóny nepodporujú funkciu NFC. Informácie o dostupnosti nájdete na stránke **www.microsoft.com/mobile/support/wpfeatures**.

1. Na domovskej obrazovke potiahnite prstom nadol z hornej časti obrazovky a ťuknite na položku VŠETKY NASTAVENIA > režim v lietadle.

Prepnite položku Stav na možnosť Zapnuté [].

#### Ikony zobrazené v telefóne

Stavový riadok v hornej časti obrazovky ukazuje aktuálny čas, stav batérie, intenzitu signálu a ďalšie informácie.

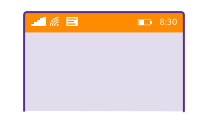

Tip: Ak chcete zobraziť skryté ikony, ťuknite na stavový riadok.

Intenzita mobilného signálu

Intenzita signálu

Ø Telefón nie je pripojený k mobilnej sieti.

Ø V telefóne nie je SIM karta.

SIM karta je zablokovaná.

+ Režim v lietadle je zapnutý.

Telefón využíva službu roaming mimo dosahu domácej mobilnej siete.

Mobilné dátové pripojenie

Samostatné písmená, kombinácie písmen alebo kombinácie písmen a číslic označujú typ mobilnej siete, ku ktorej ste pripojení.

lkony, ktoré zobrazujú typ sieťového pripojenia, sa môžu líšiť podľa regiónov a poskytovateľov sieťových služieb.

E Dátové pripojenie EDGE je otvorené.

G Dátové pripojenie GPRS je otvorené.

**3G** Telefón je pripojený k sieti 3G.

H Vysokorýchlostné dátové pripojenie (HSDPA/HSUPA) je otvorené.

H+ Vysokorýchlostné dátové pripojenie (HSPA+/DC-HSDPA) je otvorené.

4G Váš telefón je pripojený k sieti 4G.

Údaje sa prenášajú cez mobilné dátové pripojenie.

Pripojenie k sieti Wi-Fi

Ripojenie k sieti Wi-Fi je dostupné.

Ripojenie k sieti Wi-Fi je aktívne.

(p) Mobilné dátové pripojenie zdieľajú iné zariadenia v sieti Wi-Fi.

Mál údaje sa prenášajú cez sieť Wi-Fi.

Zariadenie Bluetooth

K telefónu je pripojené zariadenie Bluetooth.

\$ Pripojenie Bluetooth je zapnuté, ale telefón nie je pripojený k žiadnemu zariadeniu Bluetooth.

Batéria

Úroveň nabitia batérie

Batéria sa nabíja.

Režim šetriča batérie je zapnutý.

Nabitie batérie alebo úroveň stavu batérie v súčasnosti nie je známa.

Upozornenia

Aíte neprečítané upozornenia, napríklad nové správy. Ak chcete skontrolovať upozornenia, potiahnite prstom nadol z hornej časti obrazovky.

Profily

Režim vibrovanie je zapnutý.

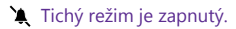

Cortana

Cortana sa zaoberá vašimi hovormi a správami.

Presmerovanie hovoru

Hovory sú presmerované na iné číslo alebo do hlasovej schránky.

Poloha

Niektorá aplikácia alebo služba používa informácie o vašej polohe.

Režim počas šoférovania

Režim počas šoférovania je zapnutý.

## Kontá

Zistite informácie o jednotlivých kontách v telefóne a o tom, čo s nimi môžete robiť.

#### Výhody vytvorenia konta Microsoft

Pomocou konta Microsoft môžete získať prístup k službám Microsoft v počítači alebo telefóne prostredníctvom jediného mena používateľa a hesla. Rovnaké meno používateľa a heslo môžete použiť aj v zariadení Xbox.

Pomocou konta Microsoft môžete napríklad:

- sťahovať obsah zo služby Obchod,
- zálohovať kontakty,
- posielať, ukladať a zdieľať obrázky a dokumenty,
- zálohovať obsah telefónu v službe OneDrive,
- Používanie služieb Xbox Music a Xbox Video
- hrať hry Xbox,
- · získať svoj avatar a hráčske výsledky v telefóne a znásobiť ich pri hraní hier v telefóne,
- · sledovať telefón a zablokovať ho v prípade straty pomocou služby Lokalizovať telefón,
- získať informačné kanály zo služieb sociálnych sietí do centra Ľudia.

Ak sa chcete dozvedieť ďalšie informácie o konte Microsoft a možnostiach jeho použitia, prejdite na lokalitu **www.microsoft.com/en-us/account/wizard.aspx**.

#### Vytvorenie konta Microsoft

Okoreňte si život a lepšie využívajte svoj telefón – vytvorte si konto Microsoft. Ak ste si nevytvorili konto Microsoft počas prvého spustenia, môžete to vždy urobiť neskôr.

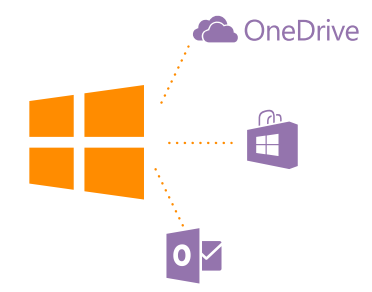

Ak už máte konto Xbox Live.com, Hotmail.com alebo Outlook.com, prípadne ak ste si vytvorili konto Microsoft na tablete Surface alebo v počítači so systémom Windows, nemusíte vytvárať nové – stačí sa prihlásiť pomocou mena používateľa a hesla pre dané konto. Ak konto Microsoft ešte nemáte, môžete si ho vytvoriť pomocou telefónu.

 Na domovskej obrazovke potiahnite prstom nadol z hornej časti obrazovky a ťuknite na položku VŠETKY NASTAVENIA > e-mail+kontá > pridať konto.

- 2. Ťuknite na položku konto Microsoft.
- 3. Vytvorte si konto Microsoft.

Zapamätajte si prihlasovacie údaje konta Microsoft, ktoré ste pridali do telefónu.

4. Vyplňte podrobnosti svojho konta.

5. Zádajte svoje telefónne číslo alebo alternatívnu e-mailovú adresu. Používajú sa na zaslanie jednorazového overovacieho kódu a na ochranu vašich údajov.

6. Vyberte si požadovaný spôsob prijatia jednorazového overovacieho kódu.

7. Po zobrazení výzvy zaďajte posledné 4 číslice svojho telefónneho čísla alebo svoju e-mailovú adresu.

8. Zadajte kód, ktorý dostanete, a môžete začať zálohovať dáta a používať telefón.

Konto môžete vytvoriť alebo spravovať aj na lokalite www.live.com.

#### Pridanie konta Microsoft do telefónu

Ak ste sa do konta Microsoft neprihlásili počas prvého spustenia, konto môžete do telefónu pridať neskôr a jednoducho získať dáta a nastavenia na všetkých svojich zariadeniach.

1. Na úvodnej obrazovke potiahnite prstom nadol z hornej časti obrazovky a ťuknite na položku VŠETKY NASTAVENIA > e-mail+kontá > pridať konto.

2. Ťuknite na položku konto Microsoft.

3. Prihláste sa pomocou existujúceho mena používateľa a hesla konta Microsoft.

4. Vyberte si požadovaný spôsob prijatia jednorazového overovacieho kódu.

5. Po zobrazení výzvy zadajte posledné 4 číslice svojho telefónneho čísla alebo svoju e-mailovú adresu.

6. Zadajte kód, ktorý dostanete.

Dáta a nastavenia sa synchronizujú s telefónom.

**Tip:** Ak ste predtým mali telefón Windows Phone a svoj obsah ste zálohovali v konte Microsoft, jednoducho obnovte zálohu a získajte nový obsah do nového telefónu.

#### Nastavenie služby My Family

67

Chcete mať kontrolu nad tým, čo si môžu stiahnuť vaše deti cez svoje telefóny? Pomocou služby My Family môžete deťom zabrániť v sťahovaní plateného obsahu alebo obsahu s vekovým obmedzením na lokalite Obchod alebo obchod s hrami.

V niektorých krajinách alebo oblastiach, kde sú dostupné telefóny so systémom Windows Phones, služba Xbox nepodporuje detské kontá.

1. Prejdite na stránku https://www.windowsphone.com/family a prihláste sa do konta Microsoft.

2. Požadované konto pridajte do služby My Family.

3. Zmeňte nastavenia detského účtu.

Ďalšie nastavenia služby My Family nájdete na stránke https://familysafety.microsoft.com.

#### Služba OneDrive

Zistite, čo je služba OneDrive a ako sa používa.

#### Cloudové úložisko OneDrive

Ukladajte si obsah v službe typu cloud. Nemusíte sa trápiť s uvoľňovaním pamäte na ukladanie obľúbených položiek alebo nových aplikácií.

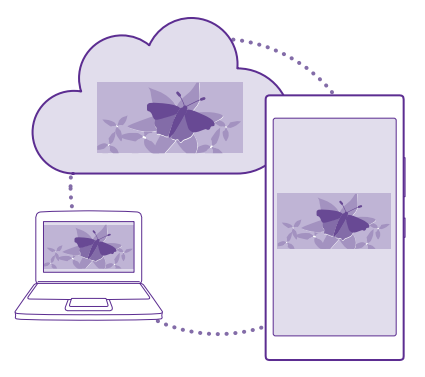

OneDrive je cloudové úložisko pre všetky vaše dokumenty a fotografie, aby ste ich v prípade potreby mohli kedykoľvek použiť, zdieľať alebo obnoviť. Telefón môžete nastaviť aj tak, aby obsah zálohoval automaticky, takže po nasnímaní sa fotografia alebo video skopírujú do albumu v službe typu cloud.

Fotografie, dokumenty a ďalší obsah v službe OneDrive môžete používať pomocou telefónu, tabletu alebo počítača. V závislosti od aplikácie môžete dokonca pokračovať v práci na dokumente priamo v stave, v akom ste ho naposledy nechali.

Existuje niekoľko miest, prostredníctvom ktorých môžete získať prístup k obsahu v službe OneDrive. Môžete ukladať fotografie do služby OneDrive v centre Fotografie alebo spravovať kancelárske dokumenty v centre Office.

#### Ukladanie fotografií a iného obsahu do služby OneDrive

Súbory uložené v telefóne môžete preniesť do sľužby OneDrive, kde k nim budete mať jednoduchší prístup z telefónu, tabletu alebo počítača.

Na pripojenie k službe OneDrive potrebujete konto Microsoft.

Ťuknite na položku 本 OneDrive.

#### **Odoslanie fotografie**

Ťuknite na položku 🕀 a na fotografiu, ktorú chcete poslať.

Tip: Ak chcete nastaviť telefón na automatické prenášanie budúcich fotografií alebo videí do služby OneDrive, na domovskej obrazovke potiahnite prstom nadol z hornej časti obrazovky a ťuknite na položku VŠETKY NASTAVENIA. Potiahnite prstom na možnosť aplikácie a ťuknite na položku fotografie+fotoaparát > OneDrive.

#### Uloženie dokumentu balíka Office do služby OneDrive

Ťuknite na položku **1 Office**, potiahnite prstom na položku **umiestnenia** a potom ťuknite na položku **telefón**. Ťuknite na súbor, ktorý chcete uložiť, a podržte. Potom ťuknite na položky **miesto uloženia…** > **OneDrive**.

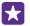

 Tip: Dokument môžete do služby OneDrive uložiť aj vtedy, keď s ním pracujete. Ťuknite na položku ••• > uložiť ako... a prepnite položku Miesto uloženia na možnosť
 OneDrive. Ak zmeníte umiestnenie Miesto uloženia, zmení sa tým predvolené umiestnenie pre všetky súbory.

Keď svoje dokumenty balíka Office uložíte v službe OneDrive, môžete pokračovať v práci na dokumente priamo tam, kde ste prestali, na ľubovoľnom zariadení pripojenom prostredníctvom konta Microsoft.

Ak chcete uložiť dokument balíka Office do svojho telefónu zo služby OneDrive, otvorte požadovaný dokument, ťuknite na položku ••• > uložiť ako... a potom zmeňte možnosť Miesto uloženia na telefón.

#### Uloženie fotografie zo služby OneDrive späť do telefónu

Ťuknite na položku **Fotografie**, potiahnite prstom na položku **albumy**, ťuknite na položku **OneDrive**, vyberte priečinok a fotografie, ktoré chcete a ťuknite na položku (a).

#### Zdieľanie fotografií a dokumentov medzi zariadeniami

So službou OneDrive môžete jednoducho získať prístup k fotografiám, dokumentom a ďalšiemu obsahu, ktorý ste preniesli z ktoréhokoľvek zariadenia.

Ak chcete preniesť fotografie, dokumenty alebo iný obsah uložený v telefóne, tablete alebo počítači do služby OneDrive, musíte sa prihlásiť do konta Microsoft. Ak chcete získať prístup k prenesenému obsahu z iného zariadenia, musíte sa prihlásiť do toho istého konta Microsoft, ktoré bolo použité pri prenášaní obsahu.

Na prenesenie alebo stiahnutie obsahu potrebujete internetové pripojenie. Ak nemáte paušálny program na prenos dát, náklady na dátový prenos môžu rýchlo rásť. Informácie o možných poplatkoch si vyžiadajte od poskytovateľa sieťových služieb.

Existuje niekoľko miest, prostredníctvom ktorých môžete získať prístup k obsahu v službe OneDrive. V telefóne si môžete pozrieť fotografie a videá v centre Fotografie alebo otvoriť dokumenty balíka Office v centre Office. Na prezeranie a spravovanie jednotlivých typov súborov v telefóne môžete použiť aj aplikáciu OneDrive, ktorú si stiahnete zo služby Obchod.

V tablete alebo počítači môžete buď spravovať svoj obsah online na adrese **onedrive.com**, alebo môžete použiť aplikáciu OneDrive, pomocou ktorej získate prístup k službe OneDrive priamo z pracovnej plochy. Ak aplikáciu OneDrive ešte nemáte, môžete si ju stiahnuť a nainštalovať zo stránky **onedrive.com**.

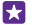

**Tip:** Pomocou aplikácie OneDrive v počítači môžete jednoducho zachytiť a presunúť súbory, ktoré chcete preniesť, do priečinka OneDrive v správcovi súborov, ako je napríklad program Windows Prieskumník alebo Vyhľadávač. Tieto súbory sa automaticky prenesú do služby OneDrive.

#### Nastavenie konta

Majte vždy aktuálne informácie – pridajte si dôležité kontá, ako sú kontá sociálnych médií alebo e-mailové kontá, do telefónu.

1. Na domovskej obrazovke potiahnite prstom nadol z hornej časti obrazovky a ťuknite na položku VŠETKY NASTAVENIA > e-mail+kontá.

2. Ťuknite na položku pridať konto a názov služby a postupujte podľa zobrazených pokynov.

## Prispôsobenie telefónu

Zistite, ako si môžete prispôsobiť domovskú obrazovku a ako meniť zvonenia.

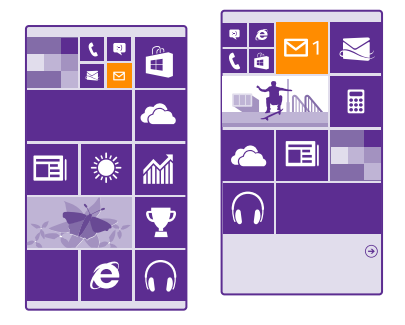

#### Prispôsobenie úvodnej obrazovky

Na úvodnej obrazovke si môžete vybrať fotografiu v pozadí, pripnúť obľúbené aplikácie a ďalší obsah alebo zmeniť veľkosť a rozloženie dlaždíc podľa svojich predstáv. Ak chcete na maximum využiť miesto na úvodnej obrazovke, zoskupte aplikácie do zložiek.

 Ak chcete pridať fotografiu na pozadie, na úvodnej obrazovke potiahnite prstom nadol z hornej časti obrazovky a ťuknite na položku VŠETKY NASTAVENIA > domovská obrazovka +motív > vybrať fotografiu.

Ťuknite na fotografiu, orežte ju podľa svojich požiadaviek a ťuknite na položku 
 O

Tip: Chcete zladiť farby pozadia a dlaždíc s obrázkom v pozadí? Ťuknite na položku Pozadie alebo Farba motívu. Ak chcete zdieľať svoj motív a ďalšie nastavenia na všetkých zariadeniach so systémom Windows, na úvodnej obrazovke potiahnite prstom nadol z hornej časti obrazovky, ťuknite na položku VŠETKY NASTAVENIA > synchronizácia nastavení a prepnite položku motív na možnosť Zapnuté [].

#### Presunutie dlaždice

Ťuknite na príslušnú dlaždicu a podržte, zachyťte a presuňte ju do nového umiestnenia a potom ťuknite na obrazovku.

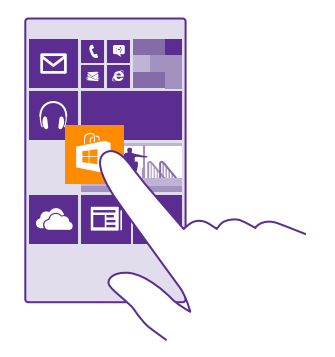

#### Zmena veľkosti alebo zrušenie pripnutia dlaždice

Ak chcete zmeniť veľkosť dlaždice, ťuknite na ňu a podržte a potom ťuknite na ikonu šípky. Dlaždice môžu byť malé, stredne veľké alebo široké. Čím väčšia dlaždica, tým viac informácií môže zobraziť.

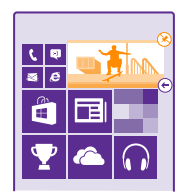

Ak chcete zrušiť pripnutie dlaždice, ťuknite na ňu a podržte a potom ťuknite na položku 🛞.

#### Zoskupiť dlaždice do zložiek

Ťuknite na príslušnú dlaždicu a podržte, zachyťte a presuňte ju do hornej časti dlaždice alebo zložky, s ktorou ju chcete zoskupiť. Ak chcete otvoriť aplikáciu z priečinka, ťuknite naň a potom ťuknite na požadovanú aplikáciu. Ak chcete zmeniť názov zložky, ťuknite na názov a podržte ho. Potom zadajte požadovaný názov. Ak chcete zložku odstrániť, zrušte pripnutie dlaždice v nej.

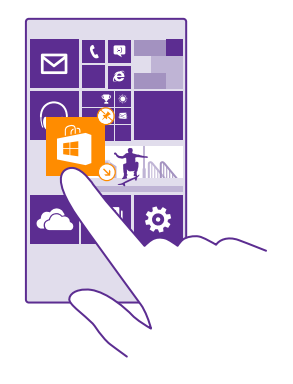

#### Pripnutie aplikácie

Potiahnutím prstom doľava prejdite do ponuky aplikácií, ťuknite na aplikáciu a podržte ju a potom ťuknite na položku **pripnúť na domovskú obrazovku**.

#### Pripnutie kontaktu

Ťuknite na položku <mark>za Ľudia</mark>, ťuknite na kontakt a podržte. Potom ťuknite na položku **pripnúť** na domovskú obrazovku.

Po pripnutí kontaktov sa na dlaždici budú zobrazovať aktualizácie ich informačných kanálov a budete im môcť zavolať priamo z úvodnej obrazovky.

#### Zobrazenie viacerých dlaždíc na domovskej obrazovke

Majte k dispozícii viac aplikácií na prvý pohľad – pridajte tretí stĺpec dlaždíc na domovskú obrazovku.

Niektoré modely telefónov nepodporujú zobrazenie viacerých dlaždíc. Informácie o dostupnosti nájdete na stránke www.microsoft.com/mobile/support/wpfeatures.

Ak má váš telefón na úvodnej obrazovke štandardne len 2 stĺpce dlaždíc, môžete pridať tretí.

Na domovskej obrazovke potiahnite prstom nadol z hornej časti obrazovky, ťuknite na položku VŠETKY NASTAVENIA > domovská obrazovka+motív a prepnite položku Zobrazenie ďalších dlaždíc na možnosť Zapnuté \_\_\_\_\_.

Teraz môžete vďaka novému stĺpcu meniť veľkosť dlaždíc alebo ich presúvať.

#### Prispôsobenie obrazovky uzamknutia

Zmeňte obrazovku uzamknutia podľa svojich predstáv. Môžete si napríklad uložiť na pozadie svoju obľúbenú fotografiu.

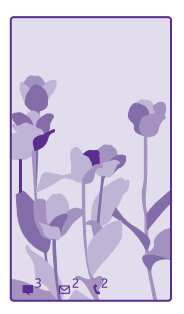

Na úvodnej obrazovke potiahnite prstom nadol z hornej časti obrazovky a ťuknite na položku VŠETKY NASTAVENIA > obrazovka uzamknutia.

Tip: Môžete sa rozhodnúť, ktoré oznámenia aplikácií, ako sú zmeškané hovory alebo nové správy, sa majú zobrazovať na obrazovke uzamknutia. Stačí ťuknúť na časť upozornení a vybrať aplikáciu, ktorú chcete pridať.

#### Zmena fotografie v pozadí

Ťuknite na položku **zmeniť fotografiu**, vyberte fotografiu, upravte ju tak, aby ste dosiahli čo najlepší možný vzhľad, a ťuknite na položku ⊘.

 $\star$ 

**Tip:** Na obrazovke uzamknutia si môžete vybrať aj aplikáciu na zobrazovanie informácií, alebo nechať aplikáciu Bing náhodne vyberať fotografie. Jednoducho zmeňte nastavenie obrazovky **Pozadie** podľa vašich predstáv.

#### Zobrazovanie interpreta pri prehrávaní hudby

Prepnite položku **Zobrazovanie interpreta pri prehrávaní hudby** na možnosť **Zapnuté** 

#### Zmena nastavení funkcie Obrazovka s prehľadom

Na ušetrenie energie sa vaša obrazovka prepne do pohotovostného režimu, keď telefón aktívne nepoužívate. Vďaka funkcii Obrazovka s prehľadom môžete ľahko zistiť presný čas aj po vypršaní časového limitu obrazovky

Niektoré telefóny nepodporujú funkciu Prehľad. Informácie o dostupnosti nájdete na stránke **www.microsoft.com/mobile/support/wpfeatures**.

 Na úvodnej obrazovke potiahnite prstom nadol z hornej časti obrazovky a ťuknite na položku VŠETKY NASTAVENIA > Obrazovka s prehľadom.
 Prepnite položku Obrazovka s prehľadom na možnosť vždy zapnuté.

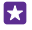

**Tip:** Telefón môžete jednoducho aktivovať aj vtedy, ak nie je vypínač ľahko dostupný, napríklad ak sa telefón nachádza v držiaku do auta. Stačí, ak dvakrát ťuknete na obrazovku. Niektoré telefóny nepodporujú dvojité ťuknutie. Informácie o dostupnosti nájdete na stránke **www.microsoft.com/mobile/support/wpfeatures**.

#### Zapnutie alebo vypnutie dvojitého ťuknutia

Na úvodnej obrazovke potiahnite prstom nadol z hornej časti obrazovky a ťuknite na položku VŠETKY NASTAVENIA > dotykové ovládanie. Položku Prebudenie prepnite na možnosť Zapnuté — alebo Vypnuté — .

#### Vytvorenie bezpečnej a zábavnej úvodnej obrazovky pre deti

Deťom môžete dovoliť používať niektoré aplikácie v telefóne bez toho, aby ste sa museli báť, že vám omylom odstránia pracovné e-maily, uskutočnia nákupy on-line alebo urobia čokoľvek iné, čo by nemali. Umiestnite vybrané aplikácie, hry a ďalšie obľúbené položky detí na ich vlastnú úvodnú obrazovku, aby sa s nimi mohli zabávať.

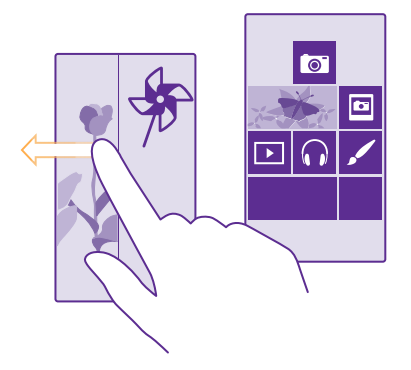

1. Na úvodnej obrazovke potiahnite prstom nadol z hornej časti obrazovky a ťuknite na položku VŠETKY NASTAVENIA.

#### 2. Ťuknite na položku detský kútik.

 Vyberte obsah, ktorý deti môžu používať. Môžete si tiež nastaviť heslo, aby sa deti nemohli dostať na vašu vlastnú úvodnú obrazovku.

Tip: Ak chcete deťom povoliť nákup z aplikácie, napríklad keď si chcú kúpiť body v rámci niektorej hry, definujte PIN kód aplikácie Peňaženka. PIN kód aplikácie Peňaženka sa musí zadať pri každom nákupe. Ak chcete definovať PIN kód aplikácie Peňaženka, ťuknite na položku Peňaženka > ••• > nastavenia+PIN. Niektoré nákupy možno nebudú dostupné pre všetky vekové kategórie.

Pretože Internet Explorer nie je k dispozícii v detský kútik, nemusíte mať obavy z toho, aké webové lokality navštevujú vaše deti.

#### Prechod na vlastnú úvodnú obrazovku

Dvakrát stlačte vypínač a na vlastnej obrazovke uzamknutia potiahnite prstom smerom nahor. Ak ste nastavili heslo, zadajte ho.
## Návrat na úvodnú obrazovku detí

Na vlastnej obrazovke uzamknutia potiahnite prstom doľava a na obrazovke uzamknutia detí potiahnite prstom smerom nahor.

## Vypnutie úvodnej obrazovky detí

Na úvodnej obrazovke potiahnite prstom nadol z hornej časti obrazovky, ťuknite na položku VŠETKY NASTAVENIA a prepnite položku detský kútik na možnosť Vypnuté Im.

## Prispôsobenie tónov telefónu

Chcete zmeniť tóny upozornení, ktoré používa váš telefón, napríklad pre hovory, správy a pod.? Alebo chcete do zbierky pridať vlastné tóny či obľúbenú skladbu?

1. Na úvodnej obrazovke potiahnite prstom nadol z hornej časti obrazovky a ťuknite na položku VŠETKY NASTAVENIA > zvonenia+zvuky.

 Vyberte typ zvonenia alebo upozornenia, ktoré chcete zmeniť, a vyberte požadovaný zvuk. Ak chcete počuť tón zvonenia, aby ste zistili, či sa vám páči, ťuknite na položku ).

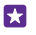

**Tip:** Chcete nastaviť konkrétne zvonenie pre určitý kontakt, aby ste hneď vedeli, keď zavolá? Upravte kontaktné údaje v centre Ľudia.

## Zmena tónu správy alebo iných zvukov upozornení

Ťuknite na položku **spravovať zvuky aplikácií** a na požadovanú aplikáciu a vyberte zvuk upozornení.

## Pridanie nových zvonení z počítača do telefónu

Pripojte telefón k počítaču pomocou kábla USB a pomocou správcu súborov v počítači presuňte požadovanú skladbu do priečinka zvonení v telefóne. V počítači musí byť spustený operačný systém Windows Vista, Windows 7, Windows 8 alebo novšia verzia.

Ak chcete skladbu nastaviť ako zvonenie, v zobrazení zvonenia+zvuky ťuknite na položku **Zvonenie** a v časti **Vlastné** ťuknite na požadovanú skladbu.

Skladbu môžete použiť ako zvonenie, ak nie je chránená technológiou správy digitálnych práv (DRM) a je menšia ako 30 MB.

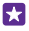

**Tip:** Chcete si vytvoriť vlastné jedinečné zvonenie? Ťuknite na položku **G Obchod** a stiahnite si aplikáciu Ringtone Maker.

## Prepnutie telefónu do tichého režimu

Keď zapnete tichý režim, všetky zvonenia a tóny výstrah sa stlmia. Tento režim použite, keď ste napríklad v kine alebo na schôdzi.

Ak chcete zobraziť stavový riadok hlasitosti v hornej časti obrazovky, stlačte tlačidlo hlasitosti. Potom ťuknite na položku 🗸.

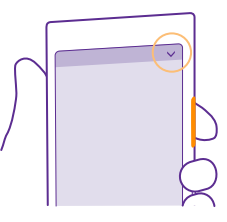

Ak chcete prepnúť do tichého režimu, ťuknite na položku .

Tip: Nechcete mať telefón v tichom režime, ale momentálne nemôžete prijať hovor? Ak chcete stíšiť prichádzajúci hovor, stlačte tlačidlo zníženia hlasitosti. Ak máte zapnutú funkciu Preklopením vypnete zvonenie, stačí telefón otočiť displejom nadol. Ak chcete zapnúť funkciu Preklopením vypnete zvonenie, na domovskej obrazovke potiahnite prstom zhora nadol, ťuknite na položku VŠETKY NASTAVENIA > zvuk, potiahnite prstom doľava (ak je to potrebné) a položku Preklopením vypnete zvonenie prepnite na možnosť Zapnuté [].

#### **Vypnutie tichého režimu** Ťuknite na položku **(**).

## Vypnutie vibrovania

Ak chcete vypnúť vibrovanie telefónu, ťuknite na položku 🊧

# Cortana

Cortana vám spríjemní deň.

## Hlasová asistentka Cortana

Túžili ste niekedy po výpomoci vo vašom hektickom živote? Cortana je vaša osobná asistentka na telefóne, ktorú stačí osloviť.

Cortana vám môže pomôcť:

- naplánovať stretnutie,
- nastaviť pripomienku týkajúcu sa dôležitej úlohy,
- posielať automatické odpovede volajúcim, keď nechcete, aby vás vyrušovali,
- zistiť vašu polohu,
- získavať aktuálne informácie o doprave a počasí a ďalšie možnosti.

To všetko môžete urobiť hlasom len s minimálnymi pohybmi po dotykovom displeji, ktoré by odpútavali vašu pozornosť od ďalších aktivít.

Musíte mať konto Microsoft, aby ste sa mohli používať službu Cortana.

Táto funkcia nie je k dispozícii vo všetkých jazykoch. Ak telefón nastavíte na nepodporovaný jazyk, dlaždica a aplikácia Cortana sa nezobrazia. Informácie o podporovaných jazykoch nájdete na lokalite **www.windowsphone.com**.

## Nastavenie služby Cortana

Máte plné ruky, ale musíte použiť telefón? Pomocou hlasu môžete uskutočniť hovor, odoslať textovú správu, vyhľadávať na webe alebo otvoriť aplikáciu.

Musíte mať konto Microsoft, aby ste sa mohli používať službu Cortana.

1. Ťuknite na ikonu O Cortana.

2. Postupujte podľa pokynov zobrazených v telefóne.

Ak chcete neskôr zmeniť nastavenia, napríklad svoje meno, ťuknite na ikonu = > settings.

## Používanie služby Cortana

Ak máte plné ruky, no potrebujete použiť telefón, pomocou hlasu môžete uskutočniť hovor, naplánovať si stretnutie, vyhľadávať na webe alebo otvoriť aplikáciu.

Ťuknite na ikonu 🖸 Cortana.

Príklad: Povedzte Vytvorte stretnutie a uvidíte, čo sa stane.

## Vyhľadávanie hudby pomocou služby Cortana

Počuli ste chytľavú melódiu a chcete vedieť, o akú skladbu ide? Keď sa prehráva hudba, ťuknite na ikonu 🎵.

## Funkcia Hey Cortana

Vytrénujte svoju osobnú asistentku na rozpoznávanie vášho hlasu a jej aktiváciu vyslovením jej mena.

Funkcia aktivácie hlasom Hey Cortana nie je k dispozícii vo všetkých regiónoch alebo jazykoch a niektoré modely telefónov ju nepodporujú. Informácie o dostupnosti nájdete na stránke www.microsoft.com/mobile/support/wpfeatures.

 Na domovskej obrazovke potiahnite prstom z hornej časti obrazovky, ťuknite na položku VŠETKY NASTAVENIA > hlasová asistentka Cortana > let's go a postupujte podľa pokynov.
 Po vytrénovaní aplikácie Cortana na rozpoznávanie vášho hlasu prepnite položku hlasová asistentka Cortana na možnosť Zapnuté

Aplikácia Cortana je teraz vytrénovaná, aby reagovala na váš hlas, keď vyslovíte výraz **Hey** Cortana.

# Zjednodušenie ovládania

Zistite, ako jednoduchšie používať telefón.

#### Používanie telefónu s ľahkosťou

Zväčšite si písmo a zjednodušte zobrazovanie na obrazovke. Telefón môžete používať aj s ďalekopisom (zariadením TTY alebo TDD).

 Na úvodnej obrazovke potiahnite prstom nadol z hornej časti obrazovky a ťuknite na položku VŠETKY NASTAVENIA.

2. Ťuknite na položku zjednodušenie prístupu.

Zmena veľkosti písma Ťuknite na jazdec Veľkosť textu.

#### Zapnutie vysokého kontrastu

Prepnite položku Vysoký kontrast na možnosť Zapnuté [\_\_\_].

## Zväčšenie obrazovky

Prepnite položku **Lupa** na možnosť **Zapnuté** [] a dvoma prstami dvakrát ťuknite na obrazovku. Pri používaní lupy sa po obrazovke pohybujte dvoma prstami. Lupu zavriete tak, že dvoma prstami dvakrát ťuknete na obrazovku.

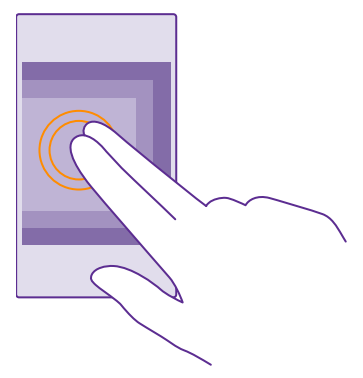

## Používanie telefónu so zariadením TTY alebo TDD

Prepnite položku TTY na možnosť úplné.

Dostupné režimy TTY sa môžu líšiť v závislosti od poskytovateľa sieťových služieb.

# Zachytenie snímky obrazovky

Môžete zachytiť snímky obrazovky vášho telefónu a použiť ich ako akékoľvek iné fotografie.

1. Stlačte tlačidlo zvýšenia hlasitosti súčasne s vypínačom.

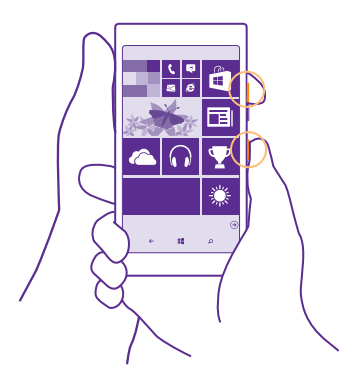

2. Zobrazenie a správa snímok obrazovky, ktoré ste zachytili, sa vykoná ťuknutím na položku Fotografie > albumy > Snímky obrazovky.

# Predĺženie výdrže batérie

Využívajte svoj telefón naplno bez toho, aby sa vám vybila batéria. Vďaka niekoľkým krokom môžete šetriť energiou telefónu.

Šetrenie energie:

| Batériu treba vždy úplne nabiť.                                                                                                    |
|----------------------------------------------------------------------------------------------------|
| Stlmte nepotrebné zvuky, ako sú napríklad zvuky pri<br>stláčaní tlačidiel. Na úvodnej obrazovke potiahnite<br>prstom nadol z hornej časti obrazovky, ťuknite na<br>položku <b>VŠETKY NASTAVENIA &gt; zvonenia</b><br>+ <b>zvuky</b> a vyberte zvuky, ktoré sa majú používať.                                                                                                    |
| Vhodnejšie je používať drôtové slúchadlá ako reproduktor.                                                                                                    |
| Telefón môžete nastaviť tak, aby automaticky šetril<br>energiou, keď je úroveň nabitia batérie nízka. Ak<br>chcete skontrolovať stav batérie a zapnúť funkciu<br>Šetrič batérie, na úvodnej obrazovke potiahnite<br>prstom nadol z hornej časti obrazovky a ťuknite na<br>položku <b>VŠETKY NASTAVENIA</b> > <b>Šetrič batérie</b> .<br>Keď telefón prejde do režimu šetriča batérie, možno<br>nebudete môcť meniť nastavenia všetkých aplikácií. |
|                                                                                                    |

| Zmena nastavenia obrazovky<br>telefónu | <ul> <li>Nastavte obrazovku telefónu tak, aby sa po<br/>krátkom čase vypla. Na úvodnej obrazovke<br/>potiahnite prstom nadol z hornej časti obrazovky<br/>a ťuknite na položku VŠETKY NASTAVENIA &gt;<br/>obrazovka uzamknutia &gt; Časový limit<br/>obrazovky.</li> <li>Zmeňte nastavenia funkcie prehľad. Ak chcete,<br/>aby sa na úvodnej obrazovke pri pohybe telefónu<br/>na krátku chvíľu zobrazli oznámenia a čas,<br/>potiahnite prstom nadol z hornej časti obrazovky,<br/>ťuknite na položku VŠETKY NASTAVENIA &gt;<br/>prehľad a potom položku Obrazovka s<br/>prehľadom prepnite na možnosť náhľad. Ak<br/>chcete vypnúť funkciu prehľad, prepnite položku<br/>Obrazovka s prehľadom na možnosť vypnuté.<br/>Niektoré telefóny nepodporujú funkciu Prehľad.<br/>Informácie o dostupnosti nájdete na stránke<br/>www.microsoft.com/mobile/support/<br/>wpfeatures.</li> </ul> |
|----------------------------------------|----------------------------------------------------------------------------------------------------|
|                                        | <ul> <li>Obrazovku aktivujte dvojitým ťuknutím iba v<br/>prípade potreby. Ak chcete funkciu vypnúť, na<br/>úvodnej obrazovke potiahnite prstom nadol z<br/>hornej časti obrazovky, ťuknite na položku<br/>VŠETKY NASTAVENIA &gt; dotykové ovládanie a<br/>prepnite položku Prebudenie na možnosť<br/>Vypnuté [] Niektoré telefóny nepodporujú<br/>dvojité ťuknutie. Informácie o dostupnosti<br/>nájdete na stránke www.microsoft.com/<br/>mobile/support/wpfeatures.</li> </ul>                                                                                                    |
| Zníženie jasu displeja                 | <ul> <li>Na úvodnej obrazovke potiahnite prstom nadol<br/>z hornej časti obrazovky a ťuknite na položku<br/>VŠETKY NASTAVENIA &gt; jas. Uistite sa, že<br/>položka Automatické prispôsobenie je<br/>prepnutá na možnosť Vypnuté [ Prepnite<br/>položku Jas na možnosť nízky a položku<br/>Automatické prispôsobenie prepnite na<br/>možnosť Zapnuté []. Na to, aby sa mohol<br/>automaticky meniť jas obrazovky, telefón musí<br/>mať snímač osvetlenia. Informácie o dostupnosti<br/>nájdete na stránke www.microsoft.com/<br/>mobile/support/wpfeatures.</li> <li>Ak chcete v režime šetriča batérie znížiť jas<br/>displeja, na úvodnej obrazovke potiahnite</li> </ul>                                                                                                    |

|                                             | prstom nadol z hornej časti obrazovky, ťuknite na<br>položku <b>VŠETKY NASTAVENIA &gt; displej</b><br>a prepnite položku <b>Jas pri šetriči batérie</b> na<br>možnosť <b>Zapnuté </b> .                                                                                                    |
|---------------------------------------------|----------------------------------------------------------------------------------------------------|
| Zrušenie aplikácií spustených na<br>pozadí  | Aplikácie, ktoré nepoužívate, zatvorte. Ak chcete<br>zatvoriť väčšinu aplikácií, stlačte a podržte ← a<br>ťuknite na ikonu ⊗ na aplikáciách, ktoré chcete<br>zatvoriť.                                                                                                    |
| Používanie vybraných služieb určenia polohy | Ak chcete mať služby určenia polohy zapnuté, ale<br>nechcete používať služby oznámenia polohy, na<br>úvodnej obrazovke potiahnite prstom nadol z<br>hornej časti obrazovky a ťuknite na položku <b>VŠETKY</b><br><b>NASTAVENIA</b> . Potiahnite prstom na položku<br><b>aplikácie</b> , ťuknite na možnosť ľ <b>udia</b> a prepnite<br>položku <b>Používanie mojej polohy</b> na možnosť<br><b>Vypnuté</b>                                                                                                    |
| Používanie vybraných sieťových<br>pripojení | <ul> <li>Nastavte telefón tak, aby kontroloval novú poštu zriedkavejšie alebo dokonca len na základe žiadosti. V každej vašej poštovej schránke ťuknite na položku ••• &gt; nastavenia &gt; nastavenia synchronizácie a vyberte, ako často má prebehnúť synchronizácia.</li> <li>Pripojenie Bluetooth zapínajte len v prípade potreby.</li> <li>Funkciu NFC zapínajte len v prípade potreby. Ak chcete funkciu NFC vypnúť, na úvodnej obrazovke potiahnite prstom nadol z hornej časti obrazovke, ťuknite na položku VŠETKY NASTAVENIA &gt; NFC a prepnite položku Zdieľanie dotykom na možnosť Vypnuté [ Niektoré telefóny nepodporujú funkciu NFC. Informácie o dostupnosti nájdete na stránke www.microsoft.com/mobile/support/ wpfeatures.</li> <li>Na pripojenie k internetu použite namiesto mobilného dátového pripojenia pripojenie Wi-Fi.</li> <li>Vypnite vyhľadávanie dostupných bezdrótových sietí. Na úvodnej obrazovky, ťuknite na položku VŠETKY NASTAVENIA &gt; NFF a prepnite položnu Vi-Fi a prepnite položku VŠETKY NASTAVENIA / Na pripojenie k internetu použite namiesto mobilného dátového pripojenia pripojenie Wi-Fi.</li> </ul> |

 Ak počúvate hudbu alebo používate telefón iným spôsobom, ale nechcete uskutočňovať ani prijímať hovory, zapnite režim v lietadle. Na úvodnej obrazovke potiahnite prstom nadol z hornej časti obrazovky, ťuknite na položku VŠETKY NASTAVENIA > režim v lietadle a prepnite položku Stav na možnosť Zapnuté

## Kontrola použitia batérie

Ak chcete skontrolovať, ktoré aplikácie spotrebovali kapacitu vašej batérie, na úvodnej obrazovke potiahnite prstom z hornej časti obrazovky nadol, ťuknite na položku **VŠETKY NASTAVENIA** > **Šetrič batérie** a potiahnite prstom na možnosť **spotreba**.

# Šetrenie poplatkov za dátový roaming

Chcete ušetriť na účtoch za telefón? Poplatky za dátový roaming môžete znížiť zmenou nastavení mobilných dát. Dátový roaming znamená používanie telefónu na prijímanie dát cez siete, ktoré váš poskytovateľ sieťových služieb nevlastní ani neprevádzkuje. Pripájanie k internetu pri roamingu, najmä ak ste v zahraničí, môže výrazne zvýšiť poplatky za prenos dát. Poskytovateľ sieťových služieb si môže účtovať pevný poplatok za prenos dát alebo podľa používania. Ak chcete používať optimálnu metódu pripojenia, zmeňte nastavenia siete Wi-Fi, mobilných dát a sťahovania pošty.

Používanie pripojenia Wi-Fi je vo všeobecnosti rýchlejšie a lacnejšie ako používanie mobilného dátového spojenia. Ak je k dispozícii pripojenie k sieti Wi-Fi aj mobilné dátové pripojenie, telefón bude používať pripojenie k sieti Wi-Fi.

Na domovskej obrazovke potiahnite prstom nadol z hornej časti obrazovky a ťuknite na položku 🌈

1. Uistite sa, že položka Wi-Fi siete je prepnutá na možnosť Zapnuté [\_\_\_\_].

2. Vyberte pripojenie, ktoré chcete použiť.

## Zatvorenie mobilného dátového pripojenia

Na domovskej obrazovke potiahnite prstom nadol z hornej časti obrazovky, ťuknite na položku VŠETKY NASTAVENIA > mobilná sieť+SIM a prepnite položku Dátové pripojenie na možnosť Vypnuté [\_\_\_\_\_.

Tip: Používanie údajov môžete sledovať aj pomocou aplikácie dátový senzor.

## Ukončenie používania dátového roamingu

Na domovskej obrazovke potiahnite prstom nadol z hornej časti obrazovky, ťuknite na položku VŠETKY NASTAVENIA > mobilná sieť + SIM a prepnite položku Možnosti dátového roamingu na možnosť nepoužívať roaming.

## Menej časté sťahovanie pošty

57

V každej vašej poštovej schránke ťuknite na položku ••• > nastavenia > nastavenia synchronizácie a vyberte, ako často má prebehnúť synchronizácia.

# Písanie textu

Zistite, ako písať text rýchlo a efektívne pomocou klávesnice v telefóne.

## Používanie klávesnice na displeji

Písanie pomocou klávesnice na displeji je jednoduché. Klávesnicu môžete použiť vtedy, keď držíte telefón otočený na výšku alebo na šírku. Správy môžete napísať ťukaním na písmená alebo potiahnutím prstom po nich.

Ťuknite na textové pole.

- 1 Tlačidlá na zadávanie znakov
- 2 Tlačidlo Shift
- 3 Tlačidlo číslic a symbolov
- 4 Tlačidlo jazyka
- 5 Tlačidlo emotikonov
- 6 Medzerník
- 7 Tlačidlo Enter
- 8 Tlačidlo Backspace

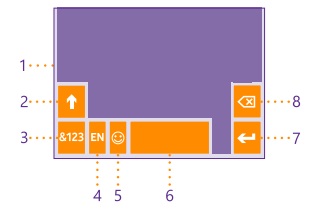

#### Rozloženie klávesnice sa môže

v rôznych aplikáciách a jazykoch líšiť. Tlačidlo jazyka sa zobrazí, len ak ste vybrali viac ako jeden jazyk. V príklade je uvedená anglická klávesnica.

Tip: Ak chcete pridať tlačidlo čiarky, na domovskej obrazovke potiahnite prstom nadol z hornej časti obrazovky a ťuknite na položku VŠETKY NASTAVENIA > klávesnica > rozšírené > Zobrazovať kláves s čiarkou, keď je k dispozícii. Tlačidlo čiarky môžete pridať len, ak máte v telefóne nainštalované aspoň dve klávesnice.

#### Písanie textu potiahnutím prstom

Ťahajte prst od prvého písmena v slove a vytvorte cestu od písmena k písmenu. Po poslednom písmene nadvihnite prst. Ak chcete pokračovať, ťahajte prst ďalej bez toho, aby ste ťukli na medzerník. Telefón vloží potrebné medzery sám.

Niektoré jazyky nie sú podporované.

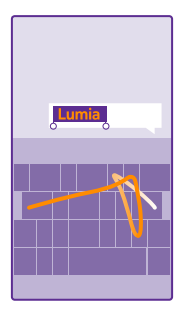

## Prepínanie medzi veľkými a malými písmenami

Ťuknite na tlačidlo Shift. Ak chcete zapnúť režim Caps Lock, dvakrát ťuknite na toto tlačidlo. Ak sa chcete vrátiť do normálneho režimu, znova ťuknite na tlačidlo Shift.

#### Zadanie číslice alebo špeciálneho znaku

Ťuknite na tlačidlo číslic a symbolov. Ak si chcete pozrieť ďalšie tlačidlá na zadávanie špeciálnych znakov, ťuknite na tlačidlo Shift. Niektoré tlačidlá na zadávanie špeciálnych znakov obsahujú viac symbolov. Ak chcete zobraziť ďalšie symboly, ťuknite na symbol alebo špeciálny znak a podržte.

- Tip: Ak chcete vložiť na koniec vety bodku a začať písať novú vetu, dvakrát ťuknite na medzerník.
- **Tip:** Ak chcete rýchlo zadať číslicu alebo špeciálny znak, držte stlačené tlačidlo číslic a symbolov, posuňte prst na príslušný znak a potom zdvihnite prst.

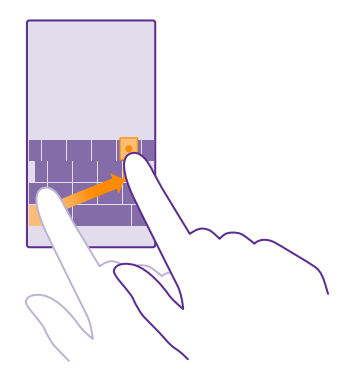

#### Kopírovanie alebo prilepenie textu

Ťuknite na slovo, zachytením kruhov pred a za slovom zvýraznite časť, ktorú chcete skopírovať, a ťuknite na položku @. Text prilepíte ťuknutím na položku @.

#### Pridanie diakritického znamienka k znaku

Ťuknite na požadovaný znak a podržte a potom ťuknite na diakritické znamienko.

## Odstránenie znaku

Ťuknite na tlačidlo Backspace.

## Prepínanie medzi jazykmi pri písaní

Ťuknite na tlačidlo výberu jazyka, podržte ho a vyberte požadovaný jazyk. Tlačidlo jazyka sa zobrazí, len ak je nainštalovaná viac ako jedna klávesnica.

## Presunutie kurzora

Ak chcete upraviť práve napísané slovo, ťuknite na text a podržte ho, kým sa nezobrazí kurzor. Presuňte kurzor na požadované miesto.

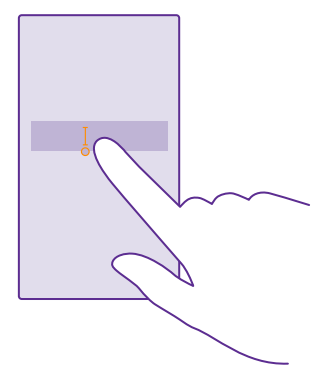

## Používanie navrhovaných slov klávesnice

Telefón bude pri písaní navrhovať slová, ktoré vám pomôžu písať rýchlejšie a presnejšie. Navrhované slová sú k dispozícii v niekoľkých jazykoch.

Keď začnete písať slovo, telefón vám navrhne možné slová. Keď sa na paneli s navrhovanými slovami zobrazí požadované slovo, vyberte ho. Ďalšie návrhy zobrazíte potiahnutím prstom doľava.

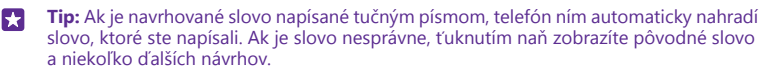

#### Oprava slova

Ak si všimnete, že ste niektoré slovo napísali nesprávne, ťuknutím naň zobrazíte návrhy na jeho opravu.

#### Pridanie nového slova do slovníka

Ak sa požadované slovo nenachádza v slovníku, napíšte príslušné slovo, ťuknite naň a potom na paneli s navrhovanými slovami vyberte znak plus (+). Telefón sa naučí nové slová aj vtedy, keď ich niekoľkokrát napíšete.

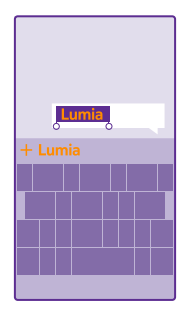

## Vypnutie navrhovania slov

Na domovskej obrazovke potiahnite prstom nadol z hornej časti obrazovky a ťuknite na položku **VŠETKY NASTAVENIA > klávesnica**. Ťuknite na klávesnicu požadovaného jazyka a zrušte začiarknutie políčka **Navrhovať text**.

## Pridávanie jazykov pri písaní

Ku klávesnici môžete pridať niekoľko jazykov pri písaní a počas písania medzi jazykmi prepínať.

 Na úvodnej obrazovke potiahnite prstom nadol z hornej časti obrazovky a ťuknite na položku VŠETKY NASTAVENIA > klávesnica > pridať klávesnice.
 Vyberte si jazyk, v akom chcete písať, a ťuknite na položku 🕢.

Tip: Ak chcete odstrániť predvolene nainštalovanú klávesnicu, ťuknite na jazyk, ktorý nechcete používať, a podržte a potom ťuknite na položku **odstrániť**.

## Prepínanie medzi jazykmi pri písaní

Opakovane ťukajte na tlačidlo jazyka, kým sa nezobrazí požadovaný jazyk. Rozloženie klávesnice a navrhované slová sa menia podľa vybraného jazyka. Tlačidlo jazyka sa zobrazí, len ak je nainštalovaná viac ako jedna klávesnica.

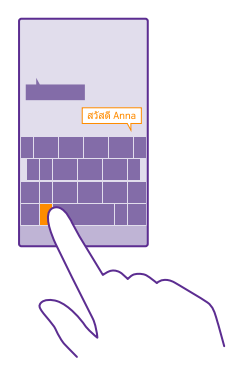

# Skenovanie kódov alebo textu

Použite fotoaparát telefónu na skenovanie materiálov, ako sú QR kódy, čiarové kódy, obálky kníh a diskov DVD, a získajte ďalšie informácie o tom, čo váš telefón rozpoznáva.

Niektoré telefóny nepodporujú vizuálne vyhľadávanie. Informácie o dostupnosti nájdete na stránke www.microsoft.com/mobile/support/wpfeatures.

Ťuknite na tlačidlo vyhľadávania 🔎 a ťuknite na položku 🍥.

Ak je váš telefón vybavený aplikáciou Cortana, ťuknite na položku 🚾 Lumia Camera a v závislosti od vášho telefónu:

- Ťuknite na položku ••• > fotonástroje... > .
- Ťuknite na položku 🏟 > Fotonástroje >
- 1. Nasmerujte fotoaparát na kód.

2. Ďalšie informácie zobrazíte ťuknutím na výsledok.

**Tip:** Držte fotoaparát bez pohnutia a skontrolujte, či je skenovaná časť v hľadáčiku fotoaparátu úplne viditeľná.

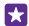

Príklad: Skúste naskenovať tento kód a uvidíte, čo sa stane.

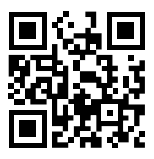

#### Preklad alebo vyhľadanie textu na webe

Nasmerujte fotoaparát na text, ťuknite na položku skenovať text, ďalej ho nasmerujte na požadované slová a ťuknite na položku **preložiť** alebo hľadať.

Táto funkcia nemusí byť k dispozícii vo všetkých jazykoch.

# Hodiny a kalendár

Majte prehľad o čase – naučte sa používať telefón ako hodiny aj ako budík a udržiavajte aktuálne svoje stretnutia, úlohy a plány.

## Nastavenie budíka

Telefón môžete používať ako budík.

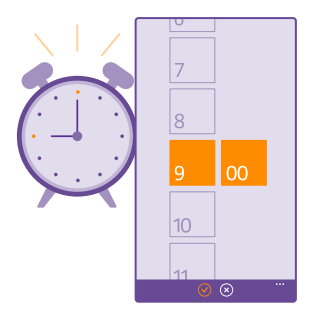

## Ťuknite na položku 👩 Budíky.

1. Ťuknite na položku 🕀.

Nastavte čas, vyplňte podrobnosti budíka a ťuknite na položku 

 .

Tip: Chcete, aby vás zobudila obľúbená skladba? Podobne ako pri ďalších tónoch upozornení môžete do telefónu pridať svoje vlastné tóny a prispôsobiť si tóny budíka.

Ak chcete, aby budík zvonil, telefón musí byť zapnutý a hlasitosť telefónu musí byť dostatočne silná.

Tip: Ak si pripnete aplikáciu Budíky na domovskú obrazovku, budete mať vždy poruke informácie o najbližšom aktívnom budíku. Dlaždica musí byť aspoň strednej veľkosti.

## Odloženie budíka

Ak nechcete vstať hneď, ako zaznie budík, ťuknite na položku **odložiť**. Pred odložením budíka môžete zmeniť čas odloženia.

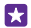

Tip: Stlačením tlačidla Späť 🔶 sa budík odloží o dve minúty.

## Vypnutie budíka

Ťuknite na položku 🔞 Budíky a prepnite budík na možnosť Vypnuté 🚛.

## Odstránenie budíka

Ťuknite na budík a potom na položku 🖲.

#### Automatická aktualizácia času a dátumu

Telefón môžete nastaviť tak, aby automaticky aktualizoval čas, dátum a časové pásmo. Automatická aktualizácia je sieťová služba a nemusí byť dostupná v závislosti od regiónu alebo poskytovateľa sieťových služieb.

Na domovskej obrazovke potiahnite prstom nadol z hornej časti obrazovky a ťuknite na položku **VŠETKY NASTAVENIA** > **dátum+čas**.

Prepnite položku Automatické nastavenie dátumu a času na možnosť Zapnuté [\_\_\_].

Tip: Chcete zmeniť formát času? Podľa potreby zapnite alebo vypnite 24-hodinový formát. Ak chcete zmeniť zobrazovanie dátumov, klepnite na položku VŠETKY NASTAVENIA > oblasť.

## Manuálna aktualizácia času a dátumu

Prepnite položku Automatické nastavenie dátumu a času na možnosť Vypnuté **[** a upravte čas a dátum.

## Manuálna aktualizácia časového pásma pri cestách do zahraničia

Prepnite položku Automatické nastavenie dátumu a času na možnosť Vypnuté **()** a ťuknite na položku Časové pásmo a požadované miesto.

#### Pridanie stretnutia

Potrebujete si zapamätať stretnutie? Pridajte si ho do kalendára.

Ťuknite na položku 🔟 Kalendár.

- Ťuknite na položku ⊕.
- 2. Zadajte požadované podrobnosti a nastavte čas.
- Ak chcete pridať napríklad trvanie, pripomenutie alebo opakovanie udalosti, ťuknite na položku ďalšie podrobnosti.

4. Po dokončení ťuknite na položku 🖲.

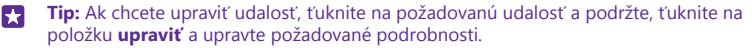

#### Odoslanie pozvania na schôdzu

Pri vytváraní udalosti ťuknite na položku **ďalšie podrobnosti** > **pridať osobu** >  $\oplus$ , vyberte požadované kontakty a ťuknite na položku  $\oslash$ .

Pozvania na schôdzku môžete posielať kontaktom, ktoré majú e-mailovú adresu.

#### Vytvorenie udalosti v inom kalendári

Udalosti idú predvolene do kalendára konta Microsoft. Ak máte napríklad kalendár, ktorý zdieľate so svojou rodinou, môžete vytvoriť udalosť a okamžite sa o ňu podeliť. Ak chcete zmeniť kalendár pri vytváraní udalosti, ťuknite na položku **ďalšie podrobnosti** > **Kalendár** a požadovaný kalendár.

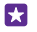

**Príklad:** Udalosť môžete vytvoriť v kalendári, ktorý zdieľate s inými ľuďmi, napríklad v kalendári funkcie Rodinná miestnosť alebo v pracovnom kalendári, aby ostatní vedeli, kedy ste zaneprázdnení.

#### Zmena stavu udalosti

Ak chcete iným oznámiť, keď ste zaneprázdnení alebo mimo kancelárie, ťuknite na položku ďalšie podrobnosti > Stav a požadovaný stav. Váš stav je predvolene nastavený na možnosť mám čas.

#### Vymazanie stretnutia

Ťuknite na stretnutie a podržte. Potom ťuknite na položku vymazať.

#### Prepínanie medzi zobrazeniami kalendára

Chcete okamžite vidieť stretnutia, ktoré máte počas dňa alebo týždňa? Plánujete, kedy si zobrať dovolenku? Kalendár si môžete prezerať v rôznych zobrazeniach.

Ťuknite na položku 🗖 Kalendár.

 Ak chcete prepínať medzi denným, týždenným, mesačným a ročným zobrazením, ťuknite na položku (). V týždennom alebo mesačnom zobrazení ťuknutím na deň zobrazíte všetky svoje udalosti.

2. Åk chcete prepínať medzi dňami, týždňami, mesiacmi alebo rokmi, potiahnite prstom doľava alebo doprava. Ak chcete rýchlo prejsť na konkrétny mesiac daného roka, v ročnom zobrazení potiahnite prstom na požadovaný rok a ťuknite na príslušný mesiac.

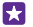

**Tip:** Ak povolíte, aby kalendár používal vašu polohu, v dennom alebo týždennom zobrazení môžete tiež kontrolovať počasie.

#### Kontrola zoznamu úloh

Ťuknite na položku ••• > úlohy.

## Pridanie úlohy do zoznamu úloh

Máte v práci dôležité termíny, ktoré musíte splniť, musíte vrátiť knihy do knižnice alebo máte nejaké iné úlohy, ktoré si musíte zapamätať? Môžete si ich pridať do svojho zoznamu úloh a po dokončení ich odškrtnúť. Ak je úlohu potrebné splniť do určitého termínu, nastavte si pripomenutie.

Ťuknite na položky 🔂 Kalendár > 🔹 🔹 🗘 úlohy.

1. Ťuknite na položku 🕀 a vyplňte polia.

- 2. Ak chcete pridať pripomenutie, prepnite položku Pripomenutie na možnosť Zapnuté
- a nastavte dátum a čas pripomenutia.
- Ťuknite na položku ().

## Úprava alebo vymazanie úlohy

Ťuknite na úlohu a podržte. Potom ťuknite na položku upraviť alebo vymazať.

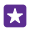

**Tip:** Cítite sa plní energie? Alebo máte plné ruky a nemáte čas na žiadne úlohy navyše? Ak chcete rýchlo presunúť čas udalosti na skôr alebo neskôr, ťuknite na úlohu a podržte a potom vyberte požadovanú možnosť.

## Označenie úlohy ako dokončenej

Ťuknite na úlohu a podržte. Potom ťuknite na položku dokončiť.

### Používanie viacerých kalendárov

Keď v telefóne nastavíte poštové kontá alebo kontá sociálnych sietí, na jednom mieste môžete synchronizovať kalendáre zo všetkých svojich kont.

## 1. Ťuknite na položku 🔂 Kalendár.

 Ak chcete zobraziť alebo skryť kalendár, ťuknite na položku ••• > nastavenia a zapnite alebo vypnite kalendár.

Ak je kalendár skrytý, udalosti ani pripomenutia kalendára sa nezobrazujú v iných zobrazeniach kalendára.

Kalendár narodenín zhromažďuje informácie o narodeninách z vašich kont sociálnych sietí.

Nemôžete pridávať nové kalendáre do telefónu, ale môžete si vybrať, ktoré kalendáre zo svojich rôznych kont chcete zobrazovať.

## Zmena farieb jednotlivých kalendárov

Ťuknite na položku ••• > **nastavenia** a potom ťuknite na aktuálnu a novú farbu.

## **Dve SIM karty**

V telefóne môžete mať dve SIM karty, napríklad jednu na prácu a jednu na osobné použitie.

## Funkcie dvoch SIM kariet

Nechcete miešať prácu do svojho voľného času? Alebo máte na jednej SIM karte lacnejšie dátové pripojenie? Ak máte telefón, ktorý podporuje dve SIM karty, môžete používať dve SIM karty súčasne.

Niektoré telefóny nepodporujú dve SIM karty. Informácie o dostupnosti nájdete na stránke www.microsoft.com/mobile/support/wpfeatures.

Telefón zobrazuje stav siete pre obe SIM karty samostatne.

Môžete si vybrať, ktorá SIM karta sa má používať priamo z úvodnej obrazovky. Ak chcete napríklad uskutočniť hovor alebo skontrolovať správy, stačí ťuknúť na požadovanú dlaždicu SIM1 alebo SIM2 karty. Ak by ste prípadne chceli mať len jednu dlaždicu, dlaždice môžete prepojiť.

Dokonca aj pri vytáčaní môžete rýchlo prepínať medzi SIM kartami. Ak viete, že chcete pre niektorý kontakt používať tú istú SIM kartu, napríklad pracovnú SIM kartu pre kolegu, môžete nastaviť preferencie SIM karty v aplikácii kontakty.

Keď sa zariadenie nepoužíva, súčasne sú k dispozícii obe SIM karty, ale keď je aktívna jedna SIM karta, napríklad pri telefonovaní, druhá karta môže byť nedostupná.

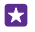

Tip: Chcete mať istotu, že počas aktívneho hovoru na jednej SIM karte nezmeškáte iný hovor na druhej SIM karte? Použite položku Inteligentná duálna SIM karta na nastavenie

presmerovania hovorov medzi SIM kartami alebo na iný telefón. Informácie o dostupnosti tejto funkcie získate od poskytovateľa sieťových služieb.

#### Spravovanie SIM kariet

Nechcete miešať prácu do svojho voľného času? Alebo máte na jednej SIM karte lacnejšie dátové pripojenie? Môžete sa rozhodnúť, ktorú SIM kartu chcete použiť.

Niektoré telefóny nepodporujú dve SIM karty. Informácie o dostupnosti nájdete na stránke www.microsoft.com/mobile/support/wpfeatures.

 Na úvodnej obrazovke potiahnite prstom nadol z hornej časti obrazovky a ťuknite na položku VŠETKY NASTAVENIA > mobilná sieť+SIM.

2. Ak chcete zmeniť nastavenia SIM karty, ťuknite na požadovanú SIM kartu.

#### Premenovanie SIM karty

Ťuknite na položku Názov SIM karty a zadajte požadovaný názov.

## Výber SIM karty na použitie pre dátové pripojenie

Ťuknite na položku SIM karta na dátové pripojenie a požadovanú SIM kartu.

## Vypnutie SIM karty

Prepnite položku Stav SIM karty na možnosť Vypnuté

#### Spojenie dlaždíc SIM kariet úvodnej obrazovky

Ak chcete spojiť dlaždice úvodnej obrazovky pre hovory alebo správy pod jednu dlaždicu pre obe SIM karty, ťuknite na dlaždicu, ktorú chcete, a potom ťuknite na položku ••• > **prepojiť dlaždice**.

## Presmerovanie hovorov medzi SIM kartami

Presmerujte hovory medzi svojimi SIM kartami pomocou položky Inteligentná duálna SIM karta – môžete napríklad spravovať hovory na oboch SIM kartách rovnako ako len s jednou kartou SIM, keď vám niekto zavolá na jednu SIM kartu počas toho, ako telefonujete na druhej SIM karte.

Niektoré telefóny nepodporujú dve SIM karty. Informácie o dostupnosti nájdete na stránke www.microsoft.com/mobile/support/wpfeatures.

Ak chcete otvoriť nastavenia hovorov s dvomi SIM kartami, obe SIM karty musia byť vložené.

Informácie o dostupnosti tejto služby získate od poskytovateľa sieťových služieb.

 Na úvodnej obrazovke potiahnite prstom nadol z hornej časti obrazovky a ťuknite na položku VŠETKY NASTAVENIA > sieť+.

2. Ťuknite na položku nastaviť.

 Ak chcete vybrať spôsob presmerovania hovorov medzi SIM kartami, zmeňte nastavenie pre položku Inteligentná duálna SIM karta.

4. Zadajte telefónne čísla vašich SIM kariet a ťuknite na položku odoslať.

5. Ťuknutím na položku ďalšie nastavenia duálnej SIM karty získate prístup k ostatným nastaveniam siete ako Dátové pripojenie.

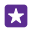

**Tip:** Nastavenia hovorov s dvomi SIM kartami si tiež môžete pripnúť na úvodnú obrazovku, aby ste k nim mali jednoduchý prístup.

# Prezrite si aplikácie na SIM karte

Ak vám poskytovateľ služieb dal aplikácie na SIM kartu, uvádzame postup, ako ich nájdete.

 Na domovskej obrazovke potiahnite prstom nadol z hornej časti obrazovky a ťuknite na položku VŠETKY NASTAVENIA > mobilná sieť+SIM.

- 2. Ťuknite na SIM kartu.
- 3. Ťuknite na položku SIM aplikácie.

# Obchod

Prispôsobte telefón svojim potrebám pomocou ďalších aplikácií, hier a iných položiek. Niektoré z nich sú bezplatné. Prezrite si službu Obchod a vyhľadajte najnovší obsah pre seba a svoj telefón.

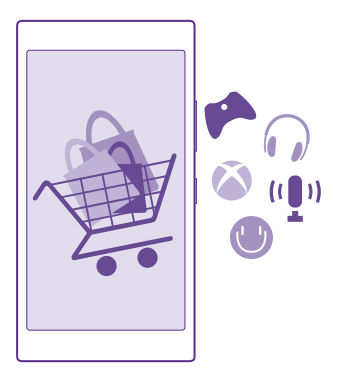

Môžete sťahovať:

- Aplikácie,
- Hry
- Aplikácie a služby pre zábavu
- Aplikácie a služby správ
- Knihy

Môžete tiež:

- získať obsah, ktorý zodpovedá vášmu vkusu a polohe,
- zdieľať odporúčania s priateľmi.

Dostupnosť služby Obchod a výber položiek k dispozícii na stiahnutie závisia od regiónu, v ktorom sa nachádzate.

Ak chcete sťahovať obsah zo služby Obchod, musíte sa prihlásiť do konta Microsoft v telefóne. Po prihlásení vám ponúkneme obsah kompatibilný s vaším telefónom.

Obsah môžete hľadať a sťahovať priamo do telefónu alebo môžete prezerať obsah služby Obchod v počítači a posielať si z neho prepojenia do svojho telefónu prostredníctvom textovej správy.

Mnohé položky sú bezplatné, za niektoré treba zaplatiť kreditnou kartou alebo sa ich cena pridá k účtu za telefón.

Dostupnosť spôsobov platby závisí od krajiny vášho bydliska a poskytovateľa sieťových služieb.

Používanie služieb alebo načítavanie obsahu vrátane bezplatných položiek môže vyžadovať prenos veľkého množstva dát, čo môže viesť k dátovým poplatkom.

## Prezeranie v službe Obchod

Vyskúšajte najnovšie a najčastejšie sťahované aplikácie, hry a iné položky odporúčané pre vás a váš telefón. Prezrite si rôzne kategórie alebo vyhľadávajte špecifické položky.

Ťuknite na položku 🛅 Obchod.

1. Na úvodnej stránke ťuknite na požadovanú kategóriu alebo potiahnutím prstom doľava alebo doprava zobrazte ďalšie kategórie a položky.

 Ťuknutím na položku sa zobrazia jej detaily. Pri prezeraní položky sa tiež zobrazia súvisiace položky.

Tip: Našli ste v službe Obchod niečo, čo by mohlo zaujímať vašich priateľov? Ťuknutím na položku zdieľať im pošlite prepojenie.

Tip: Chcete dostávať osobné odporúčania týkajúce sa aplikácií a hier, ktoré by vás mohli zaujímať? Prihláste sa do svojho konta a služba Obchodvám navrhne výber aplikácií.

#### Vyhľadávanie v službe Obchod

Ťuknite na položku 囪, napíšte hľadané slová a potom ťuknite na položku 🔶.

## Stiahnutie aplikácie, hry alebo inej položky

Stiahnite si bezplatné aplikácie, hry a iné položky alebo si kúpte ďalší zaujímavý obsah pre svoj telefón.

- 1. Ťuknite na položku 🛅 Obchod.
- 2. Ťuknutím na položku sa zobrazia jej detaily.

3. Ak je pri danej položke uvedená cena, ťuknite na možnosť kúpiť, prípadne ak si chcete túto položku bezplatne vyskúšať na obmedzený čas, ťuknite na možnosť vyskúšať. Ak je položka bezplatná, ťuknite na možnosť inštalovať.

Dostupnosť spôsobov platby závisí od krajiny vášho bydliska a poskytovateľa sieťových služieb.

4. Ak nie ste prihlásení do konta Microsoft, prihláste sa teraz.

5. Postupujte podľa pokynov zobrazených v telefóne.

Tip: Ak je sťahovanie neúspešné, skontrolujte, či je správne nastavený dátum a čas.

Po dokončení sťahovania môžete danú položku otvoriť alebo zobraziť, prípadne môžete pokračovať v prezeraní ďalšieho obsahu. Položky sa v telefóne ukladajú podľa typu obsahu: hudbu, videá a podcasty možno nájsť v zložkách Hudba, Video a podcasty, hry možno nájsť v zložke Hry a aplikácie možno nájsť v ponuke aplikácií.

Ďalšie informácie o položke získate od príslušného vydavateľa.

Tip: Na sťahovanie veľkých súborov používajte pripojenie k sieti Wi-Fi.

**Tip:** V hlavnom zobrazení služby Obchod môžete v pravom hornom rohu obrazovky vidieť oznámenie, koľko stiahnutých aplikácií, hier a iných položiek má k dispozícii aktualizácie.

Ak aplikácia, ktorú ste si stiahli, nepodporuje jazyk vášho telefónu, jej predvoleným jazykom bude americká angliètina. Ak ste pridali viac ako jeden jazyk telefónu a aplikácia podporuje jeden z nich, stiahne sa v podporovanom jazyku.

Tip: Windows Phone Obchod a sťahovať obsah do telefónu môžete aj pomocou počítača. Prejdite na stránku www.windowsphone.com a prehliadajte alebo vyhľadajte aplikácie a hry.

Tip: Ak vaše dieťa vlastní telefón Windows Phone 8.1, môžete na správu stiahnutých hier a aplikácií, ako aj príslušných nastavení použiť webovú lokalitu My Family. Ak chcete nastaviť funkciu My Family, prejdite na webovú adresu https:// www.windowsphone.com/family, prihláste sa do konta Microsoft prostredníctvom svojej e-mailovej adresy a hesla a zároveň prostredníctvom e-mailovej adresy a hesla vášho dieťaťa a postupujte podľa pokvnov.

Táto funkcia nie je k dispozícii vo všetkých jazykoch. Viac informácií o dostupnosti funkcií a služieb nájdete v časti Postupy na lokalite **www.windowsphone.com**.

Dostupnosť aplikácií a hier môže závisieť od veku vášho dieťaťa.

## Zobrazenie prebiehajúcich a predchádzajúcich sťahovaní

Ťuknite na položku 🔄 Obchod > ••• > sťahovanie a potiahnutím prstom sťahovanie sa zobrazia prebiehajúce sťahovania alebo sa zobrazia história už načítané aplikácie, hry a ďalší obsah.

## Zobrazenie aktuálne sťahovaných položiek

Popri sťahovaní položky môžete súbežne prezerať ďalší obsah v službe Obchod a postupne pridávať ďalšie položky do frontu na stiahnutie.

Stav preberania zistíte, keď na hlavnej obrazovke Obchod ťuknete na položku ••• > sťahovanie a prejdete prstom sťahovanie. Zobrazia sa prebiehajúce preberania alebo prejdite na história a zobrazí sa predchádzajúci prevzatý obsah.

# Tip: Ak chcete skontrolovať stav momentálne načítavaného súboru, ťuknite na položku stav inštalácie.

Tip: Ak napríklad potrebujete dočasne ukončiť internetové pripojenie, ťuknite na sťahovanú položku a podržte a potom ťuknite na položku pozastaviť. Ak chcete sťahovanie obnoviť, ťuknite na položku pokračovať. Sťahovanie položiek prerušujte postupne, po jednej. Ak sťahovanie zlyhá, môžete sa pokúsiť o opätovné stiahnutie danej položky.

#### Napísanie recenzie na aplikáciu

Chcete sa podeliť o svoj názor na určitú aplikáciu s ďalšími používateľmi služby Obchod? Ohodnoťte príslušnú aplikáciu. Ku každej stiahnutej aplikácii môžete uverejniť jednu recenziu.

V ponuke aplikácií ťuknite na aplikáciu a podržte. Potom ťuknite na položku ohodnotiť.
 Ohodnoťte aplikáciu a napíšte recenziu.

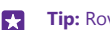

Tip: Rovnakým spôsobom môžete ohodnotiť aj ďalšie položky.

#### Príjem reklám

Ak chcete dostávať reklamy a tipy na aplikácie, ktoré vás môžu zaujímať, na domovskej obrazovke potiahnite prstom nadol z hornej časti obrazovky, ťuknite na položku VŠETKY NASTAVENIA a prepnite nastavenie reklamná identifikácia na možnosť Zapnuté [\_\_\_]. Ak chcete vymazať informácie, ktoré telefón používa na vyhľadávanie relevantných reklám a tipov, ťuknite na položku resetovať reklamnú identifikáciu.

# Ľudia a správy

Buďte v kontakte s priateľmi a rodinou a zdieľajte svoje súbory, napríklad fotografie, pomocou telefónu. Zostaňte v obraze prostredníctvom najnovších aktualizácií v službách sociálnych sietí, dokonca aj vtedy, keď ste na cestách.

# Hovory

Chcete pomocou svojho nového telefónu uskutočňovať hovory a rozprávať sa s priateľmi? Čítajte ďalej a dozviete sa, ako na to.

## Zavolanie kontaktu

Priateľom môžete volať rýchlo a jednoducho, ak si ich uložíte ako kontakty v telefóne.

Ťuknite na položku 🔇

1. Ťuknite na položku (a).

2. Ťuknite na požadovaný kontakt a číslo, ak má kontakt niekoľko čísel.

- **Tip:** Je hlas vášho priateľa príliš hlasný alebo tichý? Stlačením tlačidiel hlasitosti zmeňte hlasitosť.
- Tip: Chcete, aby si ostatní mohli vypočuť konverzáciu? Ťuknite na položku reproduktor.
- Tip: Ak máte telefón s dvoma SIM kartami, môžete vybrať SIM kartu, ktorá sa použije na volanie jednotlivým kontaktom. Ťuknite na položku (), potiahnite prstom na položku kontakty a potom ťuknite na meno kontaktu a na položku 1\_2. Niektoré telefóny nepodporujú dve SIM karty. Informácie o dostupnosti nájdete na stránke www.microsoft.com/mobile/support/wpfeatures.

#### Zavolanie na telefónne číslo

Ťuknite na položku 🖲, zadajte telefónne číslo a ťuknite na položku **volať**.

Ak chcete zadať znak + používaný pri medzinárodných hovoroch, ťuknite na tlačidlo **0** a podržte.

#### Prehľadávanie histórie hovorov

Ak chcete vyhľadať záznam o hovore, potiahnite prstom na položku **história**, ťuknite na položku @ a zadajte meno alebo telefónneho čísla kontaktu.

#### Odstránenie záznamu o hovore

Záznam o hovore odstránite potiahnutím prstom na položku **história**, ťuknutím na príslušný záznam a podržaním a následným ťuknutím na položku **vymazať**.

Všetky záznamy o hovoroch odstránite ťuknutím na položku ••• > vybrať hovory > ••• > vybrať všetky > ().

#### Kopírovanie a prilepenie telefónneho čísla

Na úvodnej obrazovke ťuknite na položku **20 ľudia**, potiahnite prstom na položku **kontakty**, ťuknite na kontakt, ťuknite na telefónne číslo a podržte, ťuknite na položku **kopírovať** a potom v textovom poli ťuknite na položku **(6**).

## Hovor pomocou aplikácie Skype

Pomocou telefónu môžete uskutočňovať hovory alebo videohovory medzi kontami Skype. S globálnymi poplatkami v službe Skype tiež môžete volať na pevné linky alebo iné mobilné telefóny. Plaťte priebežne kreditnou kartou alebo získajte mesačné predplatné za najlepšie ceny.

Ak aplikáciu Skype ešte nemáte, môžete si ju stiahnuť a nainštalovať zo služby www.windowsphone.com.

Ťuknite na položku **S Skype** a prihláste sa pomocou rovnakého konta Microsoft, aké používate v telefóne.

Ak chcete zavolať na kontakt Skype, potiahnite prstom na položku ľ**udia**, ťuknite na kontakt, ktorému chcete zavolať, a ťuknite na položku **()**.

Viac informácií o hovoroch medzi kontami Skype nájdete vo videu na stránke www.youtube.com/watch?v=AF2HRYdPnAM (len v angličtine).

Tip: Ak chcete ušetriť poplatky za prenos dát, používajte pripojenie k sieti Wi-Fi pomocou aplikácie Skype vždy, keď to bude možné.

#### Videohovor pomocou aplikácie Skype

Potiahnite prstom na položku ľudia, ťuknite na kontakt, ktorému chcete zavolať, a ťuknite na položku .

Ak váš telefón nemá predný fotoaparát, môžete na uskutočňovanie videohovorov použiť hlavný fotoaparát. Niektoré telefóny nepodporujú funkciu predného fotoaparátu. Informácie o dostupnosti nájdete na stránke **www.microsoft.com/mobile/support/wpfeatures**.

#### Hovor cez Skype pomocou aplikácie Cortana

Na úvodnej obrazovke ťuknite na položku **Cortana** > 🎍 a povedzte **Hovor cez Skype** alebo **Videohovor cez Skype** a potom meno kontaktu.

Aplikácia Cortana nie je k dispozícii vo všetkých jazykoch. Informácie o podporovaných jazykoch nájdete na lokalite **www.windowsphone.com**.

## Používanie rýchlej voľby na volanie obľúbeným kontaktom

Volajte najdôležitejším kontaktom rýchlo použitím rýchlej voľby.

 Ak chcete pridať kontakt k rýchlej voľbe, ťuknite na položku 22 ľudia, potiahnite prstom na položku kontakty a ťuknite na kontakt, ktorý chcete pridať.
 Tuknite na talefároz čícla kontaktu s vyknite na položívu pridať de rýchlej voľbu.

2. Ťuknite na telefónne číslo kontaktu a ťuknite na položku pridať do rýchlej voľby.

## Zavolanie kontaktu pomocou rýchlej voľby

Ťuknite na položku 🚺 potiahnite prstom na položku rýchla voľba a potom ťuknite na požadovaný kontakt.

## Volanie naposledy vytáčaného čísla

Nedopovedali ste svojim priateľom všetko? Zavolajte im znova. V zobrazení histórie hovorov môžete nájsť informácie o hovoroch, ktoré ste uskutočnili a prijali.

- 1. Ťuknite na položku 🤇 a potiahnite prstom na história.
- 2. Ťuknite na meno alebo telefónne číslo.

## Uskutočnenie hovoru aktiváciou hlasom

Kontaktu môžete zavolať pomocou hlasu.

1. Stlačte a podržte tlačidlo 🔎.

2. Vyslovte príkaz Call a meno kontaktu.

Tip: Hlasovú voľbu môžete používať aj s náhlavnou súpravou Bluetooth.

Táto funkcia nie je k dispozícii vo všetkých jazykoch. Informácie o podporovaných jazykoch nájdete na lokalite **www.windowsphone.com**.

## Stíšenie prichádzajúceho hovoru

Ak vám telefón zazvoní vo chvíli, keď nechcete byť rušení, zvonenie pre daný hovor môžete stíšiť.

Ak chcete telefón stíšiť tak, že ho prevrátite displejom nadol, musí byť zapnutá funkcia Preklopením vypnete zvonenie. Na domovskej obrazovke potiahnite prstom zhora nadol, ťuknite na položku **VŠETKY NASTAVENIA** > **zvuk**, potiahnite prstom doľava (ak je to potrebné) a položku **Preklopením vypnete zvonenie** prepnite na možnosť **Zapnuté** 

Pri prichádzajúcom hovore stlačte tlačidlo hlasitosti alebo tlačidlo uzamykania. Prípadne môžete otočiť telefón displejom nadol.

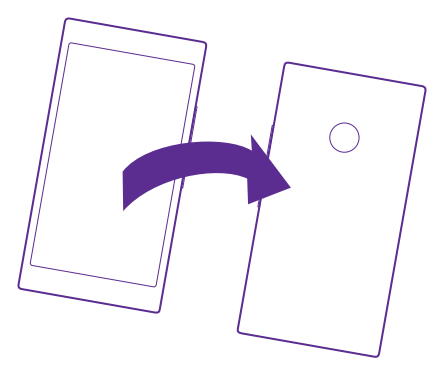

## Odpovedanie na hovor formou SMS správy

Nemôžete momentálne prijať hovor? Môžete odpovedať volajúcemu formou SMS správy.

- 1. Keď vám niekto zavolá, ťuknite na položku ODPOVEDAŤ CEZ SMS.
- 2. Ťuknite na položku napíšte správu... a napíšte správu.

Prostredníctvom SMS správy môžete odpovedať iba na hovory od kontaktov uložených v telefóne.

## Zapnutie alebo vypnutie textovej odpovede

Ťuknite na menu 🚺 > ••• > nastavenia a prepnite položku Odpovedanie cez SMS na možnosť Zapnuté 🥅 alebo Vypnuté 🚛.

## Úprava vopred pripravenej SMS správy

Ťuknite na ikonu **C** > ••• > nastavenia > upraviť odpovede a upravte požadovanú odpoveď.

## Uskutočnenie konferenčného hovoru

Telefón podporuje konferenčné hovory medzi dvoma alebo viacerými ľuďmi. Maximálny počet účastníkov sa môže líšiť v závislosti od poskytovateľa sieťových služieb.

- 1. Zavolajte prvému účastníkovi.
- Ak chcete volať inému účastníkovi, ťuknite na ikonu Ct.
- Po prijatí nového hovoru účastníkom ťuknite na položku 1.

Ak chcete pridať ďalšie osoby, znova ťuknite na ikonu 😍.

## Súkromná konverzácia s niektorým účastníkom

Ťuknite na položku Þ a meno osoby alebo telefónne číslo. Konferenčný hovor sa v telefóne podrží. Ostatní účastníci môžu v konferenčnom hovore pokračovať.

Ak sa chcete vrátiť do konferenčného hovoru, ťuknite na položku **1**.

## Presmerovanie hovorov do iného telefónu

Nemôžete vždy zdvihnúť telefón, ale nechcete zmeškať žiadne prichádzajúce hovory? Môžete ich presmerovať na iné telefónne číslo.

Informácie o dostupnosti tejto funkcie získate od poskytovateľa sieťových služieb.

1. V závislosti od telefónu vykonajte niektorý z nasledujúcich krokov:

- Na úvodnej obrazovke potiahnite prstom nadol z hornej časti obrazovky a ťuknite na položku VŠETKY NASTAVENIA > sieť + > nastaviť.
- Ťuknite na položku **(** > ••• > **nastavenia**.

 Ak máte telefón, ktorý podporuje dve SIM karty, ťuknite na položku SIM 1 alebo SIM 2. Niektoré telefóny nepodporujú dve SIM karty. Informácie o dostupnosti nájdete na stránke www.microsoft.com/mobile/support/wpfeatures.

3. V prípade potreby prepnite položku **Presmerovanie hovoru** na **Zapnuté** [] a vyberte, kam sa majú presmerovať hovory.

Podľa toho, aký máte telefón, si možno budete môcť vybrať samostatné nastavenie pre odlišné situácie, napríklad keď nemôžete prijať hovor alebo práve voláte.

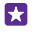

**Tip:** Ak chcete zistiť, či sa používa funkcia presmerovania hovoru signalizovaná ikonou , ťuknite na hornú časť obrazovky.

### Presmerovanie hovorov do hlasovej schránky

Okrem presmerovania hovorov na iné telefónne číslo môžete tieto hovory presmerovať aj do hlasovej schránky a vypočuť si ich neskôr.

Informácie o dostupnosti tejto funkcie získate od poskytovateľa sieťových služieb. Niektoré telefóny nepodporujú dve SIM karty. Informácie o dostupnosti nájdete na stránke **www.microsoft.com/mobile/support/wpfeatures**.

V závislosti od telefónu vykonajte niektorý z nasledujúcich krokov:

- Ťuknite na položku 
   > ••• > nastavenia. Ak máte telefón, ktorý podporuje dve SIM karty, ťuknite na požadovanú SIM kartu. V prípade potreby prepnite položku
   Presmerovanie hovoru na možnosť Zapnuté [] a zadajte číslo hlasovej schránky, ktoré ste dostali od poskytovateľa služieb.
- Potiahnite prstom nadol z hornej časti obrazovky, ťuknite na položku VŠETKY NASTAVENIA > sieť + > nastaviť a v prípade potreby zadajte číslo hlasovej schránky, ktoré ste dostali od poskytovateľa služieb. Ak máte telefón, ktorý podporuje dve SIM karty, ťuknite na ikonu SIM karty, ktorú chcete použiť, a napíšte telefónne číslo.

Podľa toho, aký máte telefón, môžete presmerovať všetky svoje hovory do hlasovej schránky alebo si môžete vybrať samostatné nastavenie pre odlišné situácie, napríklad keď nemôžete prijať hovor alebo práve voláte.

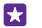

**Tip:** Ak chcete zabrániť presmerovaniu hovorov do hlasovej schránky, napíšte iné číslo, napríklad číslo vášho druhého telefónu. O deaktiváciu služby hlasovej schránky môžete požiadať aj svojho poskytovateľa služieb.

#### Zmena čísla hlasovej schránky

Ťuknite na položku 🕻 > ••• > **nastavenia** a zadajte nové číslo. Ak máte telefón, ktorý podporuje dve SIM karty, ťuknite na ikonu SIM karty, ktorú chcete použiť, a napíšte telefónne číslo.

## Volanie do odkazovej schránky

Ak ste presmerovali prichádzajúce hovory do odkazovej schránky, môžete do nej zavolať a vypočuť si správy od vašich priateľov.

1. Ťuknite na položku 🔇.

2. Ťuknite na položku Alebo ak používate vizuálnu hlasovú poštu, potiahnutím prstom doprava sa zobrazí zoznam správ hlasovej pošty. V prípade zobrazenia výzvy zadajte heslo hlasovej pošty, ktoré ste dostali od poskytovateľa sieťových služieb.

3. Môžete si vypočuť správy hlasovej pošty, odpovedať na ne, odstrániť ich alebo nahrať uvítaciu správu.

Ak chcete získať informácie o dostupnosti služby odkazovej schránky a informácie o nastavení, po akom čase sa majú hovory presmerovať, obráťte sa na poskytovateľa sieťových služieb.

## Používanie vizuálnej hlasovej pošty

Vizuálna hlasová pošta zobrazuje zoznam hlasových správ, v ktorom môžete zvoliť správu, ktorú chcete prehrať alebo vymazať.

Ak chcete získať v telefóne túto službu, možno budete musieť kontaktovať vášho poskytovateľa služieb.

- **1.** Ťuknite na položku **C** > ••• > **nastavenia**.
- Prepnite položku Vizuálna hlasová schránka na možnosť Zapnuté [].
- 3. Číslo hlasovej schránky napíšte do poľa Číslo hlasovej schránky.

Číslo hlasovej schránky získate od vášho poskytovateľa služieb.

**Tip:** V závislosti od poskytovateľa služieb tiež možno budete môcť zadať iné číslo hlasovej schránky.

## Prehratie hlasovej správy

Ťuknite na položku 🚺 potiahnite prstom doprava a zobrazí sa zoznam správ hlasovej pošty. Ak sa zobrazí výzva, zadajte heslo a ťuknite na správu, ktorú si chcete vypočuť.

#### Používanie funkcie čakajúceho hovoru

Volá vám niekto, keď práve telefonujete? Funkcia čakajúceho hovoru vám umožní odpovedať na jeden z hovorov alebo ho podržať.

1. Na úvodnej obrazovke potiahnite prstom nadol z hornej časti obrazovky a ťuknite na položku VŠETKY NASTAVENIA > sieť + > nastaviť.

2. Ak máte telefón, ktorý podporuje dve SIM karty, ťuknite na požadovanú SIM kartu. Niektoré telefóny nepodporujú dve SIM karty. Informácie o dostupnosti nájdete na stránke

## www.microsoft.com/mobile/support/wpfeatures.

3. Prepnite položku Čakajúce hovory na možnosť Zapnuté [\_\_\_\_].

Podržanie prvého hovoru a odpovedanie na nový hovor Ťuknite na položku PRIJAŤ.

Ukončenie prvého hovoru a odpovedanie na nový hovor Ťuknite na položku ukončiť hovor a prijať.

Ignorovanie nového hovoru Ťuknite na položku ODMIETNUŤ.

Podržte jeden hovor a uskutočnite iný Ťuknite na položku PODRŽAŤ > PRIDAŤ HOVOR a zavolajte požadovaným osobám.

#### Prepínanie medzi hovormi

Ťuknite na položku **ŤUKNUTÍM PREPNÚŤ**.

## Zablokovanie hovorov a správ

Dostávate nevyžiadané hovory alebo správy? Zablokujte si ich pomocou aplikácie filter hovorov+SMS.

Ak chcete do svojho zoznamu blokovaných čísel pridať telefónne číslo, ťuknite na položku potiahnite prstom na položku **história**, ťuknite volajúceho, ktorého chcete zablokovať, a podržte ho a ťuknite na položku **blokovať číslo…** 

Čísla do zoznamu blokovaných čísel môžete pridávať aj z textových strán.

Na úvodnej obrazovke potiahnite prstom nadol z hornej časti obrazovky a ťuknite na položku VŠETKY NASTAVENIA > filter hovorov+SMS.

Prepnite položku Blokovať hovory+SMS na možnosť Zapnuté \_\_\_\_\_.

Kontrola blokovaných čísel

Ťuknite na položku **blokované čísla**.

Dostávajte oznámenia o blokovaných hovoroch alebo správach Ťuknite na položku pokročilé a prepnite položku Upozornenie na možnosť Zapnuté [\_\_\_\_].

# Kontakty

V centre Ľudia môžete ukladať a usporadúvať telefónne čísla priateľov, ich adresy a ďalšie kontaktné informácie. Môžete sa tiež spojiť so svojimi priateľmi prostredníctvom služieb sociálnych sietí.

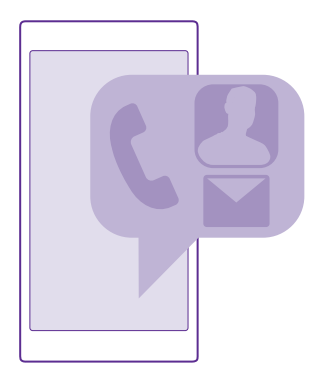

## Centrum Ľudia

Centrum Ľudia je miesto, kde sa uchovávajú všetky kontaktné informácie vašich priateľov. Umožňuje vám to zostať v kontakte s ľuďmi, ktorí sú pre vás v rámci miestností a skupín najdôležitejší. Nachádzajú sa tu tiež vaše sociálne siete.

Prejdite do zložky kontakty a pozrite si kontaktné informácie vašich priateľov zo všetkých kont, do ktorých ste sa prihlásili. Zoznam môžete usporiadať, ako sa vám páči: buď filtrovaním podľa konta, alebo skrytím kontaktov bez telefónneho čísla. Nachádza sa tu tiež vaša vlastná karta kontaktu.

Prejdite do zložky novinky a pohodlne si prečítajte aktualizácie stavu vašich priateľov v sociálnych sieťach na jednom mieste.

Zobrazenie miestnosti obsahuje miestnosti a skupiny, ktoré vám umožňujú zostať v kontakte s najdóležitejšími osobami. V miestnostiach môžete konverzovať s pozvanými priateľmi na súkromnej úrovni a zdieľať s nimi veci ako kalendáre a fotografie. So skupinami si môžete ľahko pozrieť aktuality zo sociálnych sietí len od členov skupiny a posielať e-maily alebo správy všetkým naraz.

#### Pridanie alebo vymazanie kontaktu

Majte svojich priateľov vždy nablízku. Uložte si ich telefónne čísla, adresy a ďalšie informácie do centra Ľudia.

Ťuknite na položku <mark>📑 Ľudia</mark> a potiahnite prstom na možnosť **kontakty**.

## Pridanie kontaktu

1. Ťuknite na položku (+).

 Ak ste prihlásení do niekoľkých kont, vyberte konto, do ktorého chcete uložiť príslušný kontakt.

Kontakt nemôžete uložiť len do telefónu, vždy sa uloží do konta.

3. Pridajte kontaktné informácie a ťuknite na položku 🖲.

**Tip:** Kontakty sa automaticky zálohujú do konta Microsoft.

## Úprava kontaktu

Ťuknite na kontakt a položku  $\bigodot$  a potom upravte alebo pridajte podrobnosti, napríklad zvonenie alebo webovú adresu.

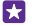

Tip: Ak máte telefón s dvoma SIM kartami, môžete vybrať SIM kartu, ktorá sa použije na volanie jednotlivým kontaktom. Ťuknite na kontakt a položku 12. Niektoré telefóny nepodporujú dve SIM karty. Informácie o dostupnosti nájdete na stránke www.microsoft.com/mobile/support/wpfeatures.

## Odstránenie kontaktu

Ťuknite na kontakt a položku ••• > vymazať.

Kontakt sa odstráni z telefónu a okrem niekoľkých výnimiek, ako je služba Facebook, Twitter a LinkedIn, aj zo služby sociálnych sietí, kde je uložený.

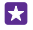

**Tip:** Ak chcete rýchlo vymazať viacero kontaktov, v počítači sa prihláste do služby **people.live.com** pomocou svojho konta Microsoft a tam ich vymažte.

## Filtrovanie zoznamu kontaktov

Ak nechcete, aby sa kontakty zo služieb sociálnych sietí objavovali vo vašom zozname kontaktov, môžete ich odfiltrovať. V zozname kontaktov ťuknite na položku ••• > nastavenia > filtrovať zoznam kontaktov a následne na kontá, ktoré chcete zobraziť alebo skryť.

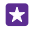

**Tip:** Môžete tiež vyfiltrovať kontakty bez telefónnych čísel. Prepnite položku **Skrytie kontaktov bez telefónnych čísel** na možnosť **Zapnuté** [...].

### Uloženie čísla z prijatého hovoru

Prijali ste hovor od osoby, ktorej telefónne číslo ešte nemáte uložené v centre Ľudia? Číslo môžete jednoducho uložiť v novom alebo existujúcom zázname v zozname kontaktov.

- 1. Ťuknite na položku **(** a potiahnite prstom na história.
- Žuknite na ikonu redľa telefónneho čísla a ťuknite na ikonu 

   .

 Šuknite na položku ⊕, upravte telefónne číslo a typ telefónneho čísla a potom ťuknite na položku @.

4. Upravte ďalšie informácie o kontakte vrátane mena a ťuknite na položku 🖲.

## Uloženie čísla z prijatej správy

Dostali ste správu od osoby, ktorej telefónne číslo ešte nemáte uložené v centre Ľudia? Číslo môžete jednoducho uložiť v novom alebo existujúcom zázname v zozname kontaktov.

1. Ťuknite na položku 🛛 Správy.

2. V zozname konverzácií ťuknite na požadovanú konverzáciu a potom na položku 🍙 > 🖲.

 Šuknite na položku ⊕, upravte telefónne číslo a typ telefónneho čísla a potom ťuknite na položku @.

4. Upravte ďalšie informácie o kontakte vrátane mena a ťuknite na položku 🖲.

## Vyhľadanie kontaktu

Ak sa potrebujete rýchlo spojiť s priateľom, nemusíte prechádzať všetkými svojimi kontaktmi. Môžete využiť vyhľadávanie alebo prejsť na písmeno alebo znak v zozname kontaktov Ak chcete uskutočniť hovor alebo odoslať správu požadovanému kontaktu, môžete tiež použiť hlasový príkaz.

1. Ťuknite na položku **Z Ľudia** a potiahnite prstom na možnosť kontakty.

2. Ťuknite na položku 🖗 a začnite písať meno kontaktu. Zoznam sa bude počas písania filtrovať.

Tip: Pripnite si najdôležitejšie kontakty alebo skupiny kontaktov na úvodnú obrazovku. Ťuknite na kontakt a podržte. Potom ťuknite na položku pripnúť na domovskú obrazovku.

#### Rýchly prechod na písmeno alebo znak v zozname kontaktov

Ťuknite na ktorékoľvek písmeno v zozname kontaktov na ľavej strane a v nasledujúcej ponuke ťuknite na prvé písmeno alebo znak požadovaného mena.

#### Použitie hlasového príkazu

V ľubovoľnom zobrazení stlačte a podržte tlačidlo **O** a potom vyslovte príkaz **Call** alebo **Text** a meno kontaktu. Niektoré jazyky nie sú podporované.

### Prepojenie kontaktov

Máte pre jeden kontakt samostatné záznamy z rôznych služieb sociálnych sietí alebo emailových kont? Viaceré kontakty môžete prepojiť tak, aby sa ich informácie zobrazovali na jedinej karte kontaktu.

Ťuknite na položku <mark>🔤 Ľudia</mark> a potiahnite prstom na možnosť kontakty.

- 1. Ťuknite na hlavný kontakt, s ktorým chcete prepojiť ostatné kontakty, a položku 😔.
- 2. Ťuknite na položku vybrať kontakt a kontakt, ktorý chcete prepojiť.

## Zrušenie prepojenia kontaktu

Ťuknite na hlavný kontakt a položku (3) a potom ťuknite na kontakt, pre ktorý chcete zrušiť prepojenie, a položku **odpojiť**.

## Kopírovanie kontaktov

Majte svojich najbližších a najdrahších ihneď na dosah. Na jednoduché skopírovanie kontaktov a textových správ a obrázkov zo starého telefónu použite aplikáciu Prenos mojich dát. Aplikácia nefunguje so všetkými modelmi telefónu.

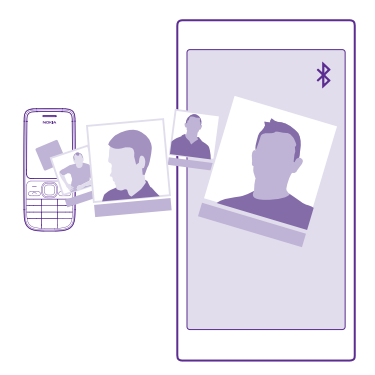

Tip: Ak je váš starý telefón zariadenie so systémom Windows Phone alebo ste predtým zálohovali svoje kontakty v konte Microsoft, na import kontaktov z tejto služby sa stačí prihlásiť do konta v telefóne. Kontakty sa naimportujú automaticky.

Váš starý telefón musí podporovať technológiu Bluetooth. Kontakty v starom telefóne musia byť uložené v pamäti telefónu, nie na SIM karte. 1. Vo svojom starom telefóne zapnite funkciu Bluetooth a uistite sa, že telefón je viditeľný pre ostatné zariadenia.

2. V novom telefóne ťuknite na položku 🔁 Prenos mojich dát.

3. Ťuknite na položku **pokračovať** a zapnite pripojenie Bluetooth.

4. Zo zoznamu nájdených zariadení vyberte svoj sťarý telefón a postupujte podľa pokynov zobrazených v oboch telefónoch.

Ak sú vaše kontakty napísané v jazyku, ktorý nový telefón nepodporuje, kontaktné informácie sa nemusia zobrazovať správne.

Ak aplikáciu Prenos mojich dát ešte nemáte, môžete si ju stiahnuť a nainštalovať zo služby www.windowsphone.com.

## Kopírovanie kontaktov zo SIM karty

Ak máte kontakty uložené na SIM karte, môžete ich skopírovať do telefónu.

Skontrolujte, či je vložená SIM karta.

- 1. Ťuknite na položku 🗾 Ľudia.
- 2. Ťuknite na položku ••• > nastavenia > importovať zo SIM karty.

3. Ak chcete importovať všetky kontakty, ťuknite na položku importovať.

**Tip:** Ak chcete vybrať jednotlivé kontakty, ťuknite na položku **vymazať** a začiarknite jednotlivé políčka.

Nemôžete uložiť kontakty na svoju novú SIM kartu.

## Vytvorenie, úprava a vymazanie skupiny kontaktov

Môžete vytvárať skupiny kontaktov, aby ste mohli odoslať správu niekoľkým ľuďom súčasne alebo si pozrieť aktuality zo sociálnych sietí len od členov skupiny. Do rovnakej skupiny môžete napríklad pridať členov rodiny a rýchlejšie im poslať tú istú správu.

Ťuknite na položku <mark>📰 Ľudia</mark> a potiahnite prstom na možnosť **miestnosti**.

- 1. Ťuknite na položku 
  + > Skupina.
- 2. Zadajte názov skupiny a ťuknite na položku 🖲.

**3.** Ťukníte na položku  $\widehat{\mathbf{\Phi}}$  a príslušný kontakt. Ak chcete pridať ďalší kontakt, znova ťuknite na položku  $\widehat{\mathbf{\Phi}}$ .

4. Ťuknite na položku ⊘.

Tip: V telefóne sa už nachádza skupina s názvom Najlepší priatelia.

## Pridanie nového kontaktu do skupiny

Ťuknite na skupinu, potom ťuknite na položky 🛞 > 🕀 a na požadovaný kontakt.

## Odstránenie kontaktu zo skupiny

Ťuknite na skupinu a položku 💩. Ťuknite na kontakt a položku **odstrániť zo skupiny**.

## Premenovanie skupiny

Ťuknite na skupinu a položku ••• > premenovať a napíšte nový názov.

#### Vymazanie skupiny kontaktov

Ťuknite na skupinu a položky ••• > vymazať.

#### Zobrazenie miestností

Funkcia miestnosti bude ukončená, stále si však môžete pozrieť svoje existujúce chaty, kalendáre, fotografie alebo poznámky.

Po marci 2015 už viac funkcia miestnosti v systéme Windows Phone nebude podporovaná. Stále si však môžete pozrieť svoje existujúce miestnosti a používať fotoalbumy, kalendáre a poznámky z miestností vo svojom telefóne. Nemôžete vytvárať nové miestnosti ani robiť zmeny v existujúcich miestnostiach. Stále si môžete pozrieť staré chaty z miestností, ale vy a ostatní členovia miestností nemôžete odosielať ani prijímať nové chatové správy v miestnostiach.

Ak chcete zobraziť existujúce miestnosti, ťuknite na položku <mark>🚽 Ľudia</mark> a potiahnite prstom na položku **miestnosti**.

#### Zdieľanie kontaktu

O kontakt sa môžete jednoducho jednoducho podeliť s priateľmi.

 Na úvodnej obrazovke ťuknite na položku - Ľudia a potiahnite prstom na možnosť kontakty.

- 2. Ťuknite na kontakt a položky ••• > zdieľať kontakt > ⊘.
- 3. Vyberte spôsob zdieľania a postupujte podľa pokynov.

#### Zmena fotografie profilu

Môžete si vybrať vlastnú fotografiu na karte kontaktu vášho telefónu. Vyberte si fotografiu, ktorú ste práve urobili, alebo existujúcu profilovú fotografiou z jednej z vašich služieb sociálnych sietí.

1. Ťuknite na položku **Z Ľudia** a potiahnite prstom na možnosť kontakty.

2. V hornej časti zoznamu kontaktov ťuknite na svoju vlastnú fotografiu.

3. Znova ťuknite na fotografiu a potom vyberte niektorú z ponúkaných fotografií alebo ťuknutím na položku nájsť inú vyberte fotografiu z priečinka Z fotoaparátu.

 Ak chcete upraviť orezanie fotografie, zachyťte a presuňte fotografiu dookola a ťuknite na položku ⊘.

## Sociálne siete

Chcete byť v kontakte so svojimi priateľmi? V telefóne si môžete nastaviť služby sociálnych sietí.

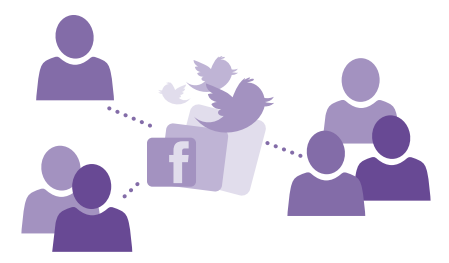

Vďaka službám sociálnych sietí v telefóne budete stále v obraze.

## Vytvorenie konta sociálnych médií

Nastavte si kontá v službách sociálnych sietí.

Ťuknite na aplikáciu sociálnej siete, do ktorej sa chcete prihlásiť, napríklad Facebook, a postupujte podľa zobrazených pokynov.

Ak chcete stiahnuť ďalšie aplikácie sociálnych sietí, ťuknite na položku 🛅 Obchod.

Tip: Po prihlásení do konta sa kontakty v konte automaticky importujú. Ak chcete vybrať kontá, ktoré sa majú zobraziť v zozname kontaktov, na domovskej obrazovke ťuknite na položku J Ľudia, potiahnite prstom na možnosť kontakty a ťuknite na položku

#### Zobrazenie aktualizácií stavu vašich priateľov

Po nastavení služieb sociálnych sietí ako napríklad Twitter v telefóne môžete sledovať aktualizácie stavu vašich priateľov v centre Ľudia.

Ťuknite na položku <mark>🕂 Ľudia</mark> a potiahnite prstom na možnosť **novinky**.

#### Uverejnenie stavu

Ak máte chuť osloviť svojich priateľov, dajte im vedieť, na čo myslíte. Uverejnite aktualizáciu svojho stavu v službách sociálnych sietí, ktoré používate.

- 1. Ťuknite na položku **ZE Ľudia** a potiahnite prstom na možnosť kontakty.
- 2. Ťuknite na vlastnú kartu kontaktu a položku uverejniť aktualitu.
- 3. Vyberte službu, v ktorej chcete vytvoriť príspevok.
- 4. Napíšte správu.
- 5. Ťuknite na položku 📵

## Zdieľanie fotografie v službách sociálnych sietí

Po nasnímaní pošlite fotografiu na web, aby všetci vaši priatelia mohli vidieť, čo máte nové.

1. Ťuknite na položku Fotografie.

- 2. Vo fotoalbumoch prechádzajte fotografiami, ktoré chcete zdieľať.
- 3. Ťuknite na fotografiu a podržte. Potom ťuknite na položku zdieľať....
- 4. Ťuknite na službu sociálnej siete, do ktorej chcete fotografiu poslať.
- 5. Ak chcete, pridajte popis a fotografiu zdieľajte alebo odošlite.

# Správy

Zostaňte v kontakte s priateľmi prostredníctvom textových alebo multimediálnych správ.

## Poslanie správy

Vďaka textovým a multimediálnym správam sa môžete rýchlo skontaktovať s priateľmi a rodinou.

- 1. Ťuknite na položku 🛯 Správy.
- Ťuknite na položku ().

Ak začnete písať správu a pred jej odoslaním prepnete na inú aplikáciu, v písaní správy môžete pokračovať po návrate do aplikácie Správy. Ťuknite na položky ••• > **koncepty**. Koncept správy sa po odoslaní správy vymaže.

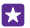

Tip: Ak máte telefón s dvoma SIM kartami, môžete vybrať SIM kartu, ktorá sa má použiť na odoslanie správy. Ťuknite na položku 1 2 Niektoré telefóny nepodporujú dve SIM karty. Informácie o dostupnosti nájdete na stránke www.microsoft.com/mobile/support/wpfeatures.

3. Ak chcete pridať príjemcu zo zoznamu kontaktov, ťuknite na položku ⊕ alebo začnite písať meno. Môžete zadať aj telefónne číslo.

Tip: Ak chcete pridať viacerých príjemcov, ťuknite na položku ⊕ > , vyberte požadovaných príjemcov a ťuknite na položku ⊘.

4. Ťuknite na pole správy a napíšte text správy.

Tip: Ak chcete pridať emotikon, ťuknite na položku 😳.

5. Ak chcete pridať prílohu, napríklad fotografiu, ťuknite na položku ()) a vyberte požadovanú prílohu.

6. Správu odošlete ťuknutím na položku 🕀.

Ak nemôžete odoslať multimediálnu správu, skontrolujte nasledovné:

- Vaše mobilné služby podporujú multimediálne správy.
- Vaše dátové pripojenie je zapnuté. Potiahnite prstom nadol z hornej časti obrazovky, tuknite na položku VŠETKY NASTAVENIA > mobilná sieť+SIM a prepnite položku Dátové pripojenie na možnosť Zapnuté .

Multimediálne správy môžu prijímať a zobrazovať iba kompatibilné zariadenia. Zobrazenie správ sa v rôznych zariadeniach môže líšiť.

## Poslanie správy ďalej

V priečinku **konverzácie**, ťuknite na konverzáciu, ťuknite na správu, ktorú chcete presmerovať, a podržte. Potom ťuknite na položku **preposlať**.
Pred poslaním správy ďalej môžete upraviť existujúci text alebo pridať či odstrániť prílohy.

# Preposielanie viacerých správ

V časti **konverzácie** ťuknite na konverzáciu a na položku ••• > **vybrať správy**, ťuknite na začiarkavacie políčka, ktoré sa zobrazujú vedľa správ, a ťuknutím na položku ⊕ pridajte príjemcu.

# Prečítanie správy

Na úvodnej obrazovke môžete vidieť, keď vám príde nová správa.

Správy medzi vami a konkrétnym kontaktom môžete zobraziť v rámci jednej konverzácie. Konverzácia môže obsahovať textové a multimediálne správy.

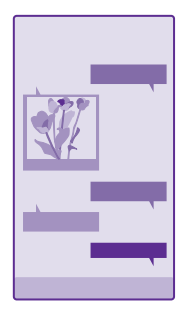

1. Ťuknite na položku 😐 Správy.

2. Ak si chcete prečítať správu, ťuknite na konverzáciu.

Tip: Ak chcete ostatným ľuďom zabrániť, aby náhodou videli upozornenia na vaše správy na obrazovke uzamknutia, potiahnite prstom nadol z hornej časti obrazovky a ťuknite na položku VŠETKY NASTAVENIA > obrazovka uzamknutia > Vyberte aplikáciu, ktorej podrobný stav sa má zobrazovať > nič.

Ak nemôžete otvoriť multimediálnu správu, skontrolujte nasledovné:

- Vaše mobilné služby podporujú multimediálne správy.
- Vaše dátové pripojenie je zapnuté. Potiahnite prstom nadol z hornej časti obrazovky, ťuknite na položku VŠETKY NASTAVENIA > mobilná sieť+SIM a prepnite položku Dátové pripojenie na možnosť Zapnuté [\_\_\_].

Môžete odosielať textové správy, ktoré majú viac znakov, ako je limit pre jednu správu. Dlhšie správy sa odošlú ako dve alebo viaceré správy. Za takéto správy môže poskytovateľ služieb účtovať zodpovedajúce poplatky. Znaky s diakritikou alebo inými značkami a znaky niektorých jazykov zaberajú viac miesta, čím obmedzujú počet znakov, ktoré možno odoslať v jednej správe.

Používanie služieb alebo načítavanie obsahu vrátane bezplatných položiek môže vyžadovať prenos veľkého množstva dát, čo môže viesť k dátovým poplatkom.

# Uloženie prílohy

Ťuknite na prílohu, napríklad fotografiu, a potom ťuknite na položku ••• > uložiť.

#### Odstránenie konverzácie

V priečinku **konverzácie** ťuknite na položku ⊜, vyberte konverzáciu, ktorú chcete odstrániť, a potom ťuknite na položku **()**.

#### Vymažte jednu správu v konverzácii

V priečinku **konverzácie**, ťuknite na konverzáciu, ťuknite na správu, ktorú chcete vymazať, a podržte. Potom ťuknite na položku **vymazať**.

#### Vymazanie všetkých správ v telefóne

Ťuknite na položku 🗐 > ••• > vybrať všetky > 🖲.

#### Odpovedanie na správu

Nenechajte svojich priateľov čakať - odpovedzte im na správu obratom.

#### 1. Ťuknite na položku 🛯 Správy.

2. V aplikácii konverzácie ťuknite na konverzáciu, ktorá obsahuje požadovanú správu.

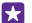

Tip: Ak máte telefón s dvoma SIM kartami, môžete vybrať SIM kartu, ktorá sa má použiť na odoslanie správy. Ťuknite na položku 1 2. Niektoré telefóny nepodporujú dve SIM karty. Informácie o dostupnosti nájdete na stránke www.microsoft.com/mobile/support/wpfeatures.

- 3. Ťuknite na pole správy a napíšte text správy.
- 4. Ťuknite na položku 🕀.

#### Poslanie správy ďalej

V priečinku **konverzácie**, ťuknite na konverzáciu, ťuknite na správu, ktorú chcete presmerovať, a podržte. Potom ťuknite na položku **preposlať**.

Pred poslaním správy ďalej môžete upraviť existujúci text alebo pridať či odstrániť prílohy.

#### Odoslanie správy skupine

Potrebujete poslať správu skupine ľudí? Vytvorte skupinu v centre ľudia. Potom budete môcť všetkým jej členom naraz poslať len jednu správu alebo e-mail.

Ťuknite na položku <mark>🕂 Ľudia</mark> a potiahnite prstom na možnosť **miestnosti**.

1. Ťuknite na skupinu a položky SMS alebo odoslať e-mail.

2. Napíšte a pošlite správu.

Tip: Ak chcete vytvoriť skupinu, ťuknite na položku 🕀 > Skupina.

# Chat pomocou aplikácie Skype

Pomocou telefónu môžete odosielať okamžité správy medzi kontami Skype.

Ak aplikáciu Skype ešte nemáte, môžete si ju stiahnuť a nainštalovať zo služby www.windowsphone.com. 1. Ťuknite na položku 💽 Skype.

2. Prihláste sa pomocou rovnakého konta Microsoft, aké používate v telefóne.

3. Potiahnite prstom na položku ľudia a ťuknite na kontakt, s ktorým chcete konverzovať cez chat.

Napíšte svoju správu a ťuknite na položku G.

Viac informácií o okamžitých správach medzi kontami Skype nájdete vo videu na stránke www.youtube.com/watch?v=AF2HRYdPnAM (len v angličtine).

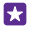

**Tip:** Ak chcete ušetriť poplatky za prenos dát, používajte pripojenie k sieti Wi-Fi pomocou aplikácie Skype vždy, keď to bude možné.

#### Zdieľajte svoju polohu v chate Skype

V konverzácii ťuknite na ikonu 🕒 > zdieľať polohu > 🔿.

#### Odoslanie polohy v správe

Požiadali ste priateľov o stretnutie, ale nevedia, kam majú prísť? Pošlite im svoju polohu na mape.

Táto funkcia nemusí byť k dispozícii pre všetky regióny.

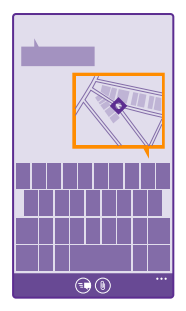

Telefón vás môže požiadať o použitie vašej polohy. Ak chcete používať túto funkciu, musíte to povoliť.

1. Pri písaní textovej správy ťuknite na položku () > moja poloha.

Poslanie správy s prílohou môže byť drahšie ako poslanie bežnej textovej správy. Ak chcete získať ďalšie informácie, obráťte sa na svojho poskytovateľa služieb.

2. Ťuknite na položku 🕞.

Vaši priatelia dostanú správu s obrázkom miesta na mape, kde sa nachádzate.

# Odoslanie zvukovej správy

Chcete osláviť priateľove narodeniny peknou piesňou? Odošlite svoju skladbu ako zvukovú správu.

© 2015 Microsoft Mobile. Všetky práva vyhradené.

- 1. Pri písaní správy ťuknite na položku () > hlasová poznámka.
- 2. Nahrajte správu a ťuknite na položku hotovo.
- 3. Ťuknite na položku 😱.

# E-mail

Pomocou telefónu môžete čítať e-maily a odpovedať na ne, keď ste na cestách.

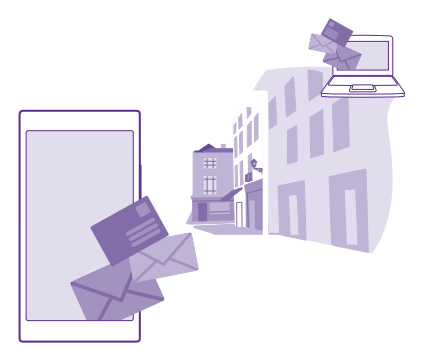

Na domovskej obrazovke ťuknite na položku 🖂.

Ak chcete odosielať a prijímať e-maily, potrebujete pripojenie k internetu.

# Pridanie alebo vymazanie schránky

Ak využívate rôzne e-mailové adresy pre obchodné aktivity a voľný čas, žiadny problém – do telefónu si môžete pridať niekoľko e-mailových schránok.

#### Pridanie prvej schránky

Ak chcete nastaviť e-mail v telefóne, potrebujete pripojenie k internetu.

Ak ste sa neprihlásili do konta Microsoft počas prvého spustenia, môžete tak urobiť teraz. Po pridaní konta Microsoft do telefónu sa automaticky pridá e-mailové konto.

- 1. Ťuknite na položku 🖂.
- 2. Ťuknite na požadované konto a napíšte svoje meno používateľa a heslo.
- 3. Ťuknite na položku prihlásiť sa.

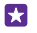

**Tip:** V závislosti od e-mailového konta môžete s telefónom okrem e-mailov synchronizovať aj ďalšie položky, napríklad kontakty a kalendár.

Ak telefón nenájde vaše nastavenia e-mailov, môžete použiť možnosť rozšírené nastavenie. Na to potrebujete vedieť typ e-mailového konta a adresy serverov prichádzajúcej a odchádzajúcej pošty. Tieto informácie získate od poskytovateľa e-mailových služieb. Ďalšie informácie o nastavovaní rôznych e-mailových kont nájdete v časti Postupy na lokalite www.windowsphone.com.

#### Pridanie poštovej schránky neskôr

V poštovej schránke ťuknite na položku ••• > **pridať e-mailové konto** a konto a prihláste sa.

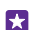

Tip: Ak chcete pridať svoj pracovný e-mail, kontakty a kalendár v programe Exchange do telefónu, vyberte **Exchange** ako svoje konto, napíšte svoju pracovnú e-mailovú adresu a heslo a ťuknite na položku **prihlásiť sa**.

Vaša nová schránka sa zobrazí ako nová dlaždica na úvodnej obrazovke.

#### Odstránenie poštovej schránky

Na úvodnej obrazovke potiahnite prstom nadol z hornej časti obrazovky a ťuknite na položku VŠETKY NASTAVENIA > e-mail+kontá. Ťuknite na poštovú schránku a podržte. Potom ťuknite na položku vymazať.

Nemôžete vymazať prvú schránku Microsoft, do ktorej ste prihlásení. Na to je potrebné reštartovať telefón.

#### Pridanie poštovej schránky Exchange do telefónu

Chceli by ste mať pracovné e-maily, kontakty a kalendár vždy poruke, či sedíte pri počítači, alebo ste so svojím telefónom na cestách? Dôležitý obsah môžete synchronizovať medzi telefónom a serverom Microsoft Exchange.

Program Exchange možno nastaviť, len ak má vaša spoločnosť server Microsoft Exchange. Okrem toho musí administrátor IT vo vašej spoločnosti aktivovať pre vaše konto technológiu Microsoft Exchange.

Pred spustením nastavovania musíte mať tieto informácie:

- podnikovú e-mailovú adresu,
- názov servera Exchange (obráťte sa na oddelenie IT vašej spoločnosti),
- názov sieťovej domény (obráťte sa na oddelenie IT vašej spoločnosti),
- kancelárske sieťové heslo.

V závislosti od konfigurácie servera Exchange môže byť počas nastavovania potrebné zadať ďalšie informácie. Ak nepoznáte správne informácie, obráťte sa na oddelenie IT vašej spoločnosti.

 Na úvodnej obrazovke potiahnite prstom nadol z hornej časti obrazovky a ťuknite na položku VŠETKY NASTAVENIA > e-mail+kontá.

2. Ťuknite na položku pridať konto > Exchange.

 Napíšte svoju e-mailovú adresu a heslo v programe Exchange a ťuknite na položku prihlásiť sa.

Počas nastavenia môžete určiť, ktorý obsah a ako často chcete, aby telefón synchronizoval so serverom. Ak chcete synchronizovať ďalší obsah, zmeňte nastavenia konta Exchange.

# Otvorenie e-mailu z domovskej obrazovky

Vďaka dynamickým e-mailových dlaždiciam môžete otvárať e-maily priamo z domovskej obrazovky.

Na dlaždiciach môžete vidieť počet neprečítaných e-mailov, ako aj to, či ste dostali nový email.

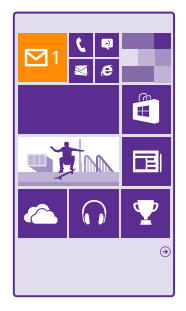

Na domovskú obrazovku si môžete pripnúť niekoľko poštových schránok. Vyhraďte napríklad jednu dlaždicu pre obchodné e-maily a inú pre osobné e-maily. Ak prepojíte niekoľko poštových schránok do zjednoteného priečinka doručenej pošty, môžete otvárať e-maily zo všetkých priečinkov doručenej pošty prostredníctvom jednej dlaždice.

Ak si chcete prečítať e-mail, ťuknite na príslušnú dlaždicu.

### Odosielanie e-mailov

Zabráňte hromadeniu e-mailov. Pomocou telefónu môžete čítať a písať e-maily aj na cestách.

- Ťuknite na položku
- 2. Ťuknite na položku 🕀 a konto, ak máte združenú poštu.

 Ak chcete pridať príjemcu zo zoznamu kontaktov, ťuknite na položku ⊕ alebo začnite písať meno. Môžete tiež napísať adresu.

Tip: Ak chcete niektorého príjemcu odstrániť, ťuknite na jeho meno a položku Odstrániť.

- 4. Napíšte predmet a text e-mailu.
- Tip: Telefón vám môže pomôcť písať e-mail rýchlejšie. Počas písania telefón ponúka možné nasledujúce slová na dokončenie vety. Ak chcete pridať navrhované slovo, ťuknite naň. Ak si chcete prezrieť zoznam, navrhované slová potiahnite prstom. Táto funkcia nie je k dispozícii vo všetkých jazykoch.
- 5. Ak chcete priložiť fotografiu, ťuknite na položku ()).
- Tip: Novú fotografiu môžete nasnímať aj počas písania e-mailu. Ťuknite na položku
   (a), nasnímajte fotografiu a ťuknite na položku prijať.

#### 6. E-mail odošlete ťuknutím na položku 🐵.

# Odoslanie dokumentu balíka Office

Ťuknite na položku 🚺 Office, potom na dokument, ktorý chcete odoslať, a na položku 🔹 • • • > zdieľať... a vyberte e-mailové konto, ktoré chcete použiť.

# Čítanie e-mailu

Ak očakávate dôležité správy, nemusíte na ne čakať len za stolom v práci. Pomocou telefónu môžete čítať svoje e-maily.

Na úvodnej obrazovke môžete vidieť, keď vám príde nový e-mail.

#### 1. Ťuknite na položku 🖂.

 V poštovej schránke tuknite na príslušný e-mail. Neprečítaný e-mail je označený inou farbou.

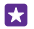

**Tip:** Ak chcete zobrazenie priblížiť alebo oddialiť, položte dva prsty na displej a posúvajte ich k sebe alebo od seba.

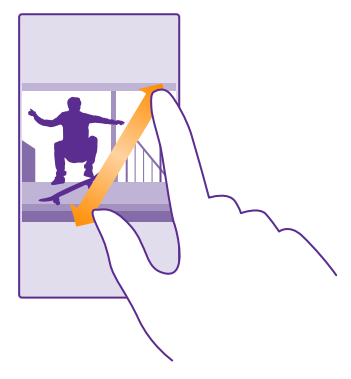

Tip: Ak e-mail obsahuje webovú adresu, ťuknutím na ňu prejdete na príslušnú webovú lokalitu.

# Čítanie e-mailu v konverzácii

V poštovej schránke ťuknite na konverzáciu, ktorá obsahuje požadovaný e-mail, a ťuknite na príslušný e-mail. Konverzácia s neprečítaným e-mailom je označená inou farbou.

#### Uloženie prílohy

Otvorte e-mail a ťuknite na prílohu, napríklad fotografiu. Príloha sa tým stiahne do telefónu. Ťuknite na prílohu a podržte. Potom ťuknite na položku **uložiť**. Nie všetky formáty súborov je možné uložiť.

#### Kopírovanie prepojenia

Otvorte e-mail, ťuknite na webové prepojenie a podržte a potom ťuknite na položku kopírovať odkaz.

#### Odpovedanie na e-mail

Dostali ste e-mail, ktorý si vyžaduje rýchlu odpoveď? Odpovedať môžete ihneď prostredníctvom telefónu.

1. Ťuknite na položku 🖂.

Otvorte požadovaný e-mail a ťuknite na položku S.

Tip: Ak chcete odpovedať iba odosielateľovi, ťuknite na položku odpovedať. Ak chcete odpovedať odosielateľovi a všetkým ostatným príjemcom, ťuknite na položku odpovedať všetkým.

#### Poslanie e-mailu ďalej

Otvorte požadovaný e-mail a ťuknite na položku 🔊 > preposlať.

#### Odstránenie e-mailu

Keď je vaša e-mailová schránka preplnená, vymažte niektoré e-maily a uvoľnite si priestor v telefóne.

1. V poštovej schránke ťuknite naľavo od e-mailov, ktoré chcete odstrániť.

Žuknite na príslušné začiarkavacie políčka, ktoré sa zobrazujú vedľa e-mailov, a ťuknite na položku (i).

Všetky vybrané e-maily sa odstránia. V závislosti od e-mailového konta možno e-maily odstrániť aj z poštového servera.

#### Odstránenie jedného e-mailu

Otvorte požadovaný e-mail a ťuknite na položku 🖲.

#### Samostatné zobrazovanie e-mailov

E-maily sú zoskupené podľa názvu do konverzácií. Konverzácia zahŕňa aj vaše odpovede. Ak chcete všetky e-maily zobrazovať samostatne, môžete funkciu konverzácií vypnúť.

1. Ťuknite na položku 🖂.

2. Ťuknite na položku ••• > nastavenia.

3. Prepnite položku Konverzácie na možnosť Vypnuté

# Odosielanie automatických odpovedí

Ak ste na dovolenke alebo z iného dôvodu mimo kancelárie, môžete odosielať automatické odpovede na e-maily, ktoré prídu počas vašej neprítomnosti.

 Ťuknite na položky ≥ ••• > nastavenia > automatické odpovede.
 Prepnite položku Stav na možnosť Zapnuté [\_\_\_], napíšte odpoveď a ťuknite na položku Ø.

### Prepojenie niekoľkých poštových schránok do zjednoteného priečinka doručenej pošty

Ak máte niekoľko e-mailových kont, môžete si vybrať, ktoré priečinky doručenej pošty chcete spolu prepojiť do jedného priečinka doručenej pošty. Zjednotený priečinok doručenej pošty vám umožní okamžite zobraziť všetky e-maily.

1. Na domovskej obrazovke ťuknite na poštovú schránku.

2. Ťuknite na položku ••• > združiť poštu.

3. V zozname ďalšie priečinky doručenej pošty ťuknite na priečinky doručenej pošty, ktoré chcete prepojiť s prvým priečinkom.

4. Ťuknite na položku premenovať priečinok združenej pošty, napíšte nový názov poštovej schránky a ťuknite na položku ②.

Na domovskú obrazovku sa pripne nový zjednotený priečinok doručenej pošty.

#### Zrušenie prepojenia zjednotených priečinkov doručenej pošty

Na domovskej obrazovke ťuknite na zjednotený priečinok doručenej pošty a položku ••• > združená pošta. V zozname ťuknite na priečinky doručenej pošty, pre ktoré chcete zrušiť prepojenie, a položku odpojiť.

# Fotoaparát

Načo by ste nosili samostatný fotoaparát, keď vám telefón poskytuje všetko potrebné na zachytenie spomienok? S fotoaparátom vo vašom telefóne môžete ľahko fotografovať či nahrávať videá.

# Spoznajte aplikáciu Lumia Camera

Ak chcete zachytiť úžasné zábery, aplikácia Lumia Camera vám umožní úplnú kontrolu.

Aplikácia Lumia Camera vám umožňuje:

- · Zmeňte všetky nastavenia manuálne podľa svojich preferencií
- · Jednoduché zdieľanie fotografií a videí
- Zaznamenávajte videá s vysokým rozlíšením. Niektoré telefóny nepodporujú videá s rozlíšením 4K a Full HD. Informácie o dostupnosti nájdete na stránke www.microsoft.com/mobile/support/wpfeatures.
- Pomocou aplikácie Lumia Moments vyberte najlepšiu snímku alebo zhotovte akčný záber z videa s vysokým rozlíšením
- Zhotovujte bezstratové fotografie typu Digital Negative (DNG)
- Robte lepšie skupinové fotografie alebo fotografie pohybujúcich sa predmetov vďaka režimu inteligentná sekvencia.

Funkcie aplikácie Lumia Camera sa môžu líšiť v závislosti od telefónu.

Ak chcete prevziať aplikáciu Lumia Camera alebo si overiť, či máte jej najnovšiu verziu, prejdite na adresu **www.windowsphone.com**. Aplikácia Lumia Camera nemusí byť dostupná pre všetky modely telefónov.

Fotografie môžete preniesť do služby OneDrive, kde k nim budete mať jednoduchší prístup z telefónu, tabletu alebo počítača.

# Rýchle otvorenie fotoaparátu

Majte svoj fotoaparát okamžite k dispozícii, keď ho potrebujete – vytvorte si skratku v centre akcií. Ak má váš telefón tlačidlo fotoaparátu, je to najrýchlejší spôsob, ako začať zhotovovať fotografie.

1. Na úvodnej obrazovke potiahnite prstom nadol z hornej časti obrazovky a ťuknite na položku VŠETKY NASTAVENIA > oznámenia+akcie.

 Ak chcete zmeniť skratku na otvorenie predvoleného fotoaparátu, ťuknite na skratku a ikonu o.

3. Ak chcete rýchlo zapnúť fotoaparát pomocou skratky, potiahnite prstom nadol z hornej časti obrazovky a ťuknite na položku 👩.

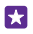

**Tip:** Ak chcete zapnúť fotoaparát, keď je telefón zablokovaný, stlačte vypínač, potiahnite prstom nadol z hornej časti obrazovky a ťuknite na položku 👩.

#### Otvorenie fotoaparátu pomocou tlačidla fotoaparátu

Ak má váš telefón tlačidlo fotoaparátu na zapínanie fotoaparátu, stlačte toto tlačidlo.

**Tip:** Ak chcete rýchlo zapnúť fotoaparát, keď je telefón zablokovaný, stlačte a niekoľko sekúnd podržte tlačidlo fotoaparátu.

# Zmena predvoleného fotoaparátu

Predvolenú aplikáciu fotoaparátu môžete zmeniť na ľubovoľný fotoaparát, ktorému dávate prednosť.

 Na domovskej obrazovke potiahnite prstom nadol z hornej časti obrazovky, ťuknite na položku VŠETKY NASTAVENIA, potiahnite prstom doľava na položku aplikácie a ťuknite na položku fotografie+fotoaparát.

2. Ťuknite na položku Predvolená aplikácia fotoaparátu a vyberte si fotoaparát, ktorý chcete.

# Základy používania fotoaparátu

Nasnímať fotografiu alebo zachytiť video je rýchle a jednoduché, rovnako rýchlo a jednoducho sa o ne môžete podeliť s priateľmi.

# Fotografovanie

Snímajte ostré a energické fotografie – zachyťte najlepšie momenty do svojho fotoalbumu.

Funkcie aplikácie Lumia Camera sa môžu líšiť v závislosti od telefónu.

Ak chcete prevziať aplikáciu Lumia Camera alebo si overiť, či máte jej najnovšiu verziu, prejdite na adresu **www.windowsphone.com**. Aplikácia Lumia Camera nemusí byť dostupná pre všetky modely telefónov.

1. Ťuknite na položku 🔤 Lumia Camera.

- **Tip:** Ak má telefón tlačidlo fotoaparátu a chcete rýchlo zapnúť fotoaparát, keď je telefón zablokovaný, stlačte a niekoľko sekúnd podržte tlačidlo fotoaparátu.
- Tip: Fotoaparát pomocou aplikácie Cortana spustíte ťuknutím na tlačidlo vyhľadávania O, ťuknutím na položku y, vyslovením príkazu Open camera (Otvoriť fotoaparát). Potom postupujte podľa pokynov. Aplikácia Cortana nie je k dispozícii vo všetkých regiónoch a jazykoch. Informácie o podporovaných jazykoch nájdete na lokalite www.windowsphone.com.

 Ak chcete zobrazenie priblížiť alebo oddialiť, posuňte prstami od seba alebo k sebe. Niektoré telefóny nepodporujú funkciu priblíženia a oddialenia fotoaparátu. Informácie o dostupnosti nájdete na stránke www.microsoft.com/mobile/support/wpfeatures.
 Ak chcete fotoaparát zaostriť na konkrétny objekt, ťuknite na objekt na obrazovke. Niektoré telefóny nepodporujú funkciu zaostrenia fotoaparátu. Informácie o dostupnosti nájdete na stránke www.microsoft.com/mobile/support/wpfeatures.
 Ak chcete zhotoviť fotografiu, ťuknite na položku ISI.

**Tip:** Ak má telefón tlačidlo fotoaparátu, zaostrite jeho stlačením dopoly a podržaním. Ak chcete nasnímať fotografiu, stlačte tlačidlo fotoaparátu úplne nadol.

- Tip: Ak chcete vidieť obrazovku čo najlepšie, nezakrývajte snímač osvetlenia. Niektoré telefóny nepodporujú funkciu snímača osvetlenia. Informácie o dostupnosti nájdete na stránke www.microsoft.com/mobile/support/wpfeatures.
- Tip: Prečo nevyskúšať iné skvelé aplikácie Lumia, aby ste z fotografií vyťažili maximum? Ak chcete upraviť kompozíciu fotografie a zároveň zachovať originál s pôvodným rozlíšením alebo použiť filtre a iné špeciálne efekty, použite aplikáciu Lumia Creative Studio. Na zhotovovanie úžasných zábavných autoportrétov používajte aplikáciu Lumia Selfie.

#### Fotografiu môžete zobraziť v plnom rozlíšení

Ak chcete zobraziť práve nasnímanú fotografiu, v závislosti od telefónu vykonajte niektorý z nasledujúcich krokov:

- Ťuknite na okrúhlu miniatúru v rohu obrazovky.
- Ťuknite na položku

Túto fotografiu s vysokým rozlíšením si môže prezerať iba v aplikácii Lumia Camera.

# Fotografovanie pomocou aplikácie Microsoft Camera

Snímajte ostré a energické fotografie – zachyťte najlepšie momenty do svojho fotoalbumu.

Aplikácia nemusí byť dostupná pre všetky modely telefónov.

Ťuknite na položku 🙍 Fotoaparát.

Ak chcete rýchlo zapnúť fotoaparát, keď je telefón zablokovaný, stlačte vypínač, na obrazovke potiahnite prstom zhora nadol a ťuknite na položku 🛐.

 Ak chcete zobrazenie priblížiť alebo oddialiť, posuňte prstami od seba alebo k sebe. Niektoré telefóny nepodporujú funkciu priblíženia a oddialenia fotoaparátu. Informácie o dostupnosti nájdete na stránke www.microsoft.com/mobile/support/wpfeatures.
 Ak chcete zhotoviť fotografiu, ťuknite na položku 
.

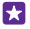

**Tip:** Fotografiu môžete zhotoviť aj ťuknutím kdekoľvek na obrazovku. Ak chcete zmeniť toto nastavenie, ťuknite na položku ••• > nastavenia fotografií > Nasnímanie fotografie ťuknutím.

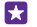

Tip: Ak chcete vidieť obrazovku čo najlepšie, nezakrývajte snímač osvetlenia. Niektoré telefóny nepodporujú funkciu snímača osvetlenia. Informácie o dostupnosti nájdete na stránke www.microsoft.com/mobile/support/wpfeatures.

#### Nahrávanie videa

Ťuknutím na ikonu evyberiete režim videa a opätovným ťuknutím na ikonu spustíte nahrávanie.

# Zdokonaľte svoj autoportrét

Na zhotovovanie úžasných zábavných autoportrétov používajte aplikáciu Lumia Selfie. Fotografia sa zlepší a je pripravená na okamžité zdieľanie. Ak chcete prevziať aplikáciu Lumia Selfie alebo si overiť, či máte jej najnovšiu verziu, preidite na adresu www.windowsphone.com. Aplikácia Lumia Selfie nemusí byť dostupná pre všetky modely telefónoy.

1. Ťuknite na položku 🗔 Lumia Selfie.

2. Ak si chcete zhotoviť autoportrét pomocou predného fotoaparátu, stačí ťuknúť na displej. Niektoré telefóny nepodporujú funkciu predného fotoaparátu. Informácie o dostupnosti nájdete na stránke www.microsoft.com/mobile/support/wpfeatures. 3. Ak si chcete zhotoviť autoportrét pomocou hlavného fotoaparátu, ťuknite na položku 🕥 a v prípade potreby prepnite fotoaparáty. Pozrite sa do objektívu fotoaparátu, podľa zvukových signálov upravte kompozíciu záberu a pri snímaní fotografie držte fotoaparát v stabilnej polohe.

•

**Tip:** Ak chcete zabrániť pohybom fotoaparátu, ťuknite na ikonu  $\bullet \bullet \bullet >$ časovač a vyberte oneskorenie.

4. Ak chcete upraviť kompozíciu autoportrétu, posuňte prstami od seba alebo k sebe a ťuknite na ikonu 🔿.

5. Ak chcete autoportrét zlepšiť, ťuknite na položku 🐼 .

6. Ak chcete použiť filter na autoportrét, ťuknite na položku 🛞.

**Tip:** Ak chcete odstrániť všetky zlepšenia a filtre z autoportrétu, ťuknite na položku ••• > vymazať všetky efekty.

7. Ak chcete autoportrét uložiť, ťuknite na položku 🕀.

# Nahrávanie videa

Okrem fotografovania pomocou telefónu môžete špeciálne okamihy nasnímať aj ako videá.

1. Ťuknite na položku 🚾 Lumia Camera.

2. Ak chcete prepnúť režim fotografií na režim videa, ťuknite na položku 🛋

3. Ak chcete zobrazenie priblížiť alebo oddialiť, posuňte prstami od seba alebo k sebe.

Niektoré telefóny nepodporujú funkciu priblíženia a oddialenia fotoaparátu. Informácie

o dostupnosti nájdete na stránke www.microsoft.com/mobile/support/wpfeatures.

- Ak chcete spustiť nahrávanie, ťuknite na položku 
   Spustí sa časovač.
- 5. Ak chcete ukončiť nahrávanie, ťuknite na položku 🛋 Časovač sa zastaví.

Ak chcete zobraziť video, ktoré ste práve nahrali, ťuknite na okrúhlu miniatúru v rohu obrazovky. Video sa uloží v priečinku Z fotoaparátu.

# Snímanie pohyblivých fotografií

Dvnamické snímky zachytávajú krátku chvíľu vo forme videa pri každej fotografij, ktorú nasnímate. Preto vyzerajú ako pohyblivé pri prehliadaní v aplikácii Z fotoaparátu alebo Lumia Storyteller.

Niektoré telefóny nepodporujú dynamické snímky. Informácie o dostupnosti nájdete na stránke www.microsoft.com/mobile/support/wpfeatures.

Presvedčte sa, že ste stiahli nainovšiu verziu aplikácie Lumia Camera zo služby Obchod.

1. Ťuknite na položku 🚾 Lumia Camera > 🖄 a potiahnite prstom na možnosť fotografia.

© 2015 Microsoft Mobile. Všetky práva vyhradené.

2. Prepnite položku Pohyblivé obrázky na možnosť zapnuté.

### Ukladanie fotografií a videí na pamäťovú kartu

Ak je v telefóne vložená pamäťová karta a pamäť telefónu sa zapĺňa, uložte zosnímané fotografie a nahraté videá na pamäťovú kartu.

Najlepšiu kvalitu videa dosiahnete, ak si videá nahráte do pamäte telefónu. Ak videá nahrávate na pamäťovú kartu, odporúča sa, aby táto karta microSD bola rýchla karta s veľkosťou 4 – 128 GB od známeho výrobcu. Niektoré telefóny nepodporujú pamäťovú kartu. Informácie o dostupnosti nájdete na stránke **www.microsoft.com/mobile/support/wpfeatures**.

1. Na domovskej obrazovke potiahnite prstom zhora nadol, ťuknite na položku VŠETKY NASTAVENIA a potiahnite prstom na položku senzor úložiska.

2. Prepnite položku Miesto ukladania nových fotografií na možnosť SD karta.

Fotografie, ktoré teraz nasnímate, sa uložia na pamäťovú kartu.

Používajte iba kompatibilné pamäťové karty schválené na použitie s týmto zariadením. Nekompatibilné karty môžu spôsobiť poškodenie karty a zariadenia a viesť k porušeniu dát uložených na karte.

#### Uloženie skôr nasnímaných fotografií a videí na pamäťovú kartu

V centre Fotografie prejdite na požadovanú fotografiu alebo video, ťuknite na položku ⊜ a fotografiu alebo video a ťuknite na položku ••• > **uložiť na SD kartu**.

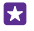

**Tip:** Ak chcete rýchlo vybrať všetky fotografie alebo videá v albume, prejdite do albumu a ťuknite na položku () > ••• > vybrať všetky.

# Ukladanie informácií o polohe do fotografií a videí

Ak si chcete pamätať presné miesto, kde ste nasnímali konkrétnu fotografiu alebo video, môžete telefón nastaviť tak, aby automaticky zaznamenal polohu.

1. Na domovskej obrazovke potiahnite prstom nadol z hornej časti obrazovky a ťuknite na položku VŠETKY NASTAVENIA.

 Potiahnite prstom na možnosť aplikácie a ťuknite na položku fotografie+fotoaparát > Používať informácie o polohe.

Informácie o polohe možno pripojiť k fotografii alebo videu, ak sa vaša poloha dá určiť pomocou satelitu alebo sieťových metód. Pri zdieľaní fotografie alebo videa s informáciami o polohe sa môžu príslušné informácie zobraziť používateľom, ktorí si prezerajú fotografiu alebo video. Geoznačky môžete vypnúť v nastaveniach telefónu.

# Zdieľanie fotografií a videí

Môžete rýchlo a jednoducho zdieľať svoje fotografie a videá, aby si ich mohli pozrieť vaši priatelia a rodina.

1. Nasnímajte fotografiu alebo nahrajte video.

2. Na domovskej obrazovke ťuknite na položku Fotografie, prejdite na požadovanú fotografiu alebo video a ťuknite na vybranú položku.

- 3. Ťuknite na položku ③, vyberte spôsob zdieľania a postupujte podľa pokynov.
- Tip: Ak chcete naraz zdieľať niekoľko fotografií alebo videí, ťuknite na položku ), vyberte požadované fotografie alebo videá a potom ťuknite na položku ).
- Tip: Ak chcete mať prístup k fotografiám zo všetkých zariadení, môžete nastaviť posielanie do služby OneDrive. Album služby OneDrive je potom k dispozícii v centre Fotografie pri prehliadaní fotografií. Ak chcete nastaviť túto funkciu, na domovskej obrazovke potiahnite prstom nadol z hornej časti obrazovky a tuknite na položku VŠETKY NASTAVENIA > fotografie+fotoaparát. V časti Automatické posielanie ťuknite na položku OneDrive a vyberte požadovanú možnosť.

Používanie služieb alebo načítavanie obsahu vrátane bezplatných položiek môže vyžadovať prenos veľkého množstva dát, čo môže viesť k dátovým poplatkom.

Nie všetky služby zdieľania podporujú všetky formáty súborov alebo videí nasnímaných vo vysokej kvalite.

# Lepšie fotografovanie

Vďaka vášmu telefónu máte úplnú kontrolu nad vašimi fotografickými nastaveniami. Odfoťte fotografiu, aká sa vám páči.

# Zhotovujte fotografie ako profesionál

Chceli by ste naplno využiť svoj tvorivý potenciál a zhotovovať profesionálne fotografie? Prostredníctvom aplikácie Lumia Camera môžete manuálne upraviť nastavenia fotoaparátu v režimoch fotoaparátu aj videa.

1. Ťuknite na položku 🔤 Lumia Camera.

2. Nastavenia môžete zobraziť presunutím položky odľava. Nastavenie môžete zmeniť posunutím prsta nahor alebo nadol na ovládači. Môžete napríklad zmeniť nastavenie Korekcia expozície a upraviť jas fotografie.

3. Ak chcete zatvoriť nastavenie, presuňte položku 🖸 doprava.

Ak chcete zhotoviť fotografiu, ťuknite na položku 
 Image: Ak chcete zhotoviť fotografiu, ťuknite na položku

# Snímanie bezstratových fotografií

Aplikácia Lumia Camera vám umožňuje snímať bezstratové fotografie typu Digital Negative (DNG), ktoré majú lepšie možnosti dodatočnej úpravy.

Niektoré telefóny nepodporujú formát Digital Negative (DNG). Informácie o dostupnosti nájdete na stránke **www.microsoft.com/mobile/support/wpfeatures**.

- 1. Ťuknite na položku 🚾 Lumia Camera > 🐼 a potiahnite prstom na možnosť fotografia.
- 2. Ťuknite na položku **Režim snímania** a režim JPG + DNG.

**3.** Po nasnímaní fotografie sa uložia dva súbory: fotografia JPG s nižším rozlíšením, ktorá je optimalizovaná na zdieľanie, a bezstratová fotografia DNG.

Po prenose fotografií DNG do počítača ich môžete prehľadávať a prezerať tak, že stiahnete a nainštalujete Adobe DNG Codec zo stránky **www.adobe.com/support/downloads/** detail.jsp?ftpID=5495.

Fotografie DNG môžete upravovať v každom programe na úpravu fotografií, ktorý úplne podporuje štandard DNG.

# Zaznamenávanie videí s vysokým rozlíšením

Krištáľovo jasné videá s vysokým rozlíšením môžete rýchlo zaznamenávať jediným stlačením tlačidla.

Niektoré telefóny nepodporujú videá s rozlíšením 4K a Full HD. Informácie o dostupnosti nájdete na stránke **www.microsoft.com/mobile/support/wpfeatures**.

# Ťuknite na položku 🚾 Lumia Camera.

Ak chcete začať nahrávať, stlačte a podržte tlačidlo fotoaparátu. Spustí sa časovač.
 Ak chcete nahrávanie zastaviť, uvoľnite tlačidlo fotoaparátu. Časovač sa zastaví.

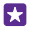

**Tip:** Ak chcete zobraziť video, ktoré ste práve nahrali, ťuknite na okrúhlu miniatúru v rohu obrazovky. Video sa uloží v priečinku Z fotoaparátu.

#### Zmena rozlíšenia snímania videa

Ťuknite na položku 🙀, potiahnite prstom na položku video, ťuknite na položku Rozlíšenie a vyberte požadované rozlíšenie.

V závislosti od telefónu je najvyššie dostupné rozlíšenie 4K alebo Full HD.

#### Zaznamenávať videá s priestorovým zvukom

Pre svoje videá môžete zaznamenať viackanálový zvuk Dolby Digital Plus 5.1. Podľa potreby môžete zmeniť aj iné nastavenia zaznamenávania zvuku, aby vyhovovali rôznym podmienkam zaznamenávania.

Niektoré telefóny nepodporujú priestorový zvuk Dolby. Informácie o dostupnosti nájdete na stránke www.microsoft.com/mobile/support/wpfeatures.

Dostupnosť nastavení zvuku sa môže líšiť v závislosti od telefónu.

#### 1. Ťuknite na položku 🔤 Lumia Camera.

2. V závislosti od telefónu vykonajte niektorý z nasledujúcich krokov:

- Ťuknite na položku **■** > • > **nastavenia**.
- Ťuknite na položku o a potiahnite prstom na video.

#### 3. Prepnite položku Priestorový zvuk na možnosť zapnuté.

Funkcia priestorového zvuku zaznamenáva zvukovú oblasť okolo vás vo viackanálovom zvukovom formáte Dolby Digital Plus 5.1 pomocou ďalšieho zvukového záznamu v stereo formáte AAC.

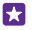

**Tip:** Ak chcete získať najlepšiu kvalitu záznamu zvuku, podržte okraje telefónu v režime zobrazenia na šírku.

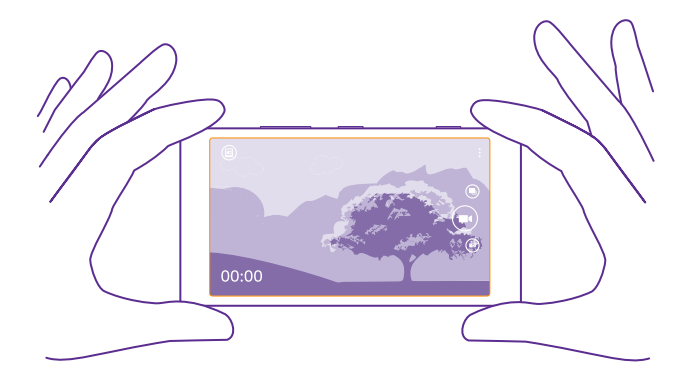

# Jednoduchý výber kompozície fotografií

Chcete vybrať profesionálnu kompozíciu fotografií? Pomocou mriežok hľadáčika môžete zhotoviť dokonalé fotografie.

1. Ťuknite na položku 🔤 Lumia Camera.

2. V závislosti od telefónu vykonajte niektorý z nasledujúcich krokov:

- Ťuknite na položku ••• > nastavenia.
- Ťuknite na položku do a potiahnite prstom na všeobecné.
- 3. Napríklad prepnite položku Mriežky na možnosť zlatý rez alebo pravidlo tretín.

4. Ak chcete zhotoviť fotografiu, ťuknite na položku 📧.

# Zhotovovanie ešte lepších fotografií v inteligentnom sekvenčnom režime

Chcete zhotoviť lepšie fotografie pohybujúcich sa predmetov alebo skupinové fotografie, na ktorých všetci vyzerajú dobre? Použite režim inteligentná sekvencia a pochváľte sa jedinečnými zábermi.

- 1. Ťuknite na položku 🚾 Lumia Camera.
- 2. Ťuknite na položku 🖲.
- 3. Ak chcete zhotoviť fotografiu, ťuknite na položku 🖲.

Telefón urobí sériu fotografií. Ak si chcete pozrieť, čo s nimi môžete urobiť, ťuknite na ikonu , na požadovanú fotografiu a na položku **upraviť inteligentnú sekvenciu**.

# Vyhľadanie najlepších okamihov vo videu

Po nasnímaní videa s vysokým rozlíšením v ňom môžete vyhľadať najlepšie snímky a uložiť ich ako samostatné fotografie. Môžete tiež vytvoriť vynikajúce akčné snímky. Niektoré telefóny nepodporujú aplikáciu Lumia Moments. Informácie o dostupnosti nájdete na stránke www.microsoft.com/mobile/support/wpfeatures.

Po nasnímaní videa s vysokým rozlíšením ťuknite na položku 🔤 Lumia Moments a príslušné video.

1. Ťuknite na položku VYTVORIŤ EFEKT POHYBU PRELÍNANÍM ZÁBEROV.

2. Začiatočný bod akčnej snímky vyberiete ťuknutím na jazdec.

Koncový bod akčnej snímky vyberiete ťuknutím na jazdec a ikonu Q.

 Pohybujúce sa objekty odstránite z fotografie ťuknutím na biele kružnice v spodnej časti obrazovky.

5. Pohybujúci sa predmet, ktorý chcete zvýrazniť, vyberiete potiahnutím prstom doľava alebo doprava a presunutím kružnice v spodnej časti obrazovky.

Tip: Všetky pohybujúce sa predmety zvýrazníte ťuknutím na položku 🛞.

6. Ak chcete pridať rýchly efekt rozostrenia, ťuknite na položku 🕗

7. Ak chcete uložiť akčnú snímku do priečinka Z fotoaparátu, ťuknite na ikonu 🖲.

# Uloženie najlepšej snímky

Ťuknite na položku VYBRÁŤ NAJLEPŠÍ ZÁBER, ťuknite na jazdec alebo potiahnite prstom doľava alebo doprava a vyhľadajte najlepšie snímky vo videu. Potom ťuknutím na ikonu () uložte snímku ako samostatnú fotografiu do priečinka Z fotoaparátu.

Môžete uložiť ľubovoľný počet snímok.

# Pridanie pohybu k fotografiám

Použite aplikáciu Lumia Cinemagraph na animáciu vašich statických fotografií, aby vyzerali takmer ako živé.

Ak chcete prevziať aplikáciu Lumia Cinemagraph alebo si overiť, či máte jej najnovšiu verziu, prejdite na adresu **www.windowsphone.com**. Aplikácia Lumia Cinemagraph nemusí byť dostupná pre všetky modely telefónov.

- 1. Ťuknite na položku 🛃 Lumia Cinemagraph.
- 2. Ak chcete nasnímať prvú fotografiu, ťuknite na položku 🔿 a obrazovku.
- Vyberte oblasti, ktoré chcete animovať, a ťuknite na položku ②.
- Animovanú fotografiu uložíte ťuknutím na položku ().

# Nasnímanie panoramatickej fotografie

Ak chcete zachytiť krásnu prírodu alebo mestskú aktivitu v jedinej fotografií, použite aplikáciu Lumia Panorama.

Ak chcete prevziať aplikáciu Lumia Panorama alebo si overiť, či máte jej najnovšiu verziu, prejdite na adresu **www.windowsphone.com**. Aplikácia Lumia Panorama nemusí byť dostupná pre všetky modely telefónov.

- 1. Ťuknite na položku Lumia Panorama.
- 2. Ak chcete nasnímať prvú fotografiu, ťuknite na obrazovku.

 Ak chcete nasnímať ďalšiu fotografiu, pomaly posúvajte telefón doprava, až kým sa kruhu nepremiestni na miesto okolo bodu. Telefón nasníma ďalšiu fotografiu.
 Ak ste nasnímali dostatok fotografií, ťuknite na položku ⊘.

# Fotografie a videá

Nasnímali ste množstvo fotografií a videí? Naučte sa, ako ich zobrazovať, organizovať, zdieľať a upravovať.

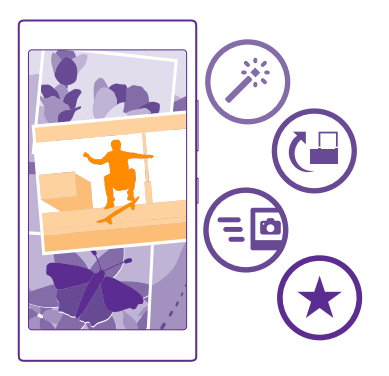

# **Centrum Fotografie**

Telefónom nasnímané fotografie alebo nahraté videá sa ukladajú v centre Fotografie , kde sa dajú prezerať a zobrazovať.

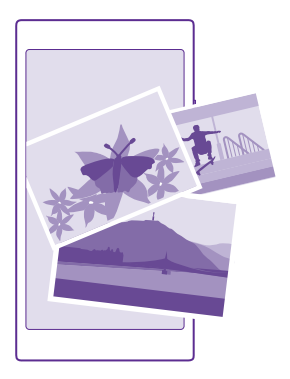

Ak chcete jednoducho vyhľadávať fotografie a videá, označte ich ako obľúbené alebo ich usporiadajte do albumov.

# Zobrazovanie fotografií

4

Zažite opäť tie dôležité okamihy – prezerajte si fotografie v telefóne.

Ťuknite na položku Fotografie.

1. Ak chcete zobraziť nasnímanú fotografiu, prstom potiahnite na položku **albumy** a ťuknite na položku **Z fotoaparátu** a požadovanú fotografiu.

2. Ák chcete zobraziť nasledujúcu fotografiu, potiahnite prstom doľava. Ak chcete zobraziť predchádzajúcu fotografiu, potiahnite prstom doprava.

# Vyhľadávanie fotografií podľa dátumu a polohy

Ťuknite na položku ••• > nastavenia > Zoskupiť moje fotografie podľa času a polohy.

# Priblíženie alebo oddialenie zobrazenia

Položte dva prsty na displej a posúvajte ich k sebe alebo od seba.

Tip: Fotografiu rýchlo priblížite alebo oddialite tak, že na ňu dvakrát ťuknete.

# Označenie fotografie ako obľúbenej

Chcete rýchlo a jednoducho nájsť svoje najlepšie zábery? Označte ich ako obľúbené a budete ich vidieť v zobrazení obľúbené v centre Fotografie.

1. Ťuknite na položku Fotografie > albumy a prejdite na požadovanú fotografiu.

Ak sa fotografia nachádza v albume online, môžete ju stiahnuť do telefónu.

Žuknite na položku ••• > •.

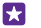

Tip: Ak chcete rýchlo označiť niekoľko fotografií ako obľúbené, vyberte album, v ktorom sú uložené fotografie, ťuknite na položku (€), vyberte požadované fotografie a potom ťuknite na položku (•).

### Zobrazenie obľúbených položiek

V centre Fotografie potiahnite prstom na možnosť obľúbené.

#### Zmena pozadia v centre Fotografie

Ak ste zachytili skvelý záber, ktorý vás poteší vždy, keď sa naň pozriete, môžete si ho nastaviť ako pozadie centra Fotografie.

- 1. Ťuknite na položku Fotografie.
- 2. Ťuknite na položku ••• > nastavenia.

3. Prepnite položku Dlaždica na domovskej obrazovke zobrazuje na možnosť jednu fotografiu.

- 4. Ťuknite na položku vybrať fotografiu a vyberte fotografiu v pozadí.

**Tip:** Telefón môžete tiež nastaviť tak, aby fotografiu automaticky pravidelne menil. Ťuknite na položku ••• > nastavenia. Položku **Dlaždica na domovskej obrazovke zobrazuje** prepnite na možnosť všetky fotografie alebo **obľúbené fotografie** a ťuknite na položku náhodný výber.

#### Vytvorenie albumu

Ak chcete určité fotografie, ako sú fotografie zachytené pri určitej príležitosti, fotografie určitej osoby alebo fotografie z výletu, nájsť jednoduchšie, usporiadajte ich do albumov napríklad podľa predmetu.

Ak používate počítač so systémom Mac, nainštalujte si aplikáciu pre telefón Windows Phone zo služby Obchod Mac App.

Pripojte telefón ku kompatibilnému počítaču pomocou kompatibilného kábla USB.
 V počítači otvorte správcu súborov, napríklad program Windows Prieskumník alebo Vyhľadávač, a vyhľadajte priečinok fotografií.

3. Pridajte nový priečinok, pomenujte ho a pridajte doňho fotografie.

Tento priečinok sa v zobrazení albumy v telefóne zobrazí ako album.

Tip: Ak máte v počítači nainštalovaný operačný systém Windows 7, Windows 8 alebo novšiu verziu, môžete použiť aj aplikáciu pre telefón Windows Phone. Pri systéme Windows 7 si aplikáciu môžete stiahnuť z lokality **www.windowsphone.com**.

#### Odstránenie albumu

Ťuknite na položky **Fotografie > albumy**. Ťuknite na album a podržte. Potom ťuknite na položku **vymazať**.

Keď z telefónu odstránite album, odstránia sa aj fotografie nachádzajúce sa v príslušnom albume. Ak ste skopírovali album do počítača, album a fotografie, ktoré sa v ňom nachádzajú, zostanú v počítači.

Z telefónu nemožno odstrániť albumy on-line.

# Vytváranie životných príbehov

Nechajte fotografie, aby vyrozprávali vaše životné príbehy s aplikáciou Lumia Storyteller.

Ak chcete prevziať aplikáciu Lumia Storyteller alebo si overiť, či máte jej najnovšiu verziu, prejdite na adresu **www.windowsphone.com**. Aplikácia Lumia Storyteller nemusí byť dostupná pre všetky modely telefónov.

Telefón potrebuje prístup k informáciám o vašej polohe. Ak mu chcete umožniť tento prístup, na domovskej obrazovke potiahnite prstom zhora nadol, ťuknite na položku VŠETKY NASTAVENIA > poloha a položku Služby určenia polohy prepnite na možnosť Zapnuté

1. Ťuknite na položku **E Lumia Storyteller**.

Nasnímané fotografie sa automaticky zoskupia ako príbehy. Na to, aby aplikácia vytvorila príbeh, potrebujete mať minimálne sedem fotografií nasnímaných na jeden raz a na jednom mieste.

2. Ak chcete vytvoriť príbeh sami, ťuknite na položku ⊜, vyberte požadované fotografie a potom ťuknite na položku ⊚.

Ak chcete premenovať príbeh, ťuknite na zbierku a príslušný názov a napíšte nový názov.
 Ak chcete zobraziť fotografiu v príbehu, ťuknite na zbierku, potiahnite prstom doľava a ťuknite na požadovanú fotografiu. Ak chcete prehliadať ďalšie fotografie, potiahnite prstom doľava alebo doprava.

Tip: K fotografiám v príbehu môžete pridávať popisy. Ťuknite na fotografiu a položku pridať titulky. Ak chcete zobraziť popis, ťuknite na príslušnú fotografiu.

# Vyhľadanie fotografie na mape

Ak si chcete pozrieť na mape miesto nasnímania fotografie, položte dva prsty na fotografiu a posúvajte ich k sebe.

# Kopírovanie fotografií do počítača

Odfotografovali ste obrázky pomocou telefónu a chceli by ste ich skopírovať do počítača? Pomocou správcu súborov v počítači môžete fotografie kopírovať alebo presúvať.

Ak používate počítač typu Mac, nainštalujte si aplikáciu Lumia Photo Transfer for Mac, ktorá je k dispozícii na stiahnutie na adrese **www.microsoft.com/mobile/support/**.

Pripojte telefón ku kompatibilnému počítaču pomocou kompatibilného kábla USB.
 V počítači otvorte správcu súborov, napríklad program Windows Prieskumník alebo Vyhľadávač, a vyhľadajte svoj telefón.

Tip: Telefón sa zobrazí v časti prenosných zariadení ako Windows Phone. Ak si chcete pozrieť priečinky telefónu, dvakrát kliknite na názov telefónu. Telefón má samostatné priečinky pre dokumenty, hudbu, fotografie, zvonenia a videá.

3. Otvorte priečinok fotografií a potom vyberte a skopírujte fotografie do počítača.

Tip: Ak máte v počítači nainštalovaný operačný systém Windows 7 alebo Windows 8, môžete použiť aj aplikáciu pre telefón Windows Phone. Pri systéme Windows 7 si aplikáciu môžete stiahnuť z lokality www.windowsphone.com.

# Úprava fotografie

Nasnímané fotografie môžete rýchlo upravovať, napríklad otáčať a orezávať. Prípadne môžete použiť funkciu automatickej opravy, pomocou ktorej telefón opraví fotografiu len jedným jednoduchým ťuknutím.

1. Ťuknite na položku Fotografie > albumy a na požadovanú fotografiu.

2. Ťuknite na položku ••• > upraviť a na požadovanú možnosť.

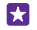

**Tip:** Ak ste si zo služby Obchod stiahli aplikácie na úpravu fotografií, zobrazia sa v možnostiach úprav.

3. Upravenú fotografiu uložíte ťuknutím na položku 🖲.

#### Pridajte svojim fotografiám špeciálne efekty

Posuňte úpravu fotografií na novú úroveň – vaše obľúbené fotografie doplňte o skvelé špeciálne efekty pomocou aplikácie Lumia Creative Studio.

Ak chcete prevziať aplikáciu Lumia Creative Studio alebo si overiť, či máte jej najnovšiu verziu, prejdite na adresu**www.windowsphone.com**. Aplikácia Lumia Creative Studio nemusí byť dostupná pre všetky modely telefónov.

Ťuknite na položku 🚾 Lumia Creative Studio a na fotografiu, ktorú chcete upraviť.

#### Zmena kompozície fotografií

Ťuknite na položku 🕞 a vyberte mierku alebo otočte fotografiu.

# Použitie filtra

Ťuknite na položku 🛞.

# Zlepšenie fotografie

Ťuknite na položku 🕕 a vyberte typ zlepšenia.

#### Rozostrenie časti fotografie

Ťuknite na položku ••• > rozmazať pozadie. Môžete si vybrať oblasť, ktorú chcete rozostriť, a upravte mieru rozostrenia.

#### Pridanie farby vašej fotografii

Ťuknite na poľožku ••• > zvýraznenie farby. Vyberte si farbu z palety farieb a použite ju na fotografii. Po dokončení ťuknite na položku ⊘.

# Uloženie upravenej fotografie

Ťuknite na položku ••• > uložiť.

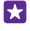

**Tip:** Ak sa chcete vrátiť k pôvodnej fotografii, ťuknite na položku ••• > vrátiť na originál.

# Mapy a navigácia

Preskúmajte, čo je v okolí a ako sa tam dostanete.

# Zapnutie služieb určenia polohy

Pomocou aplikácií máp vyhľadajte svoju aktuálnu polohu a uložte ju do snímaných fotografií. Aplikácie môžu používať informácie o vašej polohe a ponúknuť vám tak širšiu paletu služieb.

 Na úvodnej obrazovke potiahnite prstom nadol z hornej časti obrazovky a ťuknite na položku VŠETKY NASTAVENIA.

. Ž. Ťuknite na položku **poloha** a prepnite položku Služby určenia polohy na možnosť Zapnuté [\_\_\_\_].

# Vyhľadanie polohy

Aplikácia Mapy pomáha vyhľadať konkrétne polohy a firmy.

Ťuknite na položku 🜌 Mapy.

1. Ťuknite na položku 🕗.

 Do vyhľadávacieho poľa napíšte vyhľadávacie slovo, ako je napríklad adresa alebo názov konkrétneho miesta.

 Vyberte položku zo zoznamu navrhovaných zhôd, ktorý sa zobrazí počas písania, alebo ťuknutím na tlačidlo Enter spustite vyhľadávanie.

Požadovaná poloha sa zobrazí na mape.

Ak sa nezobrazia žiadne výsledky vyhľadávania, skontrolujte, či sú vyhľadávacie slová napísané správne.

# Zobrazenie aktuálnej polohy

Ťuknite na položku ().

# Získanie navigačných pokynov na požadované miesto

Získajte navigačné pokyny pre chôdzu, jazdu autom alebo použitie verejnej dopravy. Ako počiatočný bod môžete použiť aktuálnu polohu alebo akékoľvek iné miesto.

1. Ťuknite na položky 🔤 Mapy > 🐼.

 Ak nechcete, aby počiatočným bodom bola vaša aktuálna poloha, ťuknite na položku Štart a vyhľadajte iný počiatočný bod.

3. Ťuknite na položku Cieľ a vyhľadajte cieľovú lokalitu.

Trasa sa zobrazí na mape spolu s odhadom trvania cesty na zvolené miesto. Ak chcete zobraziť podrobnosti o trase, ťuknite na položku **kroky trasy**.

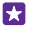

Tip: Ak chcete z mapy odstrániť trasu, ktorú už nepotrebujete, ťuknite na položku
 vyčistiť mapu.

# Získanie navigačných pokynov pre chôdzu

Po vytvorení trasy ťuknite na položku 🖍.

# Navigačné pokyny s hlasovým navádzaním

Po nastavení cieľa (ako počiaťočný bod použite vašu aktuálnu polohu), ťuknite na položky 🖨 > **hlasová navigácia**.

#### Získanie navigačných pokynov pre použitie verejnej dopravy Po vytvorení trasy ťuknite na položku 🚍.

Informácie o verejnej doprave sú k dispozícii vo vybraných regiónoch po celom svete.

# Sťahovanie máp do telefónu

Nové mapy ulíc si do telefónu uložte ešte pred cestou, aby ste ich pri cestovaní mohli prehliadať bez pripojenia k internetu.

Ak chcete sťahovať a aktualizovať mapy, zapnite siete Wi-Fi.

Ťuknite na položku 😹 Mapy > 🔹 🔹 > nastavenia.

- 1. Ťuknite na položku stiahnuť mapy > (+).
- 2. Vyberte krajinu alebo región.

Aktualizácia existujúcej mapy Ťuknite na položku vyhľadať aktualizácie.

#### Odstránenie mapy

Ťuknite na položku **stiahnuť mapy**, ťuknite na mapu, podržte a ťuknite na položku vymazať.

# Metódy určovania polohy

V telefóne sa zobrazuje vaša poloha na mape pomocou systémov GPS, GLONASS, A-GPS, siete Wi-Fi alebo určovania polohy na základe siete (identifikácie bunky).

Dostupnosť, presnosť a úplnosť informácií o polohe závisia napríklad od vašej polohy, okolia a zdrojov tretich strán, môžu však byť obmedzené. Informácie o polohe nemusia byť dostupné napríklad vnútri budov alebo v podzemí. Informácie o ochrane osobných údajov v súvislosti s metódami určovania nájdete v zásadách ochrany osobných údajov spoločnosti Microsoft Mobile.

Asistovaná služba GPS (A-GPS) a ďalšie zlepšenia systému GPS a GLONASS získavajú informácie o polohe pomocou mobilnej siete a pomáhajú pri výpočte aktuálnej polohy.

Systém A-GPS a ďalšie vylepšenia systému GPS a GLONASS môžu vyžadovať prenos malého množstva dát cez mobilnú sieť. Ak sa chcete vyhnúť poplatkom za prenos dát, napríklad pri cestovaní, môžete mobilné dátové pripojenie vypnúť v nastaveniach telefónu.

Určovanie polohy prostredníctvom siete Wi-Fi zlepšuje presnosť polohy, keď nie sú k dispozícii satelitné signály, najmä keď sa nachádzate vnútri budov alebo medzi vysokými budovami. Ak sa nachádzate na mieste, kde je používanie siete Wi-Fi obmedzené, môžete sieť Wi-Fi vypnúť v nastaveniach telefónu.

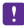

**Upozornenie:** Používanie siete Wi-Fi môže byť v niektorých krajinách obmedzené. V EÚ je napríklad vo vnútri budov povolené používať iba pripojenia Wi-Fi s frekvenciou 5 150

– 5 350 MHz a v USA a Kanade je povolené používať pripojenia Wi-Fi s frekvenciou 5,15

- 5,25 GHz. Ďalšie informácie získate na miestnych úradoch.

Počítadlo vzdialenosti nemusí byť v závislosti od dostupnosti a kvality satelitného spojenia presné.

# Internet

Naučte sa, ako vytvárať bezdrôtové pripojenia a prehliadať web a súčasne šetriť náklady za prenos dát.

# Definovanie internetových pripojení

Ak poskytovateľovi sieťových služieb platíte podľa používania, možno budete chcieť zmeniť nastavenia Wi-Fi a mobilných dát na zníženie nákladov na prenos dát. Doma môžete používať rôzne nastavenia roamingu.

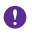

**Dôležité:** Ak chcete zvýšiť bezpečnosť pripojenia Wi-Fi, používajte šifrovanie. Používanie šifrovania znižuje riziko, že sa k vaším dátam dostanú iné osoby.

Používanie pripojenia Wi-Fi je vo všeobecnosti rýchlejšie a lacnejšie ako používanie mobilného dátového spojenia. Ak je k dispozícii pripojenie k sieti Wi-Fi aj mobilné dátové pripojenie, telefón bude používať pripojenie k sieti Wi-Fi.

1. Na úvodnej obrazovke potiahnite prstom nadol z hornej časti obrazovky a ťuknite na položku 🜈

2. Prepnite položku Wi-Fi siete na možnosť Zapnuté [\_\_\_\_].

3. Vyberte pripojenie, ktoré chcete použiť.

#### Používanie mobilného dátového spojenia

Na úvodnej obrazovke potiahnite prstom nadol z hornej časti obrazovky, ťuknite na položku VŠETKY NASTAVENIA > mobilná sieť+SIM a prepnite položku Dátové pripojenie na možnosť Zapnuté [\_\_\_].

Tip: Chcete jednoducho zapínať a vypínať mobilné dáta? Pridajte skratku do centra akcií. Na úvodnej obrazovke potiahnite prstom nadol z hornej časti obrazovky a ťuknite na položku VŠETKY NASTAVENIA > oznámenia+akcie. Ťuknite na jednu zo skratiek a potom na položku mobilné dáta.

#### Používanie mobilného dátového spojenia pri roamingu

Na úvodnej obrazovke potiahnite prstom nadol z hornej časti obrazovky, ťuknite na položku VŠETKY NASTAVENIA > mobilná sieť+SIM a prepnite položku Možnosti dátového roamingu na možnosť používať roaming.

Pripájanie k internetu pri roamingu, najmä ak ste v zahraničí, môže výrazne zvýšiť poplatky za prenos dát.

Dátový roaming znamená používanie telefónu na prijímanie dát cez siete, ktoré váš poskytovateľ sieťových služieb nevlastní ani neprevádzkuje.

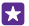

Tip: Používanie údajov môžete sledovať aj pomocou aplikácie dátový senzor.

# Pripojenie počítača k webu

Používať internet v prenosnom počítači na cestách je jednoduché. Zmeňte svoj telefón na prístupový bod siete Wi-Fi a používajte pripojenie k vašim mobilným údajom na prístup do internetu pomocou svojho prenosného počítača alebo iného zariadenia.

1. Na úvodnej obrazovke potiahnite prstom nadol z hornej časti obrazovky a ťuknite na položku VŠETKY NASTAVENIA > zdieľanie internetu.

2. Prepnite položku Zdieľanie na možnosť Zapnuté 🛄.

 Ak chcete zmeniť názov pripojenia, ťuknite na položku nastaviť > Názov vysielania a potom napíšte názov.

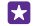

**Tip:** Môžete zadať aj heslo pre dané pripojenie.

4. Vyberte pripojenie v druhom zariadení.

Druhé zariadenie využíva dáta z paušálneho programu na prenos dát, čo môže viesť k poplatkom za prenos. Informácie o dostupnosti a poplatkoch si vyžiadajte od poskytovateľa sieťových služieb.

# Efektívne využívanie údajového plánu

Trápia vás poplatky za používanie údajov? Pomocou aplikácie dátový senzor môžete nájsť efektívnejšie spôsoby používania mobilných dát a sledovať ich používanie. Táto aplikácia môže v prípade potreby úplne prerušiť dátové pripojenia.

1. Ťuknite na položku dátový senzor.

- 2. Ťuknite na položku nastaviť limit a vyberte požadované hodnoty.
- Tip: Keď používate program Internet Explorer, môžete ušetriť za používanie dát automaticky. ľuknite na položku ••• > nastavenia > Šetrenie dát pomocou Dátového senzora a vyberte požadované nastavenie.

# Webový prehliadač

Prečítajte si novinky zo sveta a navštívte svoje obľúbené webové lokality. Na zobrazovanie webových stránok môžete použiť aplikáciu Internet Explorer 11 v telefóne. Prehliadač vám pomôže aj s varovaním pred ohrozeniami zabezpečenia.

Ťuknite na položku 🙋 Internet Explorer.

Ak chcete prezerať web, potrebujete pripojenie k internetu.

# Prezeranie webu

Kto by už len potreboval počítač, keď si internet môžete prezerať v telefóne?

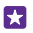

**Tip:** Ak poskytovateľovi sieťových služieb neplatíte fixný poplatok za prenos dát, ušetriť za prenos dát môžete tak, že na pripojenie k internetu použijete sieť Wi-Fi.

- 1. Ťuknite na položku 🧧 Internet Explorer.
- 2. Ťuknite na panel s adresou.

3. Napíšte webovú adresu.

**Tip:** Na rýchle pridanie prípony k webovej adrese, napríklad prípony .org, ťuknite na tlačidlo prípony na klávesnici a podržte a potom ťuknite na požadovanú príponu.

4. Ťuknite na položku -

**Tip:** Ak si chcete prezerať internet, do panela s adresou napíšte vyhľadávacie slovo a potom ťuknite na položku **>**.

#### Priblíženie alebo oddialenie zobrazenia

Položte dva prsty na displej a posúvajte ich od seba alebo k sebe.

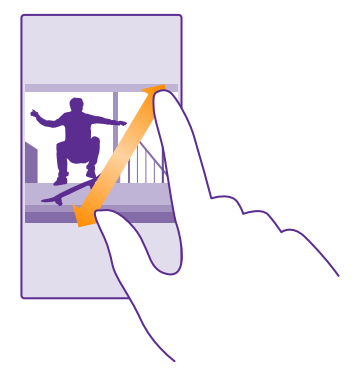

Tip: Môžete tiež dvakrát ťuknúť na displej.

# Otvorenie novej karty

Keď chcete navštíviť niekoľko webových lokalít súčasne, môžete otvoriť nové karty prehliadača a prepínať medzi nimi.

Ťuknite na položku 🔁 Internet Explorer.

Ťuknite na položku 🖲 > 🕂.

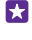

**Tip:** Ak chcete otvoriť karty, ktoré prehliadate na iných zariadeniach, ťuknite na položku () a potiahnite prstom doľava na položku **iné**.

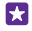

Tip: Ak chcete prejsť na predchádzajúcu webovú stránku na tej istej karte, potiahnite prstom doprava.

# Otvorte kartu na súkromné prehliadanie

Ťuknite na položku () > ••• > nová karta InPrivate.

Súkromné prehliadanie zabraňuje prehliadaču ukladať údaje o prehliadaní, napríklad súbory cookie, históriu prehliadania a dočasné internetové súbory.

# Prepínanie medzi kartami

Ťuknite na položku 🖲 a na požadovanú kartu.

# Zatvorenie kartv

Ťuknite na položku > >

### Zmena režimu prehliadača

Príliš veľké priblíženie? Máte problémy čítať text na webových stránkach? Môžete použiť prehliadač v mobilnom režime alebo režime pracovnej plochy, alebo prepnúť niektoré webové stránky na zobrazenie na čítanie a nastaviť veľkosť písma podľa svojich potrieb.

1. Ak chcete nastaviť prehliadač tak, aby vždy používal režim, ktorý chcete, ťuknite na položku

#### Internet Explorer > ••• > nastavenia.

2. Zmeňte nastavenie pre položku Preferovaná verzia zobrazenia webovej stránky.

#### Prepnutie na zobrazenie na čítanie

Na paneli s adresou ťuknite na položku 📭 Veľkosť písma pre zobrazenie na čítanie nastavíte ťuknutím na položku ••• > nastavenia > rozšírené nastavenia > Veľkosť písma zobrazenia na čítanie

**Tip:** Ak sa chcete dozvedieť viac o nastaveniach prehliadača a ich funkciách, ťuknite na odkaz v dolnej časti obrazovky.

#### Pridanie webovej lokality medzi obľúbené položky

Ak stále navštevujete rovnaké webové lokality, zrýchlite si k nim prístup tak, že si ich pridáte medzi obľúbené položky.

Ťuknite na položku 😝 Internet Explorer.

- 1. Preidite na webovú lokalitu.
- 2. Ťuknite na položku ••• > pridať medzi obľúbené.
- V prípade potreby upravte názov a ťuknite na položku ().
- Tip: Obľúbené webové lokality si tiež môžete pripnúť na domovskú obrazovku. Počas F. 1 prehliadania webovej lokality ťuknite na položku ••• > pripnúť na domovskú obrazovku.

#### Prechod na obľúbenú webovú lokalitu

Ťuknite na položku ••• > **obľúbené** a požadovanú webovú lokalitu.

Tip: Ak chcete získať rýchly prístup k svojim obľúbeným položkám, pridajte si ikonu 57 obľúbených položiek na panel s adresou. Ťuknite na položky ••• > nastavenia a prepnite položku Používať tlačidlo na paneli s adresou na na možnosť obľúbené.

# Zdieľanie webovei stránky

Ak ste našli zaujímavý webový stránky, môžete ju poslať priateľom v e-maile alebo textovej správe alebo ju uverejniť na sociálnych sieťach. Ak sú vaši priatelia vedľa vás, použite funkciu NFC na zdieľanie stránky jednoduchým klepnutím telefónov o seba.

1. Ťuknite na položku 🔁 Internet Explorer a prejdite na požadovanú webovú lokalitu.

2. Ťuknite na položku ••• > zdieľať stránku a na spôsob, akým chcete stránku zdieľať.

Zdieľanie webovej stránky pomocou funkcie NFC

Počas prehliadania ťuknite na tlačidlo ••• > zdieľať stránku > Zdieľanie dotykom (NFC) a dotknite sa telefónu priateľa svojím telefónom.

Ak sa chcete uistiť, že funkcia Zdieľanie dotykom (NFC) je zapnutá, na domácej obrazovke potiahnite prstom nadol z hornej časti obrazovky, ťuknite na položku **VŠETKY** NASTAVENIA > NFC a prepnite položku Zdieľanie dotykom na možnosť Zapnuté [\_\_\_\_].

Niektoré telefóny nepodporujú funkciu NFC. Informácie o dostupnosti nájdete na stránke www.microsoft.com/mobile/support/wpfeatures. Táto funkcia nemusí byť kompatibilná so všetkými telefónmi, ktoré podporujú NFC.

Druhý telefón musí podporovať funkciu NFC. Ďalšie informácie nájdete v používateľskej príručke druhého telefónu.

# Zmazanie histórie prehliadača

Po dokončení prehľadávania môžete vymazať súkromné dáta, ako je história prehľadávania a dočasné internetové súbory.

1. Ťuknite na položku 🩋 Internet Explorer.

2. Ťuknite na položku ••• > nastavenia > vymazať históriu.

Vyrovnávacia pamäť (cache) je oblasť pamäte, ktorá slúži na dočasné ukladanie dát. Ak ste pristupovali alebo ste sa pokúšali o prístup k dôverným informáciám alebo zabezpečenej službe vyžadujúcej zadanie hesla, po každom takomto použití zmažte vyrovnávaciu pamäť.

×

**Tip:** Zmazanie histórie vyhľadávania: ťuknite na tlačidlo vyhľadávania **O** a ťuknite na položku ••• > **nastavenia** > **vymazať históriu**.

# Vymazanie jednej položky z histórie prehliadača

Ťuknite na položku •••• > **nedávne** > , ďalej na položku, ktorú chcete vymazať a potom na položku **()**.

# Vyhľadávanie na webe

Objavujte web a vonkajší svet vďaka vyhľadávaniu v službe Bing. Na zadávanie vyhľadávacích slov môžete používať klávesnicu alebo svoj hlas.

1. Stlačte tlačidlo 🔎.

Tip: Ak používate aplikáciu Cortana, stačí ťuknúť na položku 🎍 a vysloviť hľadané slovo.

Do vyhľadávacieho poľa zadajte vyhľadávacie slovo a potom ťuknite na položku -.
 Vyhľadávacie slovo si tiež môžete vybrať z navrhovaných zhôd.

3. Ak si chcete pozrieť súvisiace výsledky vyhľadávania, potiahnutím prstom doľava sa zobrazia rôzne kategórie výsledkov vyhľadávania.

# Zatvorenie internetových pripojení

Ak chcete šetriť batériu, zatvorte všetky internetové pripojenia, ktoré sú otvorené v pozadí. Môžete tak urobiť bez zatvorenia akýchkoľvek aplikácií.

1. Na domovskej obrazovke potiahnite prstom nadol z hornej časti obrazovky a ťuknite na položku 🜈

2. Prepnite položku Wi-Fi siete na možnosť Vypnuté

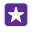

Tip: Wi-Fi siete sa automaticky znova zapne. Ak chcete zmeniť toto nastavenie, ťuknite na položku Znova zapnúť Wi-Fi.

#### Zatvorenie mobilného dátového pripojenia

Na domovskej obrazovke potiahnite prstom nadol z hornej časti obrazovky, ťuknite na položku VŠETKY NASTAVENIA > mobilná sieť+SIM a prepnite položku Dátové pripojenie na možnosť Vypnuté

# Zábava

Máte chvíľu voľného času a chuť sa zabaviť? Zistite, ako prehrávať videá, počúvať obľúbenú hudbu či hrať hry.

# Sledovanie a počúvanie

V telefóne môžete sledovať videá a počúvať hudbu a podcasty, keď ste na cestách.

# Prehrávanie hudby

Počúvajte svoju obľúbenú hudbu, kdekoľvek sa nachádzate.

Ťuknite na položku <u> Hudba</u>.

Ťuknite na skladbu, interpreta, album alebo zoznam skladieb, ktoré chcete prehrať.

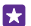

Tip: Kvalitu zvuku môžete zlepšiť zmenou nastavení ekvalizéra. Na úvodnej obrazovke potiahnite prstom nadol z hornej časti obrazovky a ťuknite na položku VŠETKY NASTAVENIA > zvuk. Niektoré telefóny nepodporujú funkciu ekvalizéra Dolby. Informácie o dostupnosti nájdete na stránke www.microsoft.com/mobile/support/ wpfeatures.

Pozastavenie alebo obnovenie prehrávania

Ťuknite na položku 🕦 alebo 🕥.

🚼 🛛 Tip: Ak chcete skladby prehrávať v náhodnom poradí, ťuknite na položku 💢.

# Posúvanie dopredu alebo dozadu

Ťuknite na položku 💬 alebo ᡡ a podržte.

Tip: Ak si chcete vyžiadať odber podcastov, aby ste ich mohli počúvať, ťuknite na položku 💶 Podcasty.

Táto služba nemusí byť dostupná vo všetkých krajinách a regiónoch.

# Vytvorenie zoznamu skladieb

Usporiadajte svoje skladby do zoznamov skladieb, aby ste mohli počúvať hudbu podľa svojej nálady.

1. Ťuknite na položky 🔂 Hudba > zoznamy skladieb.

 Ťuknite na ikonu ⊕, napíšte názov zoznamu skladieb a vyberte skladby, ktoré chcete pridať do zoznamu.

**Tip:** Hudbu do svojich zoznamov skladieb môžete kupovať z aplikácie obchod xbox music.

3. Po dokončení ťuknite na položku 🖲.

#### MixRadio

Objavte novú hudbu pomocou funkcie MixRadio.

Aplikácia MixRadio vám umožňuje:

- počúvať usporiadané mixy,
- prevziať mixy offline a počúvať ich aj bez internetového pripojenia,
- označovať skladby palcami smerujúcimi nahor alebo nadol, a tým získať mixy ušité na mieru pre vás,
- vytvárať vlastné mixy podľa obľúbených interpretov,
- získať ďalšie informácie o obľúbených interpretoch, napríklad o ich najbližšom koncerte.

Ak sa chcete dozvedieť viac o používaní aplikácie MixRadio vo vašom telefóne, klepnite na položku () MixRadio, potiahnite prstom doľava a klepnite na položku ().

Táto služba nemusí byť k dispozícii vo všetkých oblastiach.

Sťahovanie a prehrávanie hudby a iného obsahu môže znamenať prenos veľkého množstva údajov v sieti vášho poskytovateľa služieb. Informácie o poplatkoch za prenos dát získate od poskytovateľa sieťových služieb.

# Prehratie podcastu

Majte k dispozícii svoje obľúbené podcasty – zaregistrujte sa na ich odber vo svojom telefóne.

1. Ťuknite na položku 👥 Podcasty.

 Žuknite na položku zvuk alebo video a potom na podcast, ktorý chcete sledovať alebo počúvať.

🚼 🛛 Tip: Ak chcete vybrať určitú epizódu podcastu, ťuknite na položku 🚍 .

# Registrácia na odber podcastu

Potiahnite prstom na položku ZÍSKAJTE PODCASTY a napíšte adresu podcastu.

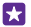

Tip: Podcast môžete tiež vyhľadať podľa mena.

# Prehratie videa

Majte svoje obľúbené mediálne súbory so sebou, aj keď ste na cestách. Sledujte videá, kdekoľvek sa nachádzate.

- 1. Ťuknite na položku 🖸 Video.
- 2. Potiahnite prstom na položku KOLEKCIA.
- 3. Ťuknite na video, ktoré chcete prehrať.

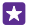

Tip: Môžete si tiež kúpiť filmy či televízne programy vo videoobchode Xbox.

Pozastavenie alebo obnovenie prehrávania Ťuknite na položku (III) alebo (S).

Posúvanie dopredu alebo dozadu Ťuknite na položku → alebo → a podržte.

#### Nastavenie zvuku prehrávanej hudby

Zosilnite basy alebo zmeňte iné pásma, aby ste zlepšili svoj zážitok z počúvania.

Prispôsobenie zvuku nie je dostupné, ak počúvate rádio na vlnovej dĺžke FM alebo používate príslušenstvo Bluetooth.

1. Na úvodnej obrazovke potiahnite prstom nadol z hornej časti obrazovky a ťuknite na položku VŠETKY NASTAVENIA > zvuk.

2. Zvuk prehrávanej hudby upravíte potiahnutím prsta na položku **ekvalizér** a posunutím ovládačov podľa potreby. Vybrať si môžete aj jedno zo štandardných nastavení ekvalizéra.

Tip: Ak chcete dosiahnuť vyrovnanú úroveň hlasitosti prehrávanej hudby a videí, potiahnite prstom na položku vylepšenia a zmeňte nastavenie Vyrovnávanie zvuku na hodnotu Zapnuté \_\_\_\_\_1.

# Ešte lepší zvukový zážitok

Doprajte si ešte lepší zvuk videí pomocou zvukových funkcií Dolby.

Niektoré telefóny nepodporujú priestorový zvuk Dolby. Informácie o dostupnosti nájdete na stránke www.microsoft.com/mobile/support/wpfeatures.

Prispôsobenie zvuku nie je dostupné, ak počúvate rádio na vlnovej dĺžke FM alebo používate príslušenstvo Bluetooth.

Na úvodnej obrazovke potiahnite prstom zhora nadol, ťuknite na položku **VŠETKY** NASTAVENIA > zvuk a potiahnite prstom na položku vylepšenia.

Prepnite položku **Dolby Virtual Surround** na možnosť **zapnuté**. Predvolene je priestorový zvuk povolený pre viackanálový zvuk 5.1.

Zabezpečenie jednotnej hlasitosti prehrávania hudby a videa Prepnite položku Vyrovnávanie zvuku Dolby na možnosť Zapnuté 📺 🗌.

#### Zlepšite jasnosť reči

Prepnite položku Vylepšenie dialógu Dolby na možnosť Zapnuté [\_\_\_].

# Projekcia obrazovky prostredníctvom siete WiFi

Vysielajte obsah svojej obrazovky prostredníctvom siete Wi-Fi na kompatibilný televízny prijímač, monitor alebo projektor a sledujte video na väčšej obrazovke.

Niektoré telefóny nepodporujú projekciu obrazovky cez sieť Wi-Fi. Informácie o dostupnosti nájdete na stránke **www.microsoft.com/mobile/support/wpfeatures**.

Druhé zariadenie musí podporovať technológiu Miracast.

Premietanie kopírovaného materiálu môže byť obmedzené.

1. Na úvodnej obrazovke potiahnite prstom nadol z hornej časti obrazovky a ťuknite na položku VŠETKY NASTAVENIA > zobraziť moju obrazovku.

2. Ťuknite na zariadenie, ktorú chcete použiť.

Ďalšie informácie nájdete v používateľskej príručke druhého zariadenia.

© 2015 Microsoft Mobile. Všetky práva vyhradené.

- Tip: Ak chcete zmeniť orientáciu premietanej obrazovky, ťuknite na položku Rozšírené > Orientácia externej obrazovky.
- Tip: Ak chcete na premietanej obrazovke zobraziť bod, kde sa dotýkate displeja telefónu (napríklad pri prezentácii vo formáte PowerPoint), ťuknite na položku Rozšírené a položku Zobrazovanie dotyku prepnite na možnosť Zapnuté \_\_\_\_].

#### Bezdrôtové počúvanie hudby

S bezdrôtovým reproduktorom môžete bez káblov počúvať hudbu vo vysokej zvukovej kvalite.

Bezdrôtové reproduktory sa predávajú osobitne. Dostupnosť príslušenstva sa môže líšiť v závislosti od regiónu.

1. Na domovskej obrazovke potiahnite prstom nadol z hornej časti obrazovky a ťuknite na položku VŠETKY NASTAVENIA > NFC.

2. Prepnite položku Zdieľanie dotykom na možnosť Zapnuté [\_\_\_].

Pred použitím funkcie NFC sa uistite, že obrazovka a tlačidlá sú odblokované.

3. Dotknite sa oblasti NFC reproduktora oblasťou NFC telefónu. Reproduktor sa automaticky pripojí k telefónu. Niektoré telefóny nepodporujú funkciu NFC. Informácie o dostupnosti nájdete na stránke www.microsoft.com/mobile/support/wpfeatures.

Tip: Môžete sa pripojiť aj pomocou Bluetooth. Na úvodnej obrazovke potiahnite prstom nadol z hornej časti obrazovky, ťuknite na položku VŠETKY NASTAVENIA > Bluetooth a spárujte telefón s reproduktorom.

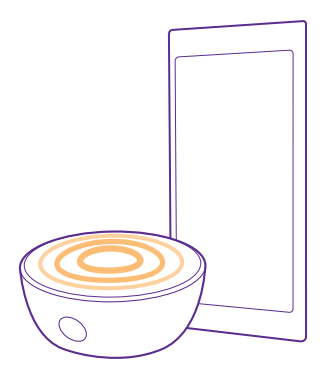

# FM rádio

Informácie o tom, ako môžete počúvať rádio v telefóne.
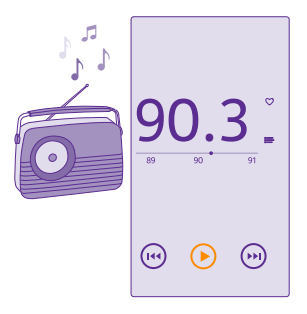

#### Počúvanie rádia FM

Vychutnávajte si svoje obľúbené stanice FM rádia aj na cestách.

Niektoré telefóny nepodporujú FM rádio. Informácie o dostupnosti nájdete na stránke **www.microsoft.com/mobile/support/wpfeatures**.

Ak chcete počúvať rádio, musíte k zariadeniu pripojiť kompatibilný headset. Headset slúži ako anténa.

Headset sa môže predávať samostatne.

Ťuknite na položku d FM rádio.

Prechod na nasledujúcu alebo predchádzajúcu stanicu Potiahnite prstom doľava alebo doprava na lište frekvencií.

Zatvorenie aplikácie FM rádio Ťuknite na tlačidlo Späť (

# Uloženie rozhlasovej stanice

Uložte si obľúbené rozhlasové stanice, aby ste ich mohli neskôr jednoducho počúvať.

Niektoré telefóny nepodporujú FM rádio. Informácie o dostupnosti nájdete na stránke www.microsoft.com/mobile/support/wpfeatures.

Ťuknite na položku 📷 FM rádio.

Ak chcete uložiť stanicu, ktorú práve počúvate, ťuknite na položku 🖤.

Zobrazenie zoznamu uložených staníc Ťuknite na položku 🚍.

**Odstránenie stanice zo zoznamu** Ťuknite na položku **V**.

# Synchronizácia hudby a videí medzi telefónom a počítačom

Máte v počítači médiá, ktoré chcete počúvať alebo sledovať v telefóne? Pomocou kábla USB vykonajte synchronizáciu hudby a videí medzi telefónom a počítačom.

1. Pripojte telefón ku kompatibilnému počítaču pomocou kábla USB.

 V správcovi súborov v počítači, napríklad v programe Windows Prieskumník alebo Vyhľadávač, zachyťte a presuňte do telefónu požadované skladby a videá.

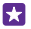

**Tip:** Ak máte v počítači nainštalovaný operačný systém Windows 7 alebo Windows 8, môžete použiť aj aplikáciu pre telefón Windows Phone. Systém Windows 8 nainštaluje túto aplikáciu automaticky. Pri systéme Windows 7 si aplikáciu môžete stiahnuť z lokality **www.windowsphone.com**.

Informácie o tom, ktorá aplikácia funguje s ktorým počítačom, nájdete v tejto tabuľke:

|                     | Aplikácia<br>Windows<br>Phone | Aplikácia<br>Windows<br>Phone pre<br>počítač | Aplikácia<br>Windows<br>Phone pre<br>Mac | Windows<br>Prieskumní<br>k |
|---------------------|-------------------------------|----------------------------------------------|------------------------------------------|----------------------------|
| Windows 8           | х                             | Х                                            |                                          | х                          |
| Windows 8 RT        | Х                             |                                              |                                          | х                          |
| Windows 7           |                               | х                                            |                                          | х                          |
| Windows<br>Vista/XP |                               |                                              |                                          | Х                          |
| Mac                 |                               |                                              | х                                        |                            |

# Hry

Chcete si užiť zábavy? Zabávať sa môžete sťahovaním a hraním hier v telefóne.

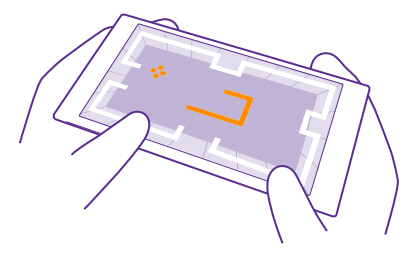

#### Ako získať nové hry

Ak si v telefóne chcete stiahnuť a nainštalovať nové hry, prejdite do služby obchod s hrami.

- 1. Klepnite na položku 🔼 Hry > obchod s hrami.
- 2. Prezrite si výber a ťuknite na požadovanú hru.
- 3. Ak chcete stiahnuť bezplatnú hru, ťuknite na položku inštalovať.
- 4. Ak chcete vyskúšať hru zadarmo, ťuknite na položku vyskúšať.

5. Ak si chcete hru kúpiť, ťuknite na položku kúpiť.

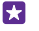

**Tip:** Ak chcete odinštalovať niektorú hru, na domovskej obrazovke potiahnite prstom doľava na ponuku aplikácií a ťuknite a podržte požadovanú hru a potom ťuknite na položku **odinštalovať**.

Dostupnosť spôsobov platby závisí od krajiny vášho bydliska a poskytovateľa sieťových služieb.

# Výber obsahu, ktorý môžu sťahovať deti

Ak vaše dieťa vlastní telefón Windows Phone 8.1, môžete na správu stiahnutých hier a aplikácií, ako aj príslušných nastavení použiť webovú lokalitu My Family. Ak chcete nastaviť funkciu My Family, prejdite na webovú adresu **https://www.windowsphone.com/family**, prihláste sa do konta Microsoft prostredníctvom svojej e-mailovej adresy a hesla a zároveň prostredníctvom e-mailovej adresy a hesla vášho dieťaťa a postupujte podľa pokynov.

Do skupiny My Family na webovej stránke služby My Family môžete pridať ďalšieho rodiča. Obidvaja rodičia môžu spravovať nastavenia pre dieťa, ale nemôžu meniť svoje nastavenia navzájom.

Môžete si vybrať, aké typy hier môže vaše dieťa vidieť a ktoré aplikácie a hry môže sťahovať. Prihláste sa do svojho konta My Family a zmeňte nastavenia pre svoje dieťa. Svojmu dieťaťu tiež môžete zabrániť sťahovať akékoľvek aplikácie alebo hry.

Ak má vaše dieťa 12 alebo menej rokov, budete musieť pridať údaje o platnej kreditnej karte na dôkaz toho, že ste dospelá osoba. Na kreditnú kartu sa neúčtujú žiadne poplatky a číslo kreditnej karty sa neukladá. Zákonný vek dospelej osoby sa líši podľa krajiny a regiónu.

Táto funkcia nie je k dispozícii vo všetkých jazykoch. Viac informácií o dostupnosti funkcií a služieb nájdete v časti Postupy na lokalite **www.windowsphone.com**.

Dostupnosť aplikácií a hier môže závisieť od veku vášho dieťaťa.

# Hranie hry

Hry v telefóne prinášajú skutočne spoločenský zážitok. Herná služba Xbox od spoločnosti Microsoft vám umožňuje hrať hry s priateľmi a používať hráčsky profil na sledovanie hráčskych výsledkov a úspechov. Hrať môžete online, na svojej konzole Xbox a v telefóne prostredníctvom centra Hry.

Ťuknite na položku 🔼 Hry.

Potiahnite prstom na možnosť **KOLEKCIA** a vyberte požadovanú hru. Ak ide o hru Xbox, prihláste sa do svojho konta Xbox. Ak konto ešte nemáte, môžete si ho vytvoriť. Služba Xbox nie je dostupná vo všetkých oblastiach.

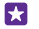

Tip: Obľúbené hry si môžete pripnúť na domovskú obrazovku. V ponuke aplikácií ťuknite na hru a podržte. Potom ťuknite na položku pripnúť na domovskú obrazovku

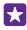

Tip: Telefón môžete použiť ako diaľkový ovládač konzoly Xbox One a komunikovať so svojimi hernými priateľmi. Ak chcete stjahnuť aplikácju Xbox One SmartGlass, preidite do služby www.windowsphone.com.

#### Ako získať viac hier

Potiahnite prstom na možnosť KOLEKCIA a ťuknite na položku obchod s hrami.

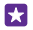

Tip: Keď sa prihlásite do konta Xbox, môžete od priateľov dostávať pozvania na hranie hry. Ak príslušnú hru nemáte, ale vo vašej oblasti je dostupná v službe obchod s hrami, môžete si buď stjahnuť skúšobnú verziu, alebo si hru rovno kúpiť.

# Pokračovanie v rozohranej hre

Keď sa k príslušnej hre vrátite, jkona pokračovanja sa môže zobrazovať priamo v nej. Ak sa nezobrazí, ťuknite na displej.

# Ovládanie konzoly Xbox One pomocou telefónu

Ovládajte konzolu Xbox One pomocou telefónu prostredníctvom aplikácie Xbox SmartGlass.

Ak v telefóne nemáte aplikáciu Xbox SmartGlass, môžete si ju stiahnuť zo stránky www.windowsphone.com

Nezabudnite sa prihlásiť pomocou rovnakého konta Microsoft alebo konta služby Xbox Live telefónom aj konzolou. Ku kompatibilnému zariadeniu Xbox One sa môžete pripojiť prostredníctvom siete Wi-Fi alebo mobilného dátového pripojenia.

Ťuknite na položku 🔤 Xbox SmartGlass.

# Pripojenie k vašej konzole Xbox One

Ťuknite na položku 🕿 a vyberte konzolu, ku ktorej sa chcete pripojiť.

Tip: Ak konzolu nemôžete nájsť v zozname, zadajte IP adresu konzolv a ťuknite na položku **Connect**. Presvedčte sa, či ste v nastaveniach konzoly Xbox vašej konzole povolili pripojenie na akékoľvek zariadenie SmartGlass.

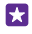

Tip: Ak chcete sledovať TV, ťuknite na položku Cable/TV, váš telefón môžete použiť ako diaľkové ovládanie

# Hranie hrv

Ťuknite na hru a na položku **Play on Xbox One** a použite svoj telefón ako ovládač.

# Zmena nastavení aplikácie SmartGlass vašej konzoly Xbox One

Ťuknite na položku 🗮 Môžete napríklad zobraziť svoj profil, vyhľadať priateľov, zobraziť si zoznam vašich herných úspechov a pozrieť si správy od vašich spoluhráčov.

Vyhľadávanie hier a aplikácií Ťuknite na položku **Q**.

# Aplikácie a služby pre životný štýl

Vďaka svojmu telefónu majte prehľad o tom, čo sa aktuálne deje vo svete.

Na využívanie služieb potrebujete internetové pripojenie. Informácie o možných poplatkoch si vyžiadajte od poskytovateľa sieťových služieb.

Prihláste sa do konta Microsoft a využívajte služby naplno.

Niektoré služby nemusia byť dostupné vo všetkých krajinách alebo regiónoch.

# Majte informácie o trhu s cennými papiermi

Zistite, čo sa deje na trhu s cennými papiermi prostredníctvom aplikácie Financie.

1. Ťuknite na položku M Financie.

V službe Trh môžete zobraziť aktuálne kurzy na burze cenných papierov.

# Aktualizovanie správ

Skontrolujte najnovšie správy so svojich obľúbených zdrojov.

1. Ťuknite na položku 🖻 Správy.

2. Ťuknite na položku avyberte zdroje správ, ktoré chcete sledovať. Ak chcete vyhľadať správy z iných oblastí, ako napríklad zo športu alebo z politiky, ťuknite na aktuálnu kategóriu vo vrchnej časti zoznamu.

# Získajte informácie o zdraví a fitnes

Stanovte si a dosahujte ciele v oblasti zdravia a fitnes. Aplikácia Zdravie a fitnes vám pomáha vyhľadať užitočné informácie, vyčleniť si čas pre seba a dodržiavať zdravý životný štýl.

Ťuknite na položku 🞯 Zdravie a fitnes.

Potiahnite prstom na položku fitnes, výživové hodnoty, alebo medicínske.

Vyhľadať nástroje v oblasti zdravia a fitnes V aplikácii dnes ťuknite na monitorovací nástroj alebo na inú položku.

# Monitorujte svoj tréning

Ťuknite na položku **Sledovanie kondície** > ⊕. Vyhľadávajte typ tréningu.

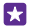

**Tip:** Synchronizujte informácie monitorovacieho nástroja so službou HealthVault, prejdite na adresu **https://www.healthvault.com/** a prihláste sa. Táto služba nie je k dispozícii vo všetkých jazykoch.

### Kontrola najnovšej predpovede počasia

Keď potrebujete zistiť, či bude pršať alebo svietiť slnko, skontrolujte aktuálne počasie alebo predpoveď na nadchádzajúce dni.

# 1. Ťuknite na položku 🚿 Počasie.

 Ak chcete zobraziť počasie v mieste, kde sa práve nachádzate, prejdite prstom na položku Dnes.

**Tip:** Rýchle zobrazenie počasia na iných miestach získate, ak si dôležité miesta uložíte medzi obľúbené položky. Prejdite prstom na položku **Obľúbené**, ťuknite na položku **①** a pridajte polohu.

# Získajte nové recepty a kuchárske nápady

Vyhľadajte recepty a jediným ťuknutím pridajte prísady na váš nákupný zoznam.

- 1. Ťuknite na položku 🔳 Jedlá a nápoje.
- 2. Vyhľadajte recept ťuknutím na položku Prehľadávať recepty.

 Prezerajte si recepty podľa kategórií, akými sú hlavné prísady alebo stravovacie potreby, prejdite prstom na položku Recepty a ťuknite na kategóriu.

🚼 🛛 Tip: Prísady na recept pridáte do nákupného zoznamu ťuknutím na položku (a).

# Sledujte svoje obľúbené športy

Na cestách získajte najnovšie športové správy a výsledky.

- 1. Ťuknite na položku 🝸 Šport.
- 2. Potiahnite prstom na položku Moje športy.

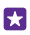

**Tip:** Jednoducho sledujte svoj obľúbený tím, pridajte si ho do priečinka Moje tímy. Ťuknite na položku (+) a vyhľadajte tím.

# Vyhľadávanie informácií pre cestovateľov

Objavte nové, vzrušujúce cestovné destinácie alebo si svoje staré obľúbené miesta vychutnajte na maximum. Nájdite cestovateľské príručky, aktuálne informácie o stave letu a oveľa viac – všetko na jednom mieste.

Ťuknite na položku **🖻 Cestovanie**.

- 1. Potiahnite prstom na položku Destinácie.
- 2. Zadajte miesto a t'uknite na navrhované slovo.

 Prejdite prstom vlavo alebo vpravo a prezrite si informácie o mieste, napríklad o zaujímavostiach alebo reštauráciách.

#### Rezervácia hotela

V hlavnom zobrazení aplikácie Cestovanie ťuknite na položku **Hľadať hotel**, zadajte názov mesta a ťuknite na navrhované slovo. Nastavte podrobnosti rezervácie a ťuknite na položku Ø. Potom ťuknite na hotel a položku **Rezervovať**.

# Zobrazenie informácií o lete

V hlavnom zobrazení aplikácie Cestovanie ťuknite na položku **Prílety a odlety, Stav letu** alebo Hľadať let.

# Kancelária

Udržiavajte veci na poriadku. Zistite, ako používať kalendár a aplikácie Microsoft Office.

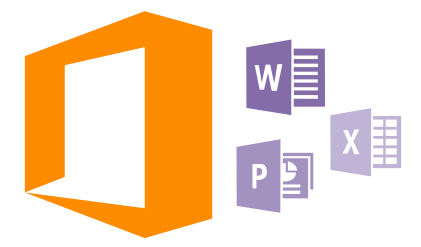

# Aplikácia Microsoft Office Mobile

Aplikácia Microsoft Office Mobile je vašou kanceláriou mimo kancelárie.

Ak chcete vytvárať a upravovať dokumenty programu Word a pracovné zošity programu Excel, otvárať a zobrazovať prezentácie programu PowerPoint a zdieľať dokumenty pomocou aplikácie SharePoint, prejdite do centra Office.

Dokument tiež môžete v službe OneDrive uložiť. OneDrive je cloudové úložisko, ktoré možno používať na prístup k dokumentom z telefónu, tabletu, počítača alebo zariadenia Xbox. Keď ukončíte prácu na dokumente a vrátite sa k nemu neskôr, nájdete ho v rovnakom stave, v akom ste ho naposledy nechali – bez ohľadu na to, ktoré zariadenie používate.

Balík Microsoft Office Mobile obsahuje nasledujúce aplikácie:

- · Microsoft Word Mobile,
- Microsoft Excel Mobile,
- · Microsoft PowerPoint Mobile,
- · Microsoft SharePoint Workspace Mobile,
- OneDrive

# Práca s aplikáciou Word Mobile

Vycibrite svoje dokumenty po ceste pomocou aplikácie Microsoft Word Mobile. Môžete vytvárať alebo upravovať dokumenty a zdieľať svoju prácu na lokalite SharePoint.

Ťuknite na položku 🚺 Office.

- 1. Potiahnite prstom na položku umiestnenia.
- 2. Ťuknite na umiestnenie súboru.
- 3. Ťuknite na súbor programu Word, ktorý chcete upraviť.
- Text upravíte ťuknutím na položku 🕗.

#### 5. Ak chcete dokument uložiť, ťuknite na položku ••• > uložiť.

Tip: Ak chcete získať rýchly prístup k určitému dokumentu, môžete si ho pripnúť na domovskú obrazovku. Ťuknite na dokument a podržte. Potom ťuknite na položku pripnúť na domovskú obrazovku.

Vytvorenie nového dokumentu Potiahnite prstom na možnosť nedávne a ťuknite na položku (+).

Vyhľadávanie textu v dokumente Ťuknite na súbor programu Word a položku @.

Pridanie komentára Ťuknite na položku () > ().

**Úprava formátu textu** Ťuknite na súbor programu Word a položku ⊘ > **(**).

#### Označenie textu

Ťuknite na súbor programu Word a ⊘ > 🚯 vyberte farbu zvýraznenia.

**Pozrite si štruktúru dokumentu** Ťuknite na položku (=).

Poslanie dokumentu e-mailom Ťuknite na súbor programu Word a položku ••• > zdieľať....

#### Vymazanie dokumentu

Potiahnite prstom na položku **umiestnenia**, ťuknite na dokument a podržte ho. Potom ťuknite na položku **vymazať**.

#### Práca s aplikáciou Excel Mobile

Nemusíte cestovať do kancelárie na to, aby ste skontrolovali najnovšie čísla. V aplikácii Microsoft Excel Mobile môžete upravovať hárky, vytvárať nové hárky a zdieľať svoju prácu na lokalite SharePoint.

#### Ťuknite na položku 🚺 Office.

- 1. Potiahnite prstom na položku umiestnenia.
- 2. Ťuknite na umiestnenie súboru.
- 3. Ťuknite na súbor programu Excel, ktorý chcete upraviť.

Ak sa chcete presunúť do iného pracovného hárka, ťuknite na položku 
a na príslušný pracovný hárok.

5. Ak chcete zošit uložiť, ťuknite na položku ••• > uložiť.

#### Vytvorenie nového pracovného hárka

Ťuknite na položku **nedávne** > 🕂.

Pridanie komentára k bunke

Ťuknite na položku ••• > komentovať.

#### Použitie filtra na bunky

Ťuknite na položku ••• > použiť filter.

#### Zmena formátu bunky a textu

Ťuknite na položku ••• > formátovať bunku....

#### Zmena veľkosti riadka alebo stĺpca

Ťuknite na riadok alebo stĺpec a posuňte ovládač.

#### Vyhľadávanie údajov v zošite

Ťuknite na súbor programu Excel a na položku 🤌.

#### Odoslanie zošita e-mailom

Ťuknite na súbor programu Excel a na položku ••• > zdieľať....

#### Práca s aplikáciou PowerPoint Mobile

Pomocou aplikácie Microsoft PowerPoint Mobile vykonajte posledné úpravy prezentácie cestou na schôdzu.

1. Ťuknite na položku **1 Office**, potiahnite prstom na položku **umiestnenia** a ťuknite na umiestnenie súboru programu PowerPoint, ktorý chcete zobraziť.

- 2. Ťuknite na požadovaný súbor programu PowerPoint a otočte telefón do režimu na šírku.
- 3. Ak chcete prehliadať listy, potiahnite ich prstom vľavo alebo vpravo.
- 4. Ak chcete prejsť na konkrétny list, ťuknite na položku 😄 a na list, ktorý si chcete pozrieť.

 Ak chcete k listu pridať poznámku, otočte telefón do režimu na výšku a ťuknite na prázdnu oblasť pod listom.

- 6. Ak chcete list upraviť, ťuknite na položku 🖻. Vrátite sa ťuknutím na ikonu 😨.
- 7. Ak chcete prezentáciu uložiť, ťuknite na položku ••• > uložiť.

#### Odoslanie prezentácie e-mailom

Ťuknite na súbor programu PowerPoint a na položku ••• > zdieľať....

#### Vymazanie prezentácie

Ťuknite na súbor programu PowerPoint a podržte. Potom ťuknite na položku vymazať.

#### Sledovanie vysielania programu PowerPoint

Ak chcete sledovať vysielanie prezentácie programu PowerPoint, otvorte e-mail s prepojením na vysielanie prezentácie a ťuknite na príslušné prepojenie.

#### Práca s aplikáciou SharePoint Workspace Mobile

Pracujte na zdieľaných dokumentoch balíka Microsoft Office a spolupracujte na projektoch, plánoch a nápadoch. Aplikácia Microsoft SharePoint Workspace Mobile umožňuje prehliadanie, posielanie, úpravu a synchronizáciu dokumentov online.

1. Ťuknite na položku 🚺 Office a potiahnite prstom na možnosť umiestnenia.

Žuknite na položku , napíšte webovú adresu lokality SharePoint a ťuknite na položku

3. Vyberte požadovaný dokument.

Do telefónu sa stiahne jeho kópia.

4. Zobrazte alebo upravte dokument a uložte vykonané zmeny.

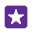

**Tip:** Ak si chcete uchovať kópiu dokumentu offline v telefóne, ťuknite na požadovaný dokument a podržte a potom ťuknite na položku **vždy ponechať offline**.

#### Návrat do aplikácie SharePoint Workspace Mobile Stlačte tlačidlo 🗲

# Napísanie poznámky

Poznámky na papieri sa môžu ľahko stratiť. Namiesto písania na papier môžete poznámky písať pomocou aplikácie Microsoft OneNote Mobile. Tak ich budete mať vždy so sebou. Poznámky môžete tiež synchronizovať so službou OneDrive a zobrazovať ich a upravovať v aplikácii OneNote v telefóne, v počítači alebo vo webovom prehliadači v režime online.

- 1. Ťuknite na položku 📑 OneNote.
- Ťuknite na položku .
- 3. Napíšte poznámku.
- 4. Text môžete formátovať po ťuknutí na položku ••• > formátovať.
- 5. Ak chcete pridať obrázok, ťuknite na položku 🙆.
- 6. Ak chcete nahrať zvukový klip, ťuknite na položku ().
- 7. Ak chcete uložiť zmeny, stlačte tlačidlo 🔶

Ak máte v telefóne nastavené konto Microsoft, zmeny sa ukladajú a synchronizujú s predvoleným poznámkovým blokom Osobný (web) v službe OneDrive. V opačnom prípade sa zmeny ukladajú v telefóne.

# Odoslanie poznámky poštou

Ťuknite na poznámku a na položku ••• > zdieľať....

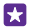

**Tip:** Ak chcete získať rýchly prístup k dôležitej poznámke, môžete si ju pripnúť na domovskú obrazovku. Ťuknite na poznámku a podržte. Potom ťuknite na položku **pripnúť na domovskú obrazovku**.

# Pokračovanie v práci s dokumentom v inom zariadení

Dokument balíka Office môžete uložiť do služby OneDrive a v práci môžete pokračovať v inom zariadení.

- 1. Keď pracujete s dokumentom balíka Office, ťuknite na položku ••• > uložiť ako....
- 2. Ťuknite na položku Miesto uloženia > OneDrive.
- 3. Ťuknite na položku uložiť.

Dokument teraz môžete otvoriť prostredníctvom služby OneDrive v inom zariadení a pokračovať tam, kde ste skončili.

# Použitie kalkulačky

Zabudnite na vreckovú kalkulačku – váš telefón má kalkulačku so základnými, binárnymi a vedeckými funkciami.

- 1. Ťuknite na položku 📓 Kalkulačka.
- 2. Ak chcete používať základné funkcie kalkulačky, držte telefón kolmo.

#### Použitie kalkulačky s vedeckými funkciami

Otočte telefón do režimu zobrazenia na šírku pravým rohom nahor.

#### Použitie kalkulačky s binárnymi funkciami

Otočte telefón do režimu zobrazenia na šírku ľavým rohom nahor.

# Používanie pracovného telefónu

Firemné konto v telefóne vám pomáha pri vykonávaní vašej práce.

Ak máte pracovný telefón, vaša spoločnosť môže vytvoriť firemné konto, vďaka ktorému môžete uchovávať informácie v telefóne vo väčšom bezpečí, mať prístup k dokumentom alebo informáciám z firemnej siete a dokonca získať aplikácie alebo centrá, ktoré vám pomôžu pri vašej práci.

Ak má vaša spoločnosť k dispozícii aplikácie, budete mať možnosť ich sťahovať, hneď ako si pridáte firemné konto do telefónu. Ak niektorá aplikácia nie je k dispozícii, pokým nebudete mať nastavené konto, spoločnosť vám môže poskytnúť informácie o tom, ako ju získať.

Firemné centrum vám umožňuje získať všetky druhy firemných informácií na jednom mieste, napríklad novinky, výdavky, aplikácie alebo prístup k firemnému obchodu. Inštalácia centra funguje rovnako ako inštalácia firemnej aplikácie – ak je k dispozícii, po pridaní firemného konta budete mať možnosť si ho pridať. Ak spoločnosť vyvinie centrum neskôr, dostanete ponuku si ho nastaviť, keď bude pripravené.

Súčasťou väčšiny firemných kont sú aj pravidlá. Firemné pravidlá umožňujú spoločnosti pridávať do vášho telefónu zabezpečenia, často s cieľom chrániť dôverné a citlivé informácie.

Ak si chcete vytvoriť firemné konto, na úvodnej obrazovke potiahnite prstom zhora nadol a ťuknite na položku **VŠETKY NASTAVENIA > pracovisko**.

Ďalšie informácie o firemných riešeniach nájdete na stránke **aka.ms/** businessmobilitycenter.

# Tipy pre podnikových používateľov

Používajte svoj telefón efektívne v práci.

#### Práca s poštou a kalendárom v telefóne a počítači

Môžete používať rôzne e-mailové adresy pre obchodné aktivity a voľný čas. Do telefónu môžete pridať niekoľko poštových schránok a používať rovnaké e-mailové konto v telefóne aj v počítači, či už je to konto Outlook, Office 365 alebo akékoľvek iné e-mailové konto. Pošta a kalendár zostanú synchronizované a k schôdzam sa môžete pripajať priamo prostredníctvom pozvaní v kalendári. Integrovanú poštu a kalendár môžete použiť napríklad na to, aby ste si mohli pred uskutočnením schôdze pozrieť zoznam účastníkov a ťuknutím získať prístup k akýmkoľvek diskusiám prostredníctvom e-mailových alebo SMS správ, ktoré ste mali s požadovaným účastníkom.

#### Bezpečné uchovávanie dát v telefóne

Telefón obsahuje rôzne možnosti zabezpečenia s cieľom zaistiť, aby k vašim citlivým údajom uloženým v telefóne nemal prístup nikto iný. Môžete napríklad nastaviť telefón tak, aby sa automaticky zablokoval, alebo ho dokonca môžete lokalizovať, ak sa stratí (nie je k dispozícii vo všetkých regiónoch).

#### Viac informácií sa dozviete na stránke **www.microsoft.com/en-gb/mobile/business/lumia**for-business.

Na prístup k zdrojom vašej spoločnosti, napríklad do intranetu alebo firemnému e-mailu, môžete použiť pripojenie cez virtuálnu súkromnú sieť (VPN). Službu VPN môžete používať aj na súkromné účely. Podrobnosti o konfigurácii siete VPN vám poskytne administrátor IT vo vašej spoločnosti alebo navštívte stránku Obchod, kde si môžete stiahnuť aplikáciu pre službu VPN a pozrieť ďalšie informácie na tejto webovej stránke.

# Zvyšovanie produktivity s kancelárskymi aplikáciami

Telefón obsahuje verzie aplikácií Microsoft Office pre mobilné zariadenia.

Môžete:

- revidovať svoje poznámky a dokumenty, robiť úpravy na poslednú chvíľu alebo vytvárať nové dokumenty,
- zobrazovať a upravovať prezentácie programu PowerPoint,
- · vytvárať, zobrazovať a upravovať zošity programu Microsoft Excel,
- ukladať súbory balíka Office do služby OneDrive a pokračovať, kde ste prestali, keď sa vrátite späť k počítaču,
- získať prístup k službe z balíka Office 365.

Pomocou aplikácie SharePoint Workspace Mobile môžete otvárať, upravovať a ukladať dokumenty balíka Microsoft Office, ktoré sa nachádzajú na lokalite SharePoint 2010 alebo SharePoint Online.

# Efektívna spolupráca prostredníctvom aplikácie Lync v telefóne

Microsoft Lync je komunikačná služba novej generácie, ktorá spája ľudí novými spôsobmi, kedykoľvek a prakticky odkiaľkoľvek.

Aplikácia Lync vám umožňuje:

- sledovať dostupnosť vašich kontaktov,
- odosielať okamžité správy,
- uskutočňovať telefonické hovory,
- spúšťať audio-, video- alebo webové konferencie, prípadne sa k nim pripájať.

Aplikácia Lync je stavaná na úplnú integráciu s balíkom Microsoft Office. Verziu aplikácie Microsoft Lync pre mobilné zariadenia si môžete stiahnuť do telefónu zo služby Obchod. Ďalšie informácie nájdete v dokumentácii pre používateľa na stránkach podpory služby Microsoft Lync na adrese **lync.microsoft.com/en-us/resources/pages/resources.aspx?** title=downloads.

# Správa a pripojiteľnosť telefónu

Postarajte sa o svoj telefón a jeho obsah. Zistite, ako sa pripájať k príslušenstvu a sieťam, prenášať súbory, vytvárať zálohy, zamknúť telefón a udržiavať softvér stále aktualizovaný.

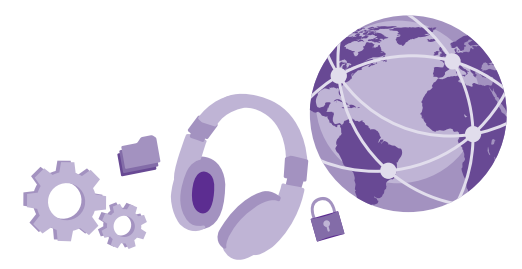

# Aktualizácia softvéru telefónu

Držte krok s dobou – aktualizujte softvér a aplikácie v telefóne bezdrôtovo a získajte nové a vylepšené funkcie pre svoj telefón. Aktualizáciou softvéru môžete dosiahnuť aj zlepšenie výkonu telefónu.

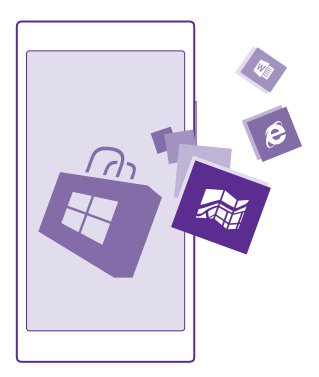

Pred spustením aktualizácie pripojte nabíjačku alebo zaistite, aby mala batéria zariadenia dostatok energie.

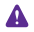

Výstraha: Počas inštalácie aktualizácie softvéru sa zariadenie nemôže používať ani na uskutočnenie tiesňového volania, až kým sa inštalácia neskončí a zariadenie sa nereštartuje.

© 2015 Microsoft Mobile. Všetky práva vyhradené.

Používanie služieb alebo načítavanie obsahu vrátane bezplatných položiek môže vyžadovať prenos veľkého množstva dát, čo môže viesť k dátovým poplatkom.

Telefón predvolene automaticky sťahuje dostupné aktualizácie vždy, keď to nastavenia dátového pripojenia umožňujú. Keď vás telefón upozorní na to, že je k dispozícii aktualizácia, stačí postupovať podľa pokynov zobrazených v telefóne. Ak máte v telefóne nedostatok pamäte, pravdepodobne budete musieť presunúť aplikácie, fotografie a ďalšie položky na pamäťovú kartu. Niektoré telefóny nepodporujú pamäťovú kartu. Informácie o dostupnosti nájdete na stránke **www.microsoft.com/mobile/support/wpfeatures**.

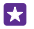

**Tip:** Telefón predvolene aktualizuje aplikácie a ďalšie súčasti (napríklad centrum zariadení) automaticky pri pripojení do siete Wi-Fi. Ak si chcete pozrieť históriu aktualizácií, ťuknite na položku [] **Obchod** > ••• > sťahovanie a potiahnite prstom na položku história.

Po aktualizácii prejdite do aplikácie Lumia Pomocník+tipy alebo na stránky podpory a pozrite si novú používateľskú príručku.

# Vypnutie automatického sťahovania aktualizácií

Ak chcete mať výdavky za prenos dát pevne pod kontrolou, môžete vypnúť automatické sťahovanie aktualizácií. Na úvodnej obrazovke potiahnite prstom nadol z hornej časti obrazovky, ťuknite na položku VŠETKY NASTAVENIA > aktualizácia telefónu a zrušte začiarknutie políčka Automaticky sťahovať aktualizácie, ak to povoľujú nastavenia dátového pripojenia.

# Používanie vysokorýchlostného pripojenia

Sieťové pripojenia môžete využiť na maximum – použite najrýchlejšie dostupné pripojenie, ktoré váš telefón podporuje.

Skontrolujte, či je vložená SIM karta.

1. Na úvodnej obrazovke potiahnite prstom nadol z hornej časti obrazovky a ťuknite na položku VŠETKY NASTAVENIA > mobilná sieť+SIM.

2. Ťuknite na položku **Najvyššia rýchlosť pripojenia** a skontrolujte, či máte v telefóne zvolený najrýchlejší typ pripojenia.

Stavový riadok v hornej časti obrazovky zobrazuje aktuálny typ pripojenia.

# Použitie bezpečného pripojenia VPN

Na prístup k zdrojom vašej spoločnosti, napríklad do intranetu alebo firemnému e-mailu, možno budete potrebovať pripojenie cez virtuálnu súkromnú sieť (VPN). Službu VPN môžete používať aj na súkromné účely.

Podrobnosti o konfigurácii siete VPN vám poskytne administrátor IT vo vašej spoločnosti alebo navštívte stránku Obchod, kde si môžete stiahnuť aplikáciu pre službu VPN a pozrieť ďalšie informácie na tejto webovej stránke.

Na domovskej obrazovke potiahnite prstom nadol z hornej časti obrazovky, ťuknite na položku **VŠETKY NASTAVENIA** > **VPN** a prepnite položku **Stav** na možnosť **Zapnuté** 

- 1. Ak chcete pridať profil siete VPN, ťuknite na položku 🕀.
- 2. Prepnite položku Automatické pripojenie na možnosť Zapnuté [].

3. Napíšte informácie profilu podľa pokynov administrátora IT vo vašej spoločnosti alebo služby VPN.

Telefón sa automaticky pripojí k sieti VPN, keď to bude potrebné.

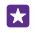

**Tip:** Ak chcete zmeniť mobilné dátové pripojenie siete VPN a nastavenia roamingu, ťuknite na položku **možnosti**.

# Úprava profilu siete VPN

Ťuknite na profil a podržte, ťuknite na položku **upraviť** a potom zmeňte potrebné informácie.

#### Odstránenie profilu siete VPN

Ťuknite na profil a podržte. Potom ťuknite na položku vymazať.

#### Prepnutie na manuálne pripojenie cez sieť VPN

Ťuknite na profil a podržte. Potom ťuknite na položku **prepnúť na manuálne**. Ťuknutím na profil sa pripojte k sieti VPN.

# Wi-Fi

Zistite viac o používaní pripojenia Wi-Fi.

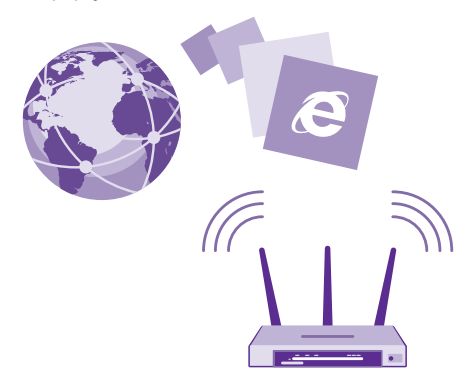

#### Pripojenie k sieti Wi-Fi

Pripojenie k sieti Wi-Fi je efektívny spôsob prístupu na internet. K sieťam Wi-Fi sa môžete pripájať na verejných miestach, napríklad v knižnici alebo internetovej kaviarni.

Telefón bude pravidelne vyhľadávať dostupné pripojenia a upozorňovať vás na ne. Upozornenie sa na krátky čas zobrazí v hornej časti obrazovky. Ak chcete spravovať pripojenia k sieti Wi-Fi, vyberte príslušné upozornenie. Na úvodnej obrazovke potiahnite prstom nadol z hornej časti obrazovky a ťuknite na položku

1. Prepnite položku Wi-Fi siete na možnosť Zapnuté

2. Vyberte pripojenie, ktoré chcete použiť.

Vaše pripojenie Wi-Fi je aktívne, keď sa v stavovom riadku v hornej časti obrazovky zobrazuje ikona 🕼

Určovanie polohy prostredníctvom siete Wi-Fi zlepšuje presnosť polohy, keď nie sú k dispozícii satelitné signály, najmä keď sa nachádzate vnútri budov alebo medzi vysokými budovami.

**Upozornenie:** Používanie siete Wi-Fi môže byť v niektorých krajinách obmedzené. V EÚ je napríklad vo vnútri budov povolené používať iba pripojenia Wi-Fi s frekvenciou 5 150 – 5 350 MHz a v USA a Kanade je povolené používať pripojenia Wi-Fi s frekvenciou 5,15 – 5,25 GHz. Ďalšie informácie získate na miestnych úradoch.

#### Zatvorenie pripojenia

Prepnite položku Wi-Fi siete na možnosť Vypnuté Im.

×

**Tip:** Telefón sa automaticky znova pripojí k sieti Wi-Fi. Ak chcete zmeniť čas automatického opätovného pripojenia alebo znova zapnúť sieť Wi-Fi manuálne, ťuknite na položku **Znova zapnúť Wi-Fi** a požadovanú možnosť.

#### Pripojiť pomocou senzoru Wi-Fi

Pripájajte sa k verejným prístupovým bodom siete Wi-Fi jednoducho pomocou aplikácie Senzor Wi-Fi.

Aplikácia Senzor Wi-Fi pripája telefón k verejným prístupovým bodom siete Wi-Fi a v prípade potreby prijíma za vás podmienky používania služby. Aplikácia Senzor Wi-Fi tiež môže zdieľať vaše kontaktné informácie, ak si to želáte.

1. Na domovskej obrazovke potiahnite prstom zhora nadol a ťuknite na položku 🌈 > Senzor Wi-Fi.

Prepnite položku Pripájanie k Wi-Fi hotspotom na možnosť Zapnuté [].

Tip: Zdieľajte prístupové body Wi-Fi, so svojimi priateľmi, ktorí tiež používajú aplikáciu Senzor Wi-Fi. Prepnite položku Zdieľanie mnou vybratých Wi-Fi sietí na možnosť Zapnuté [].

# NFC

Objavujte svet okolo vás. Ťuknutím na príslušenstvo sa k nemu pripojíte a ťuknutím na štítky môžete niekomu zavolať alebo otvoriť webovú lokalitu. Vďaka pasívnej komunikácii nablízko (Near Field Communication, NFC) je pripojenie jednoduché a zábavné.

# Začíname s funkciou NFC

Zapnite funkcie NFC vo vašom telefóne a začnite zdieľať veci alebo sa pripájať k rôznym zariadeniam ťukaním.

# Niektoré telefóny nepodporujú funkciu NFC. Informácie o dostupnosti nájdete na stránke **www.microsoft.com/mobile/support/wpfeatures**.

Funkcia NFC vám umožňuje:

- pripojiť sa ku kompatibilnému príslušenstvu Bluetooth, ktoré podporuje funkciu NFC, napríklad k headsetu či bezdrôtovému reproduktoru,
- posielať rôzne položky, napríklad kontakty alebo vlastné fotografie, priateľom do telefónu, počítača alebo tabletu so systémom Windows 8 alebo novším
- ťuknutím na štítky získať ďalší obsah pre telefón alebo prístup k službám online,
- platiť pomocou telefónu, ak to podporuje váš poskytovateľ sieťových služieb.

Oblasť NFC sa nachádza na zadnej strane telefónu v blízkosti fotoaparátu. Oblasťou NFC ťuknite na iné telefóny, príslušenstvo, štítky alebo čítačky.

Na domovskej obrazovke potiahnite prstom nadol z hornej časti obrazovky a ťuknite na položku **VŠETKY NASTAVENIA** > **NFC**.

Prepnite položku Zdieľanie dotykom na možnosť Zapnuté [].

**Tip:** Pred použitím funkcie NFC sa uistite, že obrazovka a tlačidlá sú odblokované.

# Povoľte platby pomocou funkcie NFC

Prepnite položku Platby dotykom na možnosť Zapnuté [\_\_\_].

V závislosti od poskytovateľa služieb môžete pomocou telefónu zaplatiť alebo ho môžete použiť ako vstupenku, aj keď je zablokovaný.

 $\mathbf{x}$ 

Tip: Ak chcete vybrať, kedy môžete používať platby pomocou funkcie NFC, ťuknite na položku Aktívne karty fungujú.

# Pripojenie k príslušenstvu Bluetooth pomocou funkcie NFC

Máte plné ruky? Použite headset. Prípadne môžete počúvať hudbu pomocou bezdrôtových reproduktorov. Stačí telefónom ťuknúť na kompatibilné príslušenstvo.

Niektoré telefóny nepodporujú funkciu NFC. Informácie o dostupnosti nájdete na stránke **www.microsoft.com/mobile/support/wpfeatures**.

Ťuknite oblasťou NFC telefónu na oblasť NFC príslušenstva a postupujte podľa pokynov na obrazovke.

Príslušenstvo sa predáva osobitne. Dostupnosť príslušenstva sa môže líšiť v závislosti od regiónu.

# Odpojenie príslušenstva

Znova ťuknite na oblasť NFC príslušenstva.

Ďalšie informácie nájdete v používateľskej príručke príslušenstva.

# Čítanie NFC štítkov

NFC štítky môžu obsahovať rôzne informácie, napríklad webové adresy, telefónne čísla alebo vizitky. K požadovaným informáciám sa dostanete jediným ťuknutím.

© 2015 Microsoft Mobile. Všetky práva vyhradené.

Niektoré telefóny nepodporujú funkciu NFC. Informácie o dostupnosti nájdete na stránke **www.microsoft.com/mobile/support/wpfeatures**.

Na štítok ťuknite oblasťou NFC telefónu.

# Platenie pomocou telefónu

Zabudli ste si doma peňaženku alebo kabelku? Žiadny problém – môžete zaplatiť pomocou telefónu alebo ho použiť ako vstupenku, ak to podporuje poskytovateľ sieťových služieb.

Niektoré telefóny nepodporujú funkciu NFC. Informácie o dostupnosti nájdete na stránke **www.microsoft.com/mobile/support/wpfeatures**.

Táto funkcia nemusí byť k dispozícii pre všetky regióny. Informácie o dostupnosti si vyžiadajte od poskytovateľa sieťových služieb. Tieto služby sú spojené so SIM kartou. Musíte si požadovanú službu aktivovať u poskytovateľa služieb a nainštalovať si poskytovateľovu aplikáciu v položke Peňaženka.

Ak si chcete aktivovať túto službu, obráť te sa na poskytovateľa sieťových služieb.
Ak chcete uskutočniť platbu, priložte oblasť NFC telefónu k čítačke. Poskytovateľ služieb vás môže požiadať o potvrdenie platby.

Upozornenie: Platobné služby a služby predaja lístkov poskytujú tretie strany. Spoločnosť Microsoft Mobile neposkytuje záruku ani nepreberá žiadnu zodpovednosť za takéto aplikácie a služby vrátane podpory koncového zákazníka, funkčnosti alebo akýchkoľvek peňažných transakcií či straty peňažnej hodnoty. Môže sa stať, že po oprave zariadenia bude znova potrebné nainštalovať a aktivovať aplikáciu pre platobné služby a služby predaja lístkov. Môže sa stať, že po oprave zariadenia bude znova potrebné nainštalovať a aktivovať pridané platobné karty, ako aj aplikáciu pre platobné služby a služby predaja lístkov.

# Bluetooth

Môžete sa bezdrôtovo pripájať k iným kompatibilným zariadeniam, ako sú telefóny, počítače, náhlavné súpravy a súpravy do auta. Môžete tiež odosielať svoje fotografie do kompatibilných telefónov alebo počítača.

# Pripojenie k bezdrôtovej náhlavnej súprave

Pomocou bezdrôtovej náhlavnej súpravy (predáva sa samostatne) môžete komunikovať prostredníctvom telefónu aj bez použitia rúk. Počas hovoru môžete ďalej vykonávať začatú činnosť, napríklad pokračovať v práci s počítačom.

Keďže zariadenia s bezdrôtovou technológiou Bluetooth komunikujú prostredníctvom rádiových vĺn, nemusia byť priamo na dohľad. Bluetooth zariadenia sa však musia nachádzať vo vzdialenosti najviac 10 metrov (33 stôp) od seba (hoci toto pripojenie môžu rušiť prekážky ako steny alebo iné elektronické zariadenia).

Spárované zariadenia možno pripájať k telefónu, keď je zapnuté pripojenie Bluetooth. Iné zariadenia môžu nájsť váš telefón, len ak je otvorené zobrazenie nastavení pripojenia Bluetooth. Telefón nepárujte s neznámymi zariadeniami ani od nich neprijímajte žiadosti o pripojenie. Dodržaním týchto odporúčaní môžete lepšie ochrániť telefón pred škodlivým obsahom.

Na domovskej obrazovke potiahnite prstom nadol z hornej časti obrazovky a ťuknite na položku **VŠETKY NASTAVENIA** > **Bluetooth**.

1. Prepnite položku Stav na možnosť Zapnuté [].

2. Presvedčte sa, že je náhlavná súprava zapnutá.

Možno budete musieť spustiť proces párovania z náhlavnej súpravy. Podrobnejšie informácie nájdete v používateľskej príručke náhlavnej súpravy.

3. Ak chcete spárovať telefón s headsetom, ťuknite v zozname zistených zariadení Bluetooth na headset.

4. Možno budete musieť zadať prístupový kód. Podrobnejšie informácie nájdete v používateľskej príručke náhlavnej súpravy.

**Tip:** Tieto pokyny týkajúce sa pripojenia platia tiež pre ostatné príslušenstvo Bluetooth.

# Odpojenie headsetu

Ťuknite na pripojený headset v zozname.

Keď znova zapnete headset, pripojenie sa automaticky obnoví. Ak chcete odstrániť párovanie, ťuknite v zozname zistených zariadení Bluetooth na headset a podržte na ňom prst. Potom ťuknite na položku **vymazať**.

# Pripojte sa k priateľovmu telefónu pomocou funkcie Bluetooth

Pomocou funkcie Bluetooth sa môžete bezdrôtovo pripojiť k priateľovmu telefónu a zdieľať fotografie a ešte oveľa viac.

- 1. Na domovskej obrazovke potiahnite prstom nadol z hornej časti obrazovky a ťuknite na položku VŠETKY NASTAVENIA > Bluetooth.
- **2.** Presvedčte sa, že je funkcia Bluetooth zapnutá v oboch telefónoch.

3. Skontrolujte, či sú obidva telefóny navzájom viditeľné. Na to, aby bol váš telefón viditeľný pre ďalšie telefóny, musíte mať zobrazené nastavenia Bluetooth.

4. Zobrazujú sa telefóny Bluetooth, ktoré sú v dosahu. Ťuknite na telefón, ku ktorému sa chcete pripojiť.

5. Ak druhý telefón vyžaduje prístupový kód, zadajte ho alebo ho potvrďte.

Prístupový kód sa používa len vtedy, keď sa k niektorému zariadeniu pripájate prvýkrát.

# Odosielanie obsahu pomocou pripojenia Bluetooth

Chcete zdieľať obsah alebo poslať priateľovi nasnímané fotografie? Pripojenie Bluetooth môžete používať na bezdrôtové odosielanie fotografií alebo ďalšieho obsahu do kompatibilných zariadení alebo počítača.

Súčasne môžete použiť viac ako jedno pripojenie Bluetooth. Počas používania headsetu Bluetooth môžete napríklad stále odosielať rôzne položky do iného zariadenia.

1. Na úvodnej obrazovke potiahnite prstom nadol z hornej časti obrazovky, ťuknite na položku VŠETKY NASTAVENIA > Bluetooth a prepnite položku Stav na možnosť Zapnuté [\_\_\_].

 Žuknite na obsah, ktorý chcete odoslať, a podržte. Potom ťuknite na položky zdieľať... > Bluetooth.

Napríklad v centre Fotografie ťuknite na fotografiu a podržte ju a potom ťuknite na položku **zdieľať…** > **Bluetooth**.

 Šuknite na zariadenie, ku ktorému sa chcete pripojiť. Zobrazené sú zariadenia Bluetooth, ktoré sú v dosahu.

4. Ak druhé zariadenie vyžaduje prístupový kód, zadajte ho. Prístupový kód, ktorý si môžete vymyslieť, sa musí zadať v obidvoch zariadeniach. V niektorých zariadeniach je prístupový kód fixný. Podrobnejšie informácie nájdete v používateľskej príručke druhého zariadenia.

Prístupový kód sa používa len vtedy, keď sa k niektorému zariadeniu pripájate prvýkrát.

Umiestnenie prijatých súborov závisí od druhého zariadenia. Podrobnejšie informácie nájdete v používateľskej príručke druhého zariadenia.

Ak je druhým zariadením tiež telefón Lumia, prijaté súbory sa uložia v aplikáciách, do ktorých patria. Napríklad fotografie sa uložia v centre Fotografie.

# Nastavenie telefónu na režim počas šoférovania

Režim počas šoférovania vám minimalizuje nepozornosť pri šoférovaní a umožní vám plne sa sústrediť na cestu.

1. Na domovskej obrazovke potiahnite prstom nadol z hornej časti obrazovky a ťuknite na položku VŠETKY NASTAVENIA > režim šoféra > ďalej.

2. Ak chcete v telefóne nastaviť ignorovanie hovorov, prepnite nastavenie Odmietanie hovorov na možnosť Zapnuté \_\_\_\_\_. Ak chcete v telefóne nastaviť ignorovanie textových správ, prepnite nastavenie Odmietanie SMS správ na možnosť Zapnuté \_\_\_\_\_.

Ťuknite na položku ďalej.

 Ak chcete počas hovoru alebo písania poslať automatickú textovú správu, že nemôžete odpovedať, prepnite nastavenie Odpovedanie na hovory cez predvolenú SMS,

Odpovedanie na SMS správy cez predvolenú SMS alebo oboch na možnosť Zapnuté

 Ťuknite na položku ďalej > pridať zariadenie a na zariadenie Bluetooth, ktoré pripájate k telefónu počas jazdy (napríklad náhlavnú súpravu).

Režim počas šoférovania sa automaticky spustí, keď sa telefón pripojí k pridanému zariadeniu s funkciou Bluetooth.

#### Zmena názvu zariadenia

Názov zariadenia telefónu môžete zmeniť kvôli jeho jednoduchšiemu rozpoznaniu, keď sa budete pripájať k iným zariadeniam s funkciou Bluetooth.

1. Pripojte telefón k počítaču so systémom Windows pomocou kompatibilného USB kábla.

2. Na obrazovke Prieskumníka v počítači nájdite svoj telefón.

3. Pravým tlačidlom myši kliknite na ikonu Windows Phone a otvorte okno s vlastnosťami telefónu.

4. Predvolený názov ľubovoľne zmeňte. Predvolený názov je zvyčajne Windows Phone.

Bluetooth názov vášho telefónu je zhodný s názvom jeho zariadenia.

# Pamäť a úložisko

Zistite, ako spravovať aplikácie, súbory a ďalší obsah v telefóne.

# Zálohovanie a obnova dát v telefóne

K nehodám môže dôjsť kedykoľvek – preto nastavte telefón tak, aby zálohoval vaše nastavenia, ako napríklad rozloženie úvodnej obrazovky a ďalšie nastavenia do konta Microsoft.

Na zálohovanie telefónu potrebujete konto Microsoft.

1. Na úvodnej obrazovke potiahnite prstom nadol z hornej časti obrazovky a ťuknite na položku VŠETKY NASTAVENIA > zálohovanie.

2. V prípade zobrazenia výzvy sa prihláste do konta Microsoft.

3. Vyberte obsah, ktorý sa má zálohovať, a spôsob zálohovania. Telefón môžete nastaviť tak, aby sa automaticky zálohovali zoznam aplikácií, nastavenia a textové správy. Na automatické zálohovanie budúcich videí alebo fotografií v najlepšej kvalite do služby OneDrive je potrebné pripojenie Wi-Fi.

 $\star$ 

**Tip:** Nemusíte samostatne zálohovať kontakty a udalosti kalendára. Telefón ich automaticky zálohuje a ponecháva ich synchronizované s kontom Microsoft.

Ak niektoré stiahnuté aplikácie nie sú súčasťou zálohy, môžete si ich opätovne stiahnuť zo služby Obchod, pokiaľ sú ešte k dispozícii. Obchod si pamätá aplikácie, ktoré ste si kúpili, takže za ne nemusíte znova platiť. Na prenos dát sa môžu vzťahovať poplatky. Ak chcete získať ďalšie informácie, obráťte sa na poskytovateľa sieťových služieb.

Zálohy vášho telefónu sa v hlavnom prehľade OneDrive nezobrazujú, no nájdete ich v nastaveniach OneDrive. Skontrolujte si **people.live.com** zálohované kontakty a **calendar.live.com** udalosti kalendára.

Informácie o bezpečnosti údajov v službe OneDrive získate na adrese windows.microsoft.com/en-gb/onedrive/security.

Ak chcete zálohovať ďalší obsah, napríklad hudbu, pripojte telefón k počítaču a postupujte podľa pokynov na obrazovke počítača. Máte dve možnosti: synchronizovať obsah medzi telefónom a počítačom pomocou aplikácie Windows Phone pre počítač alebo myšou presunúť obsah z telefónu do počítača v správcovi súborov, akým je napríklad Windows Prieskumník.

# Zálohovanie už nasnímaných fotografií v službe OneDrive

Ťuknite na položku **Fotografie** > (⊕, vyberte fotografie alebo albumy, ktoré chcete odoslať, ťuknite na položku ③ > **OneDrive**, vyberte miesto, na ktoré chcete fotografie odoslať, a ťuknite na položku ⊙.

Ak si chcete pozrieť zálohované fotografie, prihláste sa do svojho konta OneDrive v ľubovoľnom zariadení a skontrolujte priečinok, do ktorého ste uložili fotografie.

#### Obnova zálohovaných dát

Zálohované dáta môžete obnoviť po aktualizácii softvéru telefónu alebo po obnovení výrobných nastavení, prípadne pri nastavovaní nového telefónu. Prihláste sa do svojho konta Microsoft a postupujte podľa pokynov zobrazených v telefóne. Ak chcete reštartovať telefón, na úvodnej obrazovke potiahnite prstom nadol z hornej časti obrazovky, ťuknite na položku **VŠETKY NASTAVENIA > o systéme > obnoviť výrobné nastavenia**. Reštartovaním sa obnovia pôvodné nastavenia a vymaže sa všetok osobný obsah. Zálohované údaje môžete obnoviť po prihlásení do konta Microsoft.

#### Kontrola a zväčšenie dostupnej pamäte v telefóne

Pomocou aplikácie senzor úložiska skontrolujte, koľko pamäte máte k dispozícii.

Niektoré telefóny nepodporujú pamäťovú kartu. Informácie o dostupnosti nájdete na stránke **www.microsoft.com/mobile/support/wpfeatures**.

#### Ťuknite na položku <mark>Senzor úložiska</mark>.

Ťuknite na položku **telefón**. Ak chcete skontrolovať podrobnosti pamäťovej karty, ťuknite na položku **SD karta**.

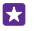

**Tip:** Chcete vidieť, čo ešte máte v telefóne? Stiahnite si aplikáciu Súbory zo služby Obchod a môžete jednoducho spravovať súbory v telefóne.

Ak je pamäť telefónu takmer plná, najprv vyhľadajte a odstráňte položky, ktoré už nepotrebujete:

- · textové, multimediálne a e-mailové správy,
- kontaktné záznamy a podrobnosti,
- aplikácie,
- hudbu, fotografie alebo videá.

Namiesto toho, aby ste súbory vymazali, môžete ich tiež presunúť na pamäťovú kartu.

Kvalita vašej pamäťovej karty môže výrazne ovplyvniť výkon vášho telefónu. Ak chcete maximálne využiť svoj telefón, používajte rýchlu kartu s veľkosťou 4 – 128 GB od známeho výrobcu. Ďalšie informácie o pamäťových kartách si môžete pozrieť v častých otázkach.

Používajte iba kompatibilné pamäťové karty schválené na použitie s týmto zariadením. Nekompatibilné karty môžu spôsobiť poškodenie karty a zariadenia a viesť k porušeniu dát uložených na karte.

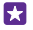

**Tip:** Ak telefón nerozpozná typ súboru (napríklad súbor zip), umiestni súbor do priečinka Iné. Pozrieť si, o aké súbory ide, a vymazať nepotrebné súbory môžete pomocou aplikácie Súbory.

#### Uvoľnenie miesta v pamäti odstránením dočasných súborov

Ťuknite na položku **telefón > dočasné súbory > vymazať**. Ak chcete odstrániť dočasné súbory a ďalšie údaje len z prehliadača, ťuknite na položku **Nastavenia Internet Explorera > vymazať históriu**.

### Ukladanie alebo presúvanie aplikácií na pamäťovú kartu

Rozšírte pamäť svojho telefónu prostredníctvom pamäťovej karty a aplikácie predvolene ukladajte na kartu.

Kvalita vašej pamäťovej karty môže výrazne ovplyvniť výkon vášho telefónu. Ak chcete maximálne využiť svoj telefón, používajte rýchlu kartu s veľkosťou 4 – 128 GB od známeho výrobcu. Ďalšie informácie o pamäťových kartách si môžete pozrieť v častých otázkach.

Niektoré telefóny nepodporujú pamäťovú kartu. Informácie o dostupnosti nájdete na stránke **www.microsoft.com/mobile/support/wpfeatures**.

Pamäťová karta sa predáva samostatne.

Ťuknite na položku 🧧 Senzor úložiska.

Ak chcete zmeniť umiestnenie, kde telefón ukladá aplikácie a ďalšie súbory, ťuknite na položku **telefón** alebo **SD karta** pre jednotlivé typy súborov.

#### Presun aplikácií na pamäťovú kartu

Ťuknite na položku **telefón > aplikácie+hry** > ⊜, vyberte aplikácie, ktoré chcete presunúť, a ťuknite na položku **presunúť**.

Aplikácie môžete neskôr presunúť z pamäťovej karty späť do telefónu.

Typ pamäťovej karty môže ovplyvniť dĺžku trvania presunu veľkých súborov na kartu.

# Odstránenie aplikácie z telefónu

Odstránením nainštalovaných aplikácií, ktoré už nechcete mať alebo ich viac nechcete používať, môžete zvýšiť objem dostupnej pamäte.

1. Na domovskej obrazovke potiahnite prstom doľava na ponuku aplikácií.

 Žuknite na aplikáciu a podržte. Potom ťuknite na položku odinštalovať. Niektoré aplikácie možno nebudete môcť odstrániť.

Aplikáciu možno budete môcť po odstránení znova nainštalovať bez toho, aby ste ju museli znova zakúpiť, pokiaľ je táto aplikácia dostupná v službe Obchod.

Nainštalovaná aplikácia môže prestať fungovať, ak jej funkčnosť závisí od odstránenej aplikácie. Ďalšie informácie nájdete v dokumentácii pre používateľa k nainštalovanej aplikácii.

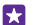

Tip: Chcete si ponechať aplikáciu, ale dochádza vám voľné miesto v pamäti telefónu? Namiesto toho, aby ste aplikáciu odinštalovali, presuňte ju na pamäťovú kartu. Ťuknite na položku **Senzor úložiska > telefón > aplikácie+hry**, potom na položku **S**, vyberte aplikácie, ktoré chcete presunúť, a potom ťuknite na položku **Presunúť na** SD. Niektoré telefóny nepodporujú pamäťovú kartu. Informácie o dostupnosti nájdete na stránke www.microsoft.com/mobile/support/wpfeatures.

# Správa súborov v telefóne

Prostredníctvom aplikácie Súbory môžete jednoducho kontrolovať súbory v telefóne, organizovať ich do priečinkov alebo odstrániť súbory, ktoré už nepotrebujete. Súbory môžete spravovať v pamäti telefónu aj na pamäťovej karte. Niektoré telefóny nepodporujú pamäťovú kartu. Informácie o dostupnosti nájdete na stránke **www.microsoft.com/mobile/support/wpfeatures**.

Môžete si stiahnuť aj bezplatnú aplikáciu Súbory zo služby **www.windowsphone.com**. Na prenos dát sa môžu vzťahovať poplatky.

Ťuknite na položku 脑 Súbory.

- 1. Ak chcete prejsť do určitého priečinka, ťuknite naň.
- 2. Ak chcete vyhľadať priečinok, v ktorom sa nachádzate, ťuknite na položku 🖉.
- 3. Ak chcete zmeniť spôsob usporiadania súborov alebo priečinkov, ťuknite na ikonu 🛞.

4. Ak chcete rýchlo prejsť do predchádzajúceho priečinka, ťuknite na požadovaný priečinok v ceste k súboru v hornej časti obrazovky.

# Vytvorenie nového priečinka

Ťuknite na ikonu 🙉, napíšte názov a ťuknite na ikonu ⊘.

# Presunutie alebo kopírovanie súborov do iného priečinka

Ťuknite na požadovaný súbor, podržte ho a vyberte činnosť, ktorú s ním chcete vykonať.

Priečinky nemožno kopírovať ani presúvať, môžete však vytvoriť nový priečinok na novom mieste a presunúť doň obsah starého priečinka. Ak chcete naraz presunúť alebo kopírovať niekoľko súborov, ťuknite na ikonu ⊕, vyberte požadované súbory. Ťuknutím na ikonu ④ sa presunú alebo 圖 prekopírujú.

# Zdieľanie súborov alebo priečinkov

Ťuknite na ikonu ⊜, vyberte obsah, ktorý chcete zdieľať, ťuknite na položku ③ a vyberte spôsob zdieľania.

# Kopírovanie obsahu medzi telefónom a počítačom

Kopírujte fotografie, videá a ďalší obsah, ktorý ste vytvorili, medzi telefónom a počítačom.

**Tip:** Ak používate počítač so systémom Mac, nainštalujte si aplikáciu pre telefón Windows Phone zo služby Obchod Mac App.

Ak chcete preniesť fotografie do počítača so systémom Mac, odporúčame použiť aplikáciu Lumia Photo Transfer for Mac, ktorá je na stiahnutie na adrese **www.microsoft.com/mobile**.

 Pripojte telefón ku kompatibilnému počítaču pomocou kompatibilného kábla USB.
V počítači otvorte správcu súborov, napríklad program Windows Prieskumník alebo Vyhľadávač, a vyhľadajte svoj telefón.

Tip: Telefón sa zobrazí v časti prenosných zariadení ako Windows Phone. Ak si chcete pozrieť priečinky telefónu, dvakrát kliknite na názov telefónu. Telefón má samostatné priečinky pre dokumenty, stiahnuté položky, hudbu, obrázky, zvonenia a videá.

**3.** Zachyťte a presuňte položky z telefónu do počítača alebo z počítača do telefónu.

Súbory umiestnite do správnych priečinkov v telefóne, inak ich pravdepodobne neuvidíte.

Nemôžete kopírovať textové správy ani kontakty do počítača, môžete ich však synchronizovať s kontom Microsoft.

Tip: Ak máte v počítači nainštalovaný operačný systém Windows 7, Windows 8 alebo novšiu verziu, môžete použiť aj aplikáciu pre telefón Windows Phone. Operačné systémy Windows 8 a novšie verzie nainštalujú aplikáciu automaticky po pripojení k počítaču. Pri systéme Windows 7 si aplikáciu môžete stiahnuť z lokality www.windowsphone.com.

Informácie o tom, ktorá aplikácia funguje s ktorým počítačom, nájdete v tejto tabuľke:

|                              | Aplikácia<br>Windows<br>Phone | Aplikácia<br>Windows<br>Phone<br>pre<br>počítač | Aplikácia<br>Windows<br>Phone<br>pre Mac | Aplikácia<br>Lumia<br>Photo<br>Transfer<br>for Mac<br>(iba pre<br>fotografi<br>e a videá) | Windows<br>Prieskum<br>ník |
|------------------------------|-------------------------------|-------------------------------------------------|------------------------------------------|-------------------------------------------------------------------------------------------|----------------------------|
| Windows 8 a<br>novšie verzie | x                             | х                                               |                                          |                                                                                           | Х                          |
| Windows 8<br>RT              | х                             |                                                 |                                          |                                                                                           | Х                          |
| Windows 7                    |                               | х                                               |                                          |                                                                                           | х                          |
| Windows<br>Vista/XP          |                               |                                                 |                                          |                                                                                           | Х                          |
| Mac                          |                               |                                                 | х                                        | х                                                                                         |                            |

**Tip:** Aplikácia Súbory predstavuje najjednoduchší prístup k súborom v telefóne. Môžete si ju stiahnuť zo stránky **www.windowsphone.com**.

# Bezpečnosť

Zistite, ako chrániť telefón a uchovávať dáta v bezpečí.

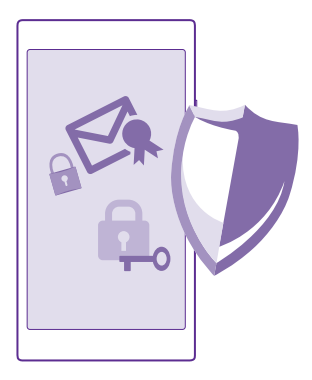

#### Nastavenie automatického blokovania telefónu

Chcete svoj telefón chrániť pred neautorizovaným používaním? Definujte bezpečnostný kód a nastavte telefón, aby sa v prípade, že sa nepoužíva, automaticky zablokoval.

1. Na úvodnej obrazovke potiahnite prstom nadol z hornej časti obrazovky a ťuknite na položku VŠETKY NASTAVENIA > obrazovka uzamknutia.

2. Prepnite položku **Heslo** na možnosť **Zapnuté** [] a zadajte bezpečnostný kód (minimálne 4 číslice).

 Ťuknite na položku Časový limit požadovania hesla a zadefinujte časový limit, po uplynutí ktorého sa telefón automaticky zablokuje.

Bezpečnostný kód uchovávajte na tajnom mieste a nenoste ho s telefónom. Ak bezpečnostný kód telefónu zabudnete a nepodarí sa vám ho obnoviť alebo mnohokrát zadáte nesprávny kód, budete sa musieť obrátiť na servisné stredisko. Môžu sa účtovať ďalšie poplatky. Môžu sa odstrániť všetky osobné údaje v telefóne. Ďalšie informácie vám poskytne najbližšie centrum starostlivosti o zákazníkov alebo predajca telefónu.

#### Odblokovanie telefónu

Stlačte vypínač, zachyťte a presuňte obrazovku uzamknutia smerom nahor a zadajte bezpečnostný kód.

# Zmena bezpečnostného kódu

Na úvodnej obrazovke potiahnite prstom nadol z hornej časti obrazovky a ťuknite na položku **VŠETKY NASTAVENIA** > **obrazovka uzamknutia** > **zmeniť heslo**.

# Používanie zablokovaného telefónu

Niektoré funkcie telefónu možno používať aj pri zablokovanom telefóne bez toho, aby bolo potrebné zadať bezpečnostný kód.

Ak chcete telefón aktivovať, stlačte vypínač.

#### Zobrazenie upozornení

Potiahnite prstom nadol z hornej časti obrazovky.

#### Otvorenie fotoaparátu

Ak v centre akcií pridáte skratku pre fotoaparát, rýchlo môžete zapnúť fotoaparát, keď je telefón zablokovaný. Stlačte vypínač, potiahnite prstom nadol z hornej časti obrazovky a ťuknite na položku o

Ak má telefón tlačidlo fotoaparátu, stlačte ho a niekoľko sekúnd podržte.

# Zmena spôsobu upozornenia na prichádzajúce hovory

Stlačte tlačidlo hlasitosti a ťuknite na položku V.

Pozastavenie alebo obnovenie prehrávania hudby alebo vynechanie skladby Použite ovládacie prvky prehrávača hudby zobrazené v hornej časti obrazovky.

Tip: Ak počúvate rádio, môžete tiež zmeniť stanicu alebo stlmiť rádio pomocou prvkov na ovládanie hudby na obrazovke uzamknutia. Niektoré telefóny nepodporujú FM rádio. Informácie o dostupnosti nájdete na stránke www.microsoft.com/mobile/support/ wpfeatures.

#### Zmena kódu PIN

Ak ste SIM kartu dostali s predvoleným kódom PIN, môžete si kód zmeniť na bezpečnejší.

Niektorí poskytovatelia sieťových služieb túto funkciu nepodporujú.

 Na úvodnej obrazovke potiahnite prstom nadol z hornej časti obrazovky a ťuknite na položku VŠETKY NASTAVENIA.

2. Potiahnite prstom doľava na aplikácie a ťuknite na položku telefón.

3. Ak máte telefón, ktorý podporuje dve SIM karty, vyberte požadovanú SIM kartu. Niektoré telefóny nepodporujú dve SIM karty. Informácie o dostupnosti nájdete na stránke

# www.microsoft.com/mobile/support/wpfeatures.

4. Ťuknite na položku zmeňte PIN kód SIM karty.

Kód PIN môže obsahovať 4 – 8 číslic.

#### Hľadanie strateného telefónu

Stratili ste telefón alebo sa obávate, že vám ho ukradli? Na vyhľadanie telefónu a jeho zablokovanie alebo odstránenie údajov z telefónu na diaľku použite funkciu lokalizovať telefón .

V telefóne musíte mať konto Microsoft.

- 1. V počítači prejdite na lokalitu www.windowsphone.com.
- 2. Prihláste sa pomocou rovnakého konta Microsoft ako v telefóne.

# 3. Vyberte ikonu lokalizovať telefón.

Môžete:

- vyhľadať telefón na mape,
- nastaviť telefón na zvonenie, hoci je zapnutý tichý režim,

- · zablokovať telefón a nastaviť ho tak, aby zobrazoval správu, a tak vám mohol byť vrátený,
- na diaľku odstrániť všetky údaje z telefónu.

Dostupné možnosti sa môžu líšiť.

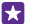

**Tip:** Nastavte telefón tak, aby po niekoľkých hodinách automaticky uložil informáciu o polohe. Ak sa batéria telefónu úplne vybije, budete môcť zobraziť poslednú uloženú informáciu o polohe. Na domovskej obrazovke potiahnite prstom nadol z hornej časti obrazovky a ťuknite na položku **VŠETKY NASTAVENIA** > **lokalizovať telefón**.

# Peňaženka

Vďaka funkcii Peňaženka môžete mať svoje metódy platieb na jednom mieste uložené bezpečne spolu s kódom PIN.

Niektoré telefóny nepodporujú funkciu NFC. Informácie o dostupnosti nájdete na stránke **www.microsoft.com/mobile/support/wpfeatures**.

Peňaženka je virtuálna peňaženka vo vašom telefóne. Môžete:

- Platby v službe Obchod môžete uskutočňovať napríklad pri nákupe aplikácií.
- Uskutočňujte nákupy z aplikácií pomocou uložených platobných kariet.
- Použite karty v aplikácii Peňaženka na uskutočňovanie platieb pomocou technológie NFC, ak ju podporuje poskytovateľ sieťových služieb.
- Uložte si svoje darčekové karty Microsoft do telefónu.
- Uložte svoje cestovné pasy, zľavy, lístky a ešte oveľa viac.
- 1. Ak chcete definovať PIN kód aplikácie Peňaženka, ťuknite na položku 🚰 Peňaženka.

 Žuknite na položku ••• > nastavenia+PIN a prepnite položku PIN kód peňaženky na možnosť Zapnuté [\_\_\_].

- 3. Napíšte kód PIN svojej aplikácie Peňaženka.
- 4. Ťuknite na položku hotovo.

Telefón požiada o zadanie kódu PIN, ktorý ste zadefinovali, pri každom použití aplikácie Peňaženka.

Tip: Ak chcete zabezpečiť nákupy v službe Obchod, ťuknite na začiarkavacie políčko PIN kód peňaženky používať na ochranu nákupov hudby a aplikácií, ako aj nákupov v rámci aplikácií.

Určenie PIN kódu pre položku Peňaženka nezabraňuje používaniu funkcie NFC na uskutočnenie platby.

Upozornenie: Platobné služby a služby predaja lístkov poskytujú tretie strany. Spoločnosť Microsoft Mobile neposkytuje záruku ani nepreberá žiadnu zodpovednosť za takéto aplikácie a služby vrátane podpory koncového zákazníka, funkčnosti alebo akýchkoľvek peňažných transakcií či straty peňažnej hodnoty. Môže sa stať, že po oprave zariadenia bude znova potrebné nainštalovať a aktivovať aplikáciu pre platobné služby a služby predaja lístkov. Môže sa stať, že po oprave zariadenia bude znova potrebné nainštalovať a aktivovať pridané platobné karty, ako aj aplikáciu pre platobné služby a služby predaja lístkov.

# Prístupové kódy

Zistite, na čo slúžia rôzne kódy umiestnené na telefóne.

| PIN kód<br>(4 – 8 číslic)                                       | Chráni SIM kartu proti neoprávnenému<br>použitiu a je nevyhnutný na prístup<br>k niektorým funkciám.                                                                                      |
|-----------------------------------------------------------------|----------------------------------------------------------------------------------------------------|
|                                                                 | Telefón môžete nastaviť tak, aby pri zapnutí<br>žiadal zadanie PIN kódu.                                                                                                    |
|                                                                 | Ak si kód nepamätáte alebo ste ho nedostali<br>spolu s kartou, obráťte sa na poskytovateľa<br>sieťových služieb.                                                                          |
|                                                                 | Ak kód zadáte nesprávne 3-krát za sebou,<br>budete ho musieť odblokovať pomocou PUK<br>kódu.                                                                                              |
| PUK kód                                                         | Je nevyhnutný na odblokovanie PIN kódu.                                                                                                    |
|                                                                 | Ak ste kód nedostali spolu so SIM kartou,<br>obráťte sa na poskytovateľa sieťových<br>služieb.                                                                                            |
| Bezpečnostný kód (blokovací kód, heslo)<br>(naimenei 4 číslice) | Pomáha chrániť telefón proti<br>neoprávnenému použitiu.                                                                                                    |
|                                                                 | Telefón môžete nastaviť tak, aby žiadal o<br>zadanie vami určeného blokovacieho kódu.                                                                                                    |
|                                                                 | Kód uchovávajte na tajnom mieste a nenoste ho s telefónom.                                                                                                    |
|                                                                 | Ak kód zabudnete a telefón je zablokovaný,<br>budete sa musieť obrátiť na servisné<br>stredisko. Môžu sa účtovať ďalšie poplatky.<br>Môžu sa odstrániť všetky osobné údaje v<br>telefóne. |
|                                                                 | Ďalšie informácie vám poskytne najbližšie<br>centrum starostlivosti o zákazníkov alebo<br>predajca telefónu.                                                                              |
| Číslo IMEI                                                      | Používa sa na identifikáciu telefónov v sieti.<br>Možno budete musieť dať číslo centru<br>starostlivosti o zákazníkov alebo predajcovi<br>telefónu.                                       |
|                                                                 | Ak chcete zobraziť číslo IMEl, vytočte<br>kombináciu * <b>#06#</b> .                                                                                                    |

# Riešenie problémov a podpora

Ak sa chcete dozvedieť ďalšie informácie o telefóne alebo si nie ste istí, ako by mal telefón fungovať, k dispozícii máte niekoľko kanálov podpory, ktoré si môžete pozrieť.

V telefóne sa nachádza používateľská príručka s ďalšími pokynmi, ktorá vám pomôže využívať telefón naplno. Ťuknite na položku 👔 Lumia Pomocník+tipy.

Môžete tiež prejsť na lokalitu www.microsoft.com/mobile/support/, kde nájdete:

- informácie o riešení problémov,
- diskusie,
- najnovšie informácie o aplikáciách a položkách na stiahnutie,
- informácie o aktualizáciách softvéru,
- ďalšie podrobnosti týkajúce sa funkcií a technológií, ako aj kompatibility zariadení a príslušenstva.

Riešenie problémov a diskusné fóra nemusia byť dostupné vo všetkých jazykoch.

Pomocné videá nájdete na stránke www.youtube.com/lumiasupport.

#### Ak telefón nereaguje

Vyskúšajte nasledujúci postup:

- Metóda obnovenia jedným tlačidlom: Stlačte a približne 10 sekúnd podržte vypínač. Telefón sa reštartuje.
- Metóda obnovenia dvomi tlačidlami: Stlačte a na desať sekúnd podržte súčasne tlačidlo zníženia hlasitosti a vypínač. Telefón sa reštartuje.

Ak nemáte istotu, ktorá metóda obnovenia je vhodná pre váš telefón, prejdite na stránku **www.microsoft.com/mobile/support/wpfeatures**.

Ak váš telefón často nereaguje, aktualizujte softvér telefónu alebo reštartujte telefón. Reštartovaním sa obnovia pôvodné nastavenia a vymaže sa všetok osobný obsah vrátane zakúpených a stiahnutých aplikácií. Na úvodnej obrazovke potiahnite prstom nadol z hornej časti obrazovky a ťuknite na položku **VŠETKY NASTAVENIA** > **o systéme** > **obnoviť výrobné nastavenia**.

Ak sa problém nevyrieši, ďalšie informácie o možnostiach opravy môžete získať kontaktovaním poskytovateľa sieťových služieb alebo spoločnosti Microsoft Mobile. Pred odoslaním telefónu na opravu si vždy zálohujte údaje, pretože všetky osobné údaje v telefóne sa môžu vymazať.

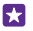

**Tip:** Ak potrebujete identifikovať svoj telefón, pozrite si jedinečné číslo IMEI telefónu vytočením kombinácie **\*#06#**. Na tele telefónu nájdete aj číslo IMEI. Podrobnosti nájdete v časti o informáciách o produkte a bezpečnosti v on-line používateľskej príručke.

© 2015 Microsoft Mobile. Všetky práva vyhradené.